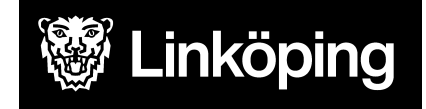

Datum 2025-03-05 Dnr VÄN 2024-1504

| Dokumentbeteckning<br>Hälsoärendet - Manual Treserva för Legitimerad Personal |                                                            |                               |  |  |
|-------------------------------------------------------------------------------|------------------------------------------------------------|-------------------------------|--|--|
| <b>Ansvarig</b><br>Projektledare<br>Hälsoärendet                              | <b>Rutinansvarig</b><br>Projektgruppen för<br>Hälsoärendet | Upprättad datum<br>2025-02-26 |  |  |
| <b>Gäller för</b><br>Alla utförare                                            | <b>Manualansvariga</b><br>Malin Persson<br>Madelene Rudén  | Reviderad datum<br>2025-03-05 |  |  |

# Hälsoärendet Treserva

## Legitimerad Personal

Denna manual beskriver dokumentation i Treserva Hälsoärende för legitimerad personal. Hälsoärendet blir aktiv patientjournal den 13 maj 2025. Du kan här bland annat hitta information om hur du aktualiserar nya patienter, arbetar i vårdprocesser och dokumenterar i andra delar av Hälsoärendet.

I denna manual beskrivs inga gemensamma funktioner såsom avvikelsehantering, TES, meddelandefunktioner m.m.

#### Ändringslogg:

# Innehållsförteckning

| Vårdåtagande/Aktualisering                                  | 5  |
|-------------------------------------------------------------|----|
| Sök patient i Treserva                                      | 5  |
| Aktualisering Hälsoärende                                   | 6  |
| Hitta rätt hemsjukvårdsområde - ordinärt boende             | 6  |
| Skapa aktualisering                                         | 7  |
| Sök patient med tillfälligt personnummer                    | 8  |
| Skapa aktualisering för person med tillfälligt personnummer | 10 |
| Personer folkbokförda i annan kommun                        | 11 |
| Skyddad identitet                                           | 13 |
| Kontrollera debiteringsområde för hemsjukvårdspatient       | 13 |
| HSL Hälsoärendet                                            | 15 |
| Öppna Hälsoärendet                                          | 15 |
| Öppna Hälsoärendet från vårdåtagandet                       | 15 |
| Öppna Hälsoärendet från Mitt Treserva                       | 15 |
| Processvyn                                                  | 16 |
| Processteget Ta emot vårdbegäran                            | 17 |
| Ursprunglig frågeställning                                  | 18 |
| Förtydligad frågeställning                                  | 20 |
| Processteget Utreda                                         | 22 |
| KVÅ Utredande                                               | 23 |
| Fördela Utredande KVÅ                                       | 24 |
| Processteget Bedömning/mål                                  | 28 |
| Processteget Åtgärda                                        | 30 |
| KVÅ Behandlande                                             | 30 |
| Fördela Utredande KVÅ                                       | 31 |
| Avsluta Behandlande KVÅ                                     | 34 |
| Processteget Följa upp                                      | 35 |
| KVÅ Uppföljande                                             | 35 |
| Måluppfyllelse                                              | 38 |
| Avsluta vårdprocess                                         | 39 |
| Rätta tidigare skriven anteckning                           | 39 |
| Generella funktioner                                        | 41 |
| Dokument                                                    | 41 |
| Skapa Meddelande                                            | 41 |
| Relaterade faktorer                                         | 42 |
| Mätvärden och bedömningar                                   | 44 |
| Sekretess/samtycke                                          | 48 |
| Registrera samtycke Sekretess                               | 49 |

| Registrera samtycke till insats/åtgärd                       | 52 |
|--------------------------------------------------------------|----|
| Avvikelse                                                    | 54 |
| Pascal                                                       | 54 |
| Ugglan                                                       | 54 |
| Uppmärksamhetsinformation                                    | 54 |
| Läs Patientjournal                                           | 54 |
| Utskrift av journal                                          | 55 |
| Samtycke till sammanhållen journalföring                     | 56 |
| Registrera Samtycke till sammanhållen journalföring          | 56 |
| Läsa anteckningar via Sammanhållen journalföring             | 57 |
| Sök journal Hälsoärende                                      | 57 |
| Ändra och avsluta vårdåtagande                               | 58 |
| Ändra ansvarig på vårdåtagandet                              | 58 |
| Avsluta vårdåtagande                                         | 59 |
| Åtkomst till avslutat vårdåtagande                           | 60 |
| Informationsöverföring vid vårdövergångar                    | 61 |
| Pågående parallella vårdrelationer                           | 61 |
| Övertagande                                                  | 61 |
| Mitt Treserva                                                | 62 |
| Meddelande                                                   | 62 |
| Mina ärenden                                                 | 64 |
| Hälso- & sjukvård                                            | 65 |
| Mina sparande vårdåtaganden                                  | 66 |
| Sök                                                          | 67 |
| Anslagstavlan                                                | 67 |
| Ugglan                                                       | 68 |
| Notifiering                                                  | 68 |
| Dölja skärm                                                  | 68 |
| Tids- och insatsregistrering                                 | 68 |
| Övriga funktioner i Treserva                                 | 69 |
| Dokumentsammanställningar                                    | 69 |
| Utskrift av personkort                                       | 71 |
| Bevakning                                                    | 72 |
| Personliga inställningar på skrivbordet                      | 74 |
| Rosa mappar                                                  | 75 |
| Uppföljning/sammanställningar av vårdåtagande eller insatser | 77 |
| Vårdåtagande                                                 | 77 |
| Insatser                                                     | 78 |
| Stödfunktioner                                               | 80 |
| Utbildning                                                   | 80 |
| Länkar                                                       | 80 |

| Andra verksamhetssystem              | 80 |
|--------------------------------------|----|
| Cosmic Link                          |    |
| NPÖ (Nationell patientöversikt)      | 80 |
| Pascal                               | 80 |
| MittVaccin                           |    |
| Cosmic journal, regionens intranät   | 81 |
| Åtkomst till andra verksamhetssystem |    |

## Vårdåtagande/Aktualisering

Ett vårdåtagande aktualiseras när det har beslutats att en person ska erhålla hälso- och sjukvård. Legitimerad personal är i det här fallet en myndighetsperson som fattar beslut och upprättar vårdåtagande för respektive yrkesprofession. Det krävs en vårdrelation för att öppna ett vårdåtagande.

Ett vårdåtagande aktualiseras per profession och per verksamhet som patienten har en tillhörighet till. Vårdåtagande aktualiseras alltid på nytt vid verksamhetssbyte, d.v.s det gamla vårdåtagandet avslutas och ett nytt vårdåtagande per profession skapas på den nya verksamheten.

Efter aktualiseringen går det att dokumentera i HSL-journal/Hälsoärendet. Patientjournalen går inte att läsa innan vårdåtagandet är aktualiserat.

### Sök patient i Treserva

För att ta reda på om patienten redan har ett vårdåtagande aktualiserat i Treserva görs en sökning:

Sök efter personen via ikonen kikaren från skrivbordet.

• Skriv in personnumret, klicka på Sök.

Sök på personnumret. Om uppgift om personnummer inte finns går det att söka på namn. Vid utebliven träff på sökningen, prova att bocka ur **Pågående ärenden**.

| <b>F</b>                          | Sök ärende eller person i ärende                                                                 | ×                        |
|-----------------------------------|--------------------------------------------------------------------------------------------------|--------------------------|
| • Personsökning                   | Personnummer<br>Efternamn<br>Förnamn<br>Pågående ärenden<br>Huvudpersons ärenden<br>Exaktsökning | Sök<br>Töm fält<br>Stäng |
| <ul> <li>Ärendesökning</li> </ul> | Ärendenummer V                                                                                   |                          |

Finns personen i Treserva syns namnet under sökresultat på skrivbordets nedre vänstra del.

Klicka på namnet, då visas förekomster till höger på skrivbordet. Här visas vilka vårdåtaganden som finns och på vilken verksamhet. Kontrollera att det inte redan finns vårdåtagande aktualiserat i din verksamhet (boende, enhet eller hemsjukvårdsområde). Det ska bara finnas ett vårdåtagande per profession och verksamhet.

Endast pågående vårdåtagande visas. För att ta del av tidigare vårdåtaganden för patienten, bocka ur **Endast pågående**.

Om patienten har pågående vårdåtagande för aktuell profession för verksamheten öppnas Hälsoärendet genom att dubbelklicka på namn och personnumret. Då öppnas vårdåtagandebilden. Härifrån öppnas Hälsoärendet via knappen **Processvy**.

| <ul> <li>Treseva - Louise Svensson inloggad mot MSSQL Default m<br/>Ackiv Yins Personligt Genvagar Uppföjning Ser<br/>20 M 20 1 20 1 20 4 4</li> </ul>                                                                                                    | ed 4.18.40 i UTB_H<br>vice Installninger Feruter Hjelp                                                                                                    | - D X                                               |
|----------------------------------------------------------------------------------------------------|----------------------------------------------------------------------------------------------------|-----------------------------------------------------|
| Mittskrivbord     Mit spen mapp     Att bola     Virolitagenden - Aktuella (200)     Virolitagenden - Aktuella (200)     Oversteinen                                                                                                    | 19 309819-9163     Rook, Berta     Personappgifter       Personappgifter     Ouiker uppgift pga etflyttad från kommunen                                                                                                    |                                                     |
| secondar<br>secondar<br>seconda | Personaummer Name Kontaktspilk Talkbelov Civilistand Medbergarskap to Sald Sierra Leone Sald Sierra Leone Sald Sierra Leone Vitigis at web Sentorpet Plan 2 demens: 815                                                                                                    | Itrikesfödd Dossier A Val)<br>Överskt<br>Personkort |
|                                                                                                    | Pertiestor 2                                                                                                    | > v                                                 |
| Sokreaultat 1 traffar<br>III 👌 (SNO SSLE2) INTELSE Bertz                                                                                                    | Image: Second second second | Handläggare<br>PT/55 20<br>AT 49                    |
|                                                                                                    |                                                                                                    | Natark                                              |
|                                                                                                    |                                                                                                    |                                                     |
|                                                                                                    |                                                                                                    |                                                     |

## Aktualisering Hälsoärende

#### Hitta rätt hemsjukvårdsområde - ordinärt boende

I hemsjukvården är "verksamheten" ett hemsjukvårdsområde, förkortat HSV i Treserva. För att se vilket område patienten tillhör används den här kartan. Klicka på pilen vid innehåll uppe till vänster, klicka på **Områdesbaserad vård och omsorg** och sedan på **Vård och omsorgsområden**.

| ~ | ~      | Innehåll |                                        |  |
|---|--------|----------|----------------------------------------|--|
|   | $\sim$ | ~        | Områdesbaserad vård och omsorg         |  |
|   |        |          | Vårdcentraler                          |  |
|   |        |          | Utgångspunkt för hemtjänst             |  |
|   |        |          | Biståndsbedömda<br>trygghetsboenden    |  |
|   |        |          | Träffpunktsverksamheter                |  |
|   |        | ~        | Vård och omsorgsområden                |  |
|   |        |          | Utförarområden vård och omsorg         |  |
|   | >      |          | Vårdboenden och dagverksamheter        |  |
|   | >      |          | Fastighet och Adress (för sökfunktion) |  |

Gör sedan en sökning i sökrutan på kartan och skriv patientens adress.

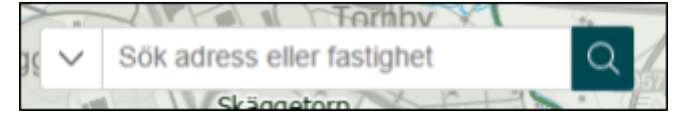

Zooma ut kartan och titta på vilket område patienten tillhör.

Var noga med att göra denna sökning när en ny patient tas emot. Det är viktigt att vårdåtagande öppnas i rätt verksamhet då det bl.a. påverkar hur fördelning av insatser senare kan göras i Hälsoärendet.

Mer information och instruktion kring kartan finns på länken under Områdeskarta och manual.

#### Skapa aktualisering

Säkerställ att Hälsoärendet inte redan är aktualiserat för aktuell profession och verksamhet. Om Hälsoärendet inte redan finns, klicka på symbolen IBIC

Aktualisering/vårdbegäran 🤦 . Fönstret **Inkommetuppgifter** öppnas. Fyll i nedanstående uppgifter:

| Nva inkommetunnoifter                      |                                     |                                                                                                    |                                                | - n x              |
|--------------------------------------------|-------------------------------------|----------------------------------------------------------------------------------------------------|------------------------------------------------|--------------------|
| - riya maanine appyrter                    |                                     |                                                                                                    |                                                |                    |
| Nottagare, personuppgifter, antedning, typ | ming m.m.                           |                                                                                                    |                                                |                    |
|                                            |                                     |                                                                                                    |                                                |                    |
|                                            |                                     |                                                                                                    |                                                |                    |
| Start 💙 Ta emot vårdbegäran                | 📄 Utreda 📄 Bedöma beho              | v Átgärda Följa up                                                                                             | p                                              |                    |
| Ta enot inkonnet                           |                                     |                                                                                                    |                                                |                    |
| Mottagande enhet*                          | Mottagare*                          | Befattning*                                                                                                    | Verksamhet*                                    |                    |
| Aspen HSV (Leanlink)                       | <ul> <li>Svensson Louise</li> </ul> | Sjukgymnast                                                                                                    | ~ HSL                                          | *                  |
| Personuppgifter                            |                                     |                                                                                                    |                                                |                    |
| Personnummer                               |                                     |                                                                                                    |                                                |                    |
| Ciestia Ciestia                            | 11 Marson Defin                     | orekomst provisions                                                                                            |                                                |                    |
| Efternamn                                  | Förnamn                             | Alder                                                                                                    | Kön                                            |                    |
| l                                          | [                                   |                                                                                                    |                                                | Ensamkommande barn |
| innchāli i ansökan/anmälan/begäran         | Ansökan/anmälan finns som separat d | Ískument<br>▼ B Z U   15 11 3   ;<br>112 - 113 - 114 - 115 - 116 - 11                                          | i≡ i≡ i <b>v</b> i ¶<br>7. d8. d9. d9. d1. d2. | a. a. a. a         |
|                                            |                                     | a brita har a da final er a final e da a da final e da a da final e da da a da final e da final e da final e d | 100%                                           | €                  |
| Prel. vårdåtag.*                           | Avser*                              | Mottag                                                                                                    | .datum* Antal bam*                             |                    |
| HSL Sjukgymnast                            | ✓ HSL Förfrågan                     | ✓ W Kopiera från 2025-0                                                                                        | 2-13 V Diarienummer                            |                    |
| Orsak                                      | Ankomstsätt                         | Ankom ifrån                                                                                                    | Fullmakt                                       |                    |
|                                            |                                     |                                                                                                    |                                                |                    |
|                                            |                                     |                                                                                                    |                                                |                    |
| djip                                       |                                     | 🕑 Uppdatera Skrivb                                                                                             | ord vid Slutför                                | Slutför Avbryt     |

- 1. Välj mottagande enhet och mottagare (ansvarig på enheten) samt ange personnummer.
- 2. Klicka på Sök bef.
- 3. I Befolkning sökbild klicka på **Välj**, namnet visas på patienten i bilden för Inkommetuppgifter.
- 4. Klicka på Slutför, aktualiseringen skapas och öppnas.
- 5. I pop up-fönster med fråga om att gå vidare till Fördelning och avslut, klicka Ja.
- 6. Välj Avslutstyp, Inleda vårdåtagande.
- 7. Klicka på Slutför.
- 8. Vyn Ursprunglig frågeställning i Hälsoärendet öppnas direkt.

#### Sök patient med tillfälligt personnummer

När ett ärende inkommer på en patient med tillfälligt personnummer ska alltid **LMA/dossiernummer** efterfrågas. Detta nummer är unikt för varje individ och är det nummer som ska kontrolleras för att säkerställa att det är rätt patient. Journalsystem inom olika organisationer har systemspecifika lösningar för att skapa tillfälliga nummer. Det innebär att patienten kan ha olika tillfälliga personnummer men endast ett LMA/dossienummer. Det är detta nummer som säkerställer att olika organisationer pratar om samma individ.

Aktualisering av Hälsoärendet görs aldrig på dessa patienter innan besök eller säkerställd kontakt med individen. Vid kontakt inhämtas LMA/dossiernummer samt personens namn (för att vid aktualiseringen föra in korrekta uppgifter).

För att ta reda på om patienten redan har ett vårdåtagande aktualiserat i Treserva av annan inom kommunen görs en sökning.

Sök efter patienten via ikonen kikaren från skrivbordet.

• Skriv in de första 6 siffrorna i personnumret, klicka på Sök.

Om ingen träff fås vid sökningen, prova att bocka ur Pågående ärenden.

#### Vid träff via kikaren

| 2 19 340101-T000 Test,                                            | Lisa - Ändra personuppgift                                               |
|-------------------------------------------------------------------|--------------------------------------------------------------------------|
| Kontaktinfo Namn Adress Relation Civilstånd Medborgarskap Språk i | Folkbokföring Personnummer Skola/Arbete Närstående Referensperson Boende |
| Medborgarskap* Fr                                                 | rom* Tom                                                                 |
| Sverige 🗸                                                         | v v                                                                      |
| Medboroarskap From T                                              | om Ursprung Tabort                                                       |
| Sverige                                                           | Töm fält<br>Valj                                                         |
| SCB flyktingstatus<br>Fr.o.m år T.o.m år<br>SCB flyktingstatus    | Dossiernummer MIG                                                        |
| Ensamkommande barn<br>Ensamkommande barn<br>Fr.o.m V T.o.m        | _ ✓ Spara                                                                |
| Skapad Ändrad                                                     | ¥ Stang                                                                  |

 Kontrollera LMA/dossiernummer i personuppgifter under fliken Medborgarskap. Om dessa överensstämmer gå vidare med att aktualisera Hälsoärendet kopplat till det personnumret.

#### Skapa aktualisering för person med tillfälligt personnummer

Om inget Hälsoärende redan finns, klicka på symbolen IBIC Aktualisering/vårdbegäran

🙆 . Då öppnas fönstret Inkommetuppgifter. Fyll i nedanstående uppgifter:

| Inkommetuppgifter<br>Mottagare, personuppgifter, anteckning, typ<br>Start Ta emot vårdbegäran<br>Ta emot inkommet<br>Mottagarde enhet*<br>Appen HSV (Learlink)<br>Personuppgifter<br>Personummer<br>Efternamn<br>Personnr Namn<br>III 251006-7560 Hufvud, Gerd                                                                                                    | Mottagare*<br>Svensson Louise<br>Times Source and<br>Förnamn<br>Alder 1<br>59                       | öma behov Åtg<br>Befa<br>Spår<br>Spår<br>Kän Relation<br>K Aktualiserad                                                                                                    | ärda Följa upp<br>tnieg*<br>rymnast<br>Inistonk<br>Alder Ka<br>Kontaktspišk  | Verksamhet*<br>Verksamhet*<br>MS,<br>In*<br>Tolkbehov Historik | Ers amkomme     | ▼<br>nde barri      |     |
|----------------------------------------------------------------------------------------------------|----------------------------------------------------------------------------------------------------|----------------------------------------------------------------------------------------------------|------------------------------------------------------------------------------|----------------------------------------------------------------|-----------------|---------------------|-----|
| Nottagare, personupppfter, anteckning, typ       Start     Ta emot vårdbegäran       Ta emot inkommet       Mottagaré, enket*       Aspen HSV (Learlink)       Personuppfter       Personnumer       Effermann       Personner       In Personner       In Personner | Mottagare*<br>Svenson Louise<br>Svenson Louise<br>Alder 1<br>59                                     | öma behov Åtg<br>Befa<br>Skik<br>Ebici (#Förekomst)<br>Kön Relation<br>K Aktualiserad                                                                                                    | ärda Följa upp<br>tsieg*<br>ymnast<br>ileristonk<br>Alder Ka<br>Kontaktspišk | Verkaamhet*<br>Verkaamhet*<br>HSL<br>In*<br>Tolkbehov Historik | Ensamkomma      | v<br>sde barn       |     |
| Start Ta emot vårdbegäran<br>Ta emot ikkomnet<br>Mottagaade enket<br>Aspen HSV (Learlink)<br>Personuppgfter<br>Personnummer<br>Efternamn<br>Personnr<br>Personnr<br>19 251006-7560<br>Mufvud, Gerd                                                                                                    | Utreda Bedi<br>Mottagare*<br>Svensson Louise                                                        | öma behov Åtg<br>Befa<br>Skik<br>Ebiol (#Förekomst)<br>(Kån Relation<br>K Aktualiserad                                                                                                    | irda Följa upp<br>tsieg*<br>ymnast<br>iFristonk<br>Alder Kä<br>Kontaktspåk   | Verksamhet"<br>VERkamhet"<br>HSL<br>In"<br>Tolkbehov Historik  | Ersamkomma      | v<br>1de bam        |     |
| Start Ta emot värdbegäran<br>Ta emot ikonmet<br>Mottagande enket<br>Aspen HSV (Leanlink)<br>Personuppgfter<br>Personnummer<br>Efternamn<br>Personner<br>Personner<br>19 251006-7560<br>Namn<br>B                                                                                                    | Utreda Bedi<br>Mottagare*<br>Svensson Louise<br>Svensson Louise<br>Svensson Louise<br>Alder 1<br>59 | öma behov Átg<br>Befa<br>Sjak<br>Sjak<br>Sjak<br>Kön Relation<br>K Aktualiserad                                                                                                    | ärda Följa upp<br>tsieg*<br>gymnast<br>i Historic<br>Alder Kä<br>Kontaktspåk | Verksamhet"<br>VERkamhet"<br>HSL<br>In"<br>Tolkbehov Historik  | Ersamkomma      | <b>v</b><br>nde bam |     |
| Ta enot rikommet<br>Mottagande enhet*<br>Aspen HGV (Leanink)<br>Personummer<br>Efternamn<br>Personre<br>Personre<br>Namn<br>E 2 19 251006-7560 Hufvud, Gerd                                                                                                    | Mottagare* Svensson Louise                                                                          | Befa<br>Stake<br>Stake<br>S | taing*<br>nymnast<br>Alder Kö<br>Kortaktspåk                                 | Verksamhet*<br>VBL<br>In*<br>Tolkbehov Historik                | Ensankomma<br>t | <b>v</b><br>nde bam |     |
| Mottagande enhet* Aspen HSV (Jeanink) Personummer Efternams Personnr Personnr Namn E 19 251006-7560 Mufvud, Gerd                                                                                                    | Mottagare* Svenson Louise Svenson Louise Förnann Alder   99                                         | Befa<br>Spuk<br>Spuk<br>Kön Relation<br>K Aktualiserad                                                                                                    | tning*<br>Tirnst<br>Alder Kö<br>Kortaktspåk                                  | Verksamhet"<br>VBS,<br>In"<br>Tolkbehov Historik               | Disankonna<br>t | ♥<br>nde barn       |     |
| Appen HGV (Leanink) Personuppgfter Personnummer Efternamn Personnr Personnr Namn E 19 251006-7560 Hufvud, Gerd                                                                                                    | Svenson Louise                                                                                      | Spuk<br>Spuk<br>Spuk                                                                                                    | Alder Kö<br>Kortaktspök                                                      | in*                                                            | Ensamkomma      | nde barn            |     |
| Personuppgfter Personnummer Efternamn Personnr Personnr Namn E 19 251006-7560 Hufvud, Gerd                                                                                                    | Forsann<br>Alder 9<br>99                                                                            | Kän Relation<br>K Aktualiserad                                                                                                    | Alder Kö<br>Kortaktspåk                                                      | in"<br>V Tolkbehov Historik                                    | Ensamkomma<br>t | nde børn            |     |
| Personne Namn Personne Namn B C 19 251006-7560 Hufvud, Gerd                                                                                                    | Förnann<br>Alder<br>95                                                                              | Kán Relation<br>K Aktualiserad                                                                                                    | Alder Ko<br>Kortaktsp&k                                                      | in*<br>Tolkbehov Historik                                      | Ensamkomma<br>L | nde barn            |     |
| Efternamn Personnr Namn  #  Personnr Namn Hufvud, Gerd                                                                                                    | Fómann<br>Åider<br>99                                                                               | Kön Relation<br>K Aktualiserad                                                                                                    | Alder Kö                                                                     | n*<br>Tolkbehov Historik                                       | Ensamkomma      | nde barn            |     |
| Personnr Namn  B  Personnr Namn Hufvud, Gerd                                                                                                    | Ålder 9                                                                                             | Kön Relation<br>K Aktualiserad                                                                                                    | Kontaktspråk                                                                 | Tolkbehov Historik                                             | Ensamkomma      | nde barn            |     |
| Personnr Namn<br>E 🜒 19 251006-7560 Hufvud, Gerd                                                                                                    | Ålder<br>99                                                                                         | Kön Relation<br>K Aktualiserad                                                                                                    | Kontaktspråk                                                                 | Tolkbehov Historik                                             | t.              |                     |     |
| ■ ● 19 251006-7560 Hufvud, Gerd                                                                                                    | 99                                                                                                  | K Aktualiserad                                                                                                    | Norical Lapras.                                                              | TO BOLLET                                                      |                 |                     |     |
|                                                                                                    |                                                                                                    |                                                                                                    |                                                                              |                                                                |                 |                     |     |
| nnehåll i ansökan/anmälan/begäran                                                                                                    | 🗌 Ansökan/anmälan finns so                                                                          | om separat dokument                                                                                                    |                                                                              |                                                                |                 |                     | 1   |
| 西国は西国のロジの                                                                                                    | *                                                                                                   | ✓ ✓ B I                                                                                                    |                                                                              | (二) (二) (二) (二) (二) (二) (二) (二) (二) (二)                        |                 |                     | 1   |
|                                                                                                    | t                                                                                                   | 9                                                                                                    |                                                                              |                                                                |                 |                     | 122 |
|                                                                                                    |                                                                                                    |                                                                                                    |                                                                              |                                                                |                 |                     |     |
|                                                                                                    |                                                                                                    |                                                                                                    |                                                                              |                                                                |                 |                     |     |
| 1/1 1/1 1 1                                                                                                    |                                                                                                    |                                                                                                    |                                                                              |                                                                | 100% 🕞 ——       |                     | ۲   |
| Prel. vårdåtag.*                                                                                                    | Avser*                                                                                              |                                                                                                    | Mottag.dat                                                                   | tum* Antal barn*                                               |                 |                     |     |
| HSL Sjukgymnast                                                                                                    | ✓ HSL Förfrågan                                                                                     | ~ 10                                                                                                    | Kopiera från 2025-02-13                                                      | 3 V Diarienumm                                                 | har             |                     |     |
| Orsak                                                                                                    | Ankomstsätt                                                                                         | Anko                                                                                                    | m ifrån                                                                      | Fullmakt                                                       |                 |                     |     |
|                                                                                                    | v                                                                                                   | ¥                                                                                                    |                                                                              | 14 I                                                           |                 | ×                   |     |
| H20.                                                                                                    |                                                                                                    |                                                                                                    | Uppdatera Skrivbord                                                          | vidSutfar                                                      | Suttar          | Avbo                |     |
| 125-25                                                                                                    |                                                                                                    |                                                                                                    | ET offering and the start                                                    |                                                                | and a           | Aran)               |     |

- 1. Välj **mottagande enhet** och **mottagare** (ansvarig på enheten) samt ange 6 siffror i personnummer samt T.
- 2. Då öppnas ett nytt fönster. Välj kön. Antingen visas en lista över pågående personer med aktuellt personnummer eller så är rutan tom. Kontroll kan behöva göras genom att bocka i både man och kvinna. Finns det en lista över personer så måste de sista tre siffrorna säkerställas att de överensstämmer med de vid kikarsökningen. Markera den aktuella personen och klicka på Välj. Om rutan är tom eller om personerna i listan inte stämmer efter sökning på man eller kvinna, klicka på Ny.

| 1. Ange kön  | Tillfälligt personnummer | _ 🗆 X  |
|--------------|--------------------------|--------|
| Väljkön Ku   | inna                     | Ny     |
| Personnummer | 2. Klicka på ny          | Vaj    |
|              |                          | Avbryt |

- 3. Sidan med Inkommetuppgifter visas igen. Skriv in Efternamn och Förnamn.
- 4. Klicka på Lägg till ny.
- 5. Klicka på Slutför, aktualiseringen skapas och öppnas.
- 6. I popup-fönster med fråga om att gå vidare till Fördelning och avslut, klicka Ja.
- 7. Välj Avslutstyp, Inleda vårdåtagande.
- 8. Klicka på Slutför.
- 9. Vyn Ursprunglig frågeställning i Hälsoärendet öppnas direkt.

Uppdatera sedan inhämtat dossiernummer under personuppgifter, fliken Medborgarskap.

#### Personer folkbokförda i annan kommun

Det som skiljer sig i aktualiseringen om patienten är folkbokförd i en annan kommun är hur sökningen görs. Ange mottagande enhet, mottagare samt fyll i personnummer.

### Klicka sedan på knappen "Rikssök".

| 🤣 Nya inkommetuppgifter                                |                                   |                                       |                        | – 🗆 X              |
|--------------------------------------------------------|-----------------------------------|---------------------------------------|------------------------|--------------------|
| Inkommetuppgifter<br>Mottagare, personuppgifter, anter | dming, typning m.m.               |                                       |                        |                    |
| Start Ta emot vårdb                                    | egäran Utreda Bedör               | na behov 🔰 Átgärda 📄 Följa (          | upp                    |                    |
| Ta emot inkommet                                       |                                   | a desta de la                         | 11-1                   |                    |
| Mottagande enhet*                                      | Mottagare"                        | Derattning-                           | Verksamhet*            |                    |
| Aspen Hov (Leanink)                                    | <ul> <li>Svensson</li> </ul>      | <ul> <li>Sjukgymnast</li> </ul>       |                        | ÷                  |
| Personuppg/fter<br>Personnummer<br>19 V<br>Dftemann    | A Lägg till                       | k Förekomst   II Historik   Alde      | er Kön                 |                    |
|                                                        |                                   | 37                                    | K ~ 🗙                  | Ensamkommande barn |
| Innehåll i ansökan/anmälan/ber                         | gäran 🔲 Ansökan/anmälan finns son | separat dokument<br>↓ B Z U   B B B B | E E   ¶                | 8                  |
|                                                        |                                   |                                       |                        | 62                 |
| 1/1 1/1 1                                              |                                   |                                       | 100                    | ¢<br>              |
| Prel. vårdåtag.*                                       | Avser*                            | Mott                                  | tag.datum* Antal barn* |                    |
|                                                        | v                                 | → Sopiera Irán 202                    | 5-02-10 V Diarienummer |                    |
| Orsak                                                  | Askomstsätt                       | Askom iftige                          | Fullmakt               |                    |
|                                                        |                                   | v                                     |                        | 14                 |
| 1530                                                   |                                   | Uppdatera Skrivt                      | bard vid Slutför       | Slutfór Avbryt     |

| Rikssök                   | 1. K                                                                                                    | Klicka på sök 📉 🗡                     |
|---------------------------|----------------------------------------------------------------------------------------------------|---------------------------------------|
| Personnr                  | Fullständigt personnr/samordningsnr                                                                        | Sök<br>Töm falt                       |
| ⊖ vəlfriə fait<br>2. Mark | Fornamn Efternamn<br>Adress<br>Postnr fr.o.m. Postnr t.o.m. Postort<br>Kera person Födelsedetum t.o.m. Kön |                                       |
| Personna                  | Drt<br>##0                                                                                                 | Välj<br>Detaljer                      |
|                           | 3. Klicka på vä<br>sedan aktualis<br>tidigare beskriv                                                      | lj, fortsätt<br>ering enligt<br>vning |

#### Skyddad identitet

Om patienten har skyddad identitet kommer det en varning om det vid sökning via "sök bef" eller "rikssök". Avbryt aktualiseringen och dokumentera på papper enligt rutiner i organisationen.

#### Kontrollera debiteringsområde för hemsjukvårdspatient

För att en faktura ska kunna skickas till patienten måste det finns ett registrerat debiteringsområde för patienten. För att kontrollera om en patient har debiteringsområde registrerat:

- Markera patienten på skrivbordet
- Klicka på ikonen (inställningar per person) som finns i menyraden på skrivbordet.

| Debiteringsomiðde<br>1. Är fältet "debiteringsom<br>aktuell hemsjukvårdsutför          | nråde" tomt, välj<br>rare i listen.                                                                                                    | Fr o m period                                                                                             | To m period                                                                                                  | Sök person<br>Sök person<br>Kopiera<br>Töm<br>X Ta bort<br>Skriv ut<br>Inkomst |
|----------------------------------------------------------------------------------------|----------------------------------------------------------------------------------------------------|----------------------------------------------------------------------------------------------------|----------------------------------------------------------------------------------------------------|--------------------------------------------------------------------------------|
| Debiteringsområde 1 Hemsjukvård (Leanlink) Relation til Personnummer Namn              | Fr o m period T o<br>November 2018 V                                                                                                    | m period<br>v                                                                                             | Typ av relation                                                                                              | akring<br>Kilicka har 🛛 💌                                                      |
| Avgftsberäkningstyp Personen beräknas som  Iskomster s Beräkna Boendekost Sammanboende | Hyresdebitering<br>Enligt kommunstandard<br>Pörskjutet <- 1 månad<br>Pörskjutet 2 månader<br>Pörskjutet> 1 månad<br>Pörskjutet> 2 månader | Innevarande månad<br>Efterskott 1 månad<br>Efterskott 2 månad<br>Förskott 1 månader<br>Förskott 2 månader | Fiekturamottagare         Typ         Mottagare         Adress         Postadress         Editera referenser | v<br>V<br>Ref. person                                                          |
| Avgiftsbeslut/Inkomstuppgifter<br>Förvald mall v<br>Accepterar maxavgift               | Ekonomi<br>Församlingskod<br>Skattesats<br>Clearingnummer<br>Kontonummer<br>Betalningssätt                                                |                                                                                                    | Med inkomstberäkning  3. Klicka på sp                                                                        | oara                                                                           |

## HSL Hälsoärendet

## Öppna Hälsoärendet

Det finns olika sätt att nå patientens journal, det vill säga Hälsoärendet. Dels via vårdåtagandebilden som öppnas när dubbelklick görs på patientens vårdåtagande, dels via **Mitt Treserva**.

#### Öppna Hälsoärendet från vårdåtagandet

För att komma in i Hälsoärendet från bilden **Vårdåtagande**, klicka på knappen **Processvy**. Då öppnas startvyn i Hälsoärendet med alla professioners pågående processer.

| ) + 🖻                    | X 🗟 👫                                                   | ·  쇼 쇼   찍 🗐                                                        | 1 1 1 1                           | 🔝   😖   👳      |                |             |                     |                |         |                    |                   |
|--------------------------|---------------------------------------------------------|---------------------------------------------------------------------|-----------------------------------|----------------|----------------|-------------|---------------------|----------------|---------|--------------------|-------------------|
| irundupp                 | gifter                                                  |                                                                     |                                   |                |                |             | Avslutad            |                |         | Vårdåt             | agand             |
| Öppnandedatum 2024-12-17 |                                                         | Organisation                                                        | Organisation Aspen HSV (Leanlink) |                |                | Datum       |                     |                | Ändram. |                    |                   |
| Ansvarig                 | Perssor                                                 | Malin                                                               |                                   |                |                |             | Orsak               |                |         | Avsis              |                   |
|                          |                                                         |                                                                     | Bevakning                         | Klid           | ka här         | •           | Orsak<br>medsökande |                |         |                    |                   |
| ingå                     | ende person<br>rson: Osäker u                           | ppgift pga utflyttad                                                | från kommunen                     |                |                |             |                     |                |         |                    |                   |
| P                        | ersonnummer                                             | Namn                                                                | Adressat                          | Relation       | Kontaktspråk   | Tolkbeho    | ov Historik         | Fr.o.m         | T.o.m   | Val                | j                 |
| - 🖷 1                    | 9 420729-4796                                           | Petterson, Nils                                                     | ·CI                               | Huvudperson    |                |             |                     | 2024-12-17     |         |                    |                   |
|                          |                                                         |                                                                     |                                   |                |                |             |                     |                |         |                    |                   |
| eskit (D                 | okumentation [V                                         | Srdbegäran   Skola/Ar                                               | bete  Närstående                  | Referenspersor | er Vårdproces  | ser   Tidbo | okningar  Avy       | giftsberäkning | 1       |                    |                   |
| eslut  D<br>⊟-≊12        | lokumentation  \<br>1024-12-17 HSL 5                    | <mark>årdbegäran</mark>  Skola/Ar<br>juksköterska (1 beslut         | bete  Närstående<br>()            | Referenspersor | er Vårdproces  | ser   Tidbo | okningar  Avy       | giftsberäkning | 1       | Va                 | ŋ                 |
| estr þ<br>⊫∰ 2<br>⊛-∰    | oiumentation 1<br>1024-12-17 HSL 5<br>2024 (1 besk      | <mark>§rdbegäran</mark>  Skola/Ar<br>juksköterska (1 beslut<br>ti)  | bete  Närstående<br>)             | Referenspersor | er Vårdproces  | ser  Tidbo  | okningar  Avy       | aiftsberäining | 1       | Va                 | ij<br>ent         |
| eslut  ⊅<br>⊕∰ 2         | iokumentation  \<br>1024-12-17 HSL 5<br>]] 2024 (1 besk | §rdbegäran  Skola/Ar<br>juksköterska (1 beslut<br>/t)               | bete  Närstående<br>)             | Referenspersor | er Vårdproces  | ser  Tidbo  | okningar   Avy      | giftsberäkning | ]       | Va<br>Pati<br>jour | ij<br>ent<br>mal  |
| eskut p<br>⊫=∰12<br>⊛—@  | lokumentation ()<br>1024-12-17 HSL 5<br>2024 (1 besk    | <mark>årdbegäran  </mark> Skola/Ar<br>juksköterska (1 beslut<br>rt) | bete  Närstående<br>)             | Referenspersor | ier Vårdproces | ser   Tidbo | okningar  Avy       | aftsberäining  | 1       | Va<br>Pati<br>jour | lj<br>ent<br>rnal |

### Öppna Hälsoärendet från Mitt Treserva

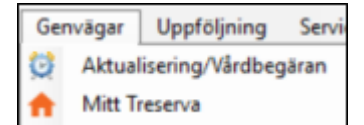

Mitt Treserva nås via Genvägar. I Mitt Treserva, öppna patientens Hälsoärende genom att söka upp patienten via menyraden Hälso- & sjukvård, klicka på Vårdåtaganden och

välj enhet. Alternativt via sökfunktionen <sup>Q</sup> genom att ange personnummer. Klicka på patienten för göra ikonen **Till Processvy** synlig.

### Processvyn

Hälsoärendet är ett processbaserat dokumentationssystem där varje steg i processen presenteras av en processpil på övergripande nivå. Processpilarna vägleder genom hela processen.

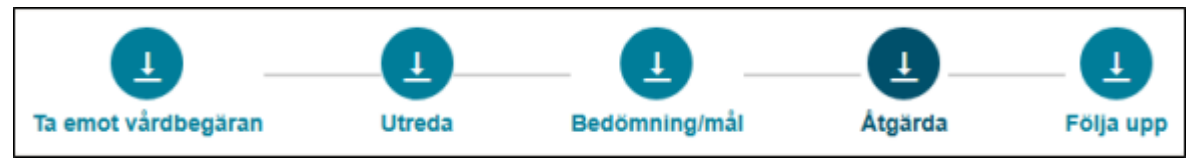

I Hälsoärendet är processvyn den sida som kommer upp när Hälsoärendet öppnas via

**Processvy** i vårdåtagandebilden. Översikten visar personens pågående vårdprocesser, processens titel och ansvarig person. Processerna visas uppdelade per profession och status för varje process indikeras via olika färger. Endast de vårdprocesser som användaren har behörighet till visas. Det går att hoppa direkt till ett visst processteg i valfri vårdprocess genom att klicka på cirkeln bredvid processtegets namn. Genom att klicka på **Till avsluta** öppnas vyn **Följa upp** och steget **Måluppfyllelse**.

| Processvy                                                                                    |            |             |          |              |          |           |              |           |
|----------------------------------------------------------------------------------------------|------------|-------------|----------|--------------|----------|-----------|--------------|-----------|
| Vårdåtagande och process:                                                                    |            | Status      |          |              |          |           |              | Ansvarig  |
| HSL Arbetsterapeut                                                                           | Ny Process | Värdbegäran | Utreda   | Bedoma behov | Anganda  | Folja upp |              |           |
| "Förflyttning och fallprevention : 2025-01-14<br>AT - Däfigt sittande i rufistol - Aopen HSV | •          | <u>o</u>    | <u> </u> | -0           | <u> </u> | -•        | Till avaluta | Madelene  |
| "Hud : 2025-01-13<br>AT - Tryckavlastning - Aspen HVS                                        | •          | <u>o</u>    | <u> </u> | -0           | •        |           | Till avsluta | Madelene  |
| Rehab Hjälpmedelaforteckning : 2025-01-13<br>Aspen HSV                                       | •          | <u>o</u>    |          |              | •        | 0         | Till avaluta | Madelene  |
| TES Arbetsterapeut : 2025-01-09<br>Aapen HSV                                                 | 0          | <b>o</b> —  |          |              | •        | 0         | Till avsluta | Madelene  |
| HSL Sjukgymnast                                                                              | Ny Process | Värdbegäran | Utreda   | Bedoma behov | Atgarda  | Folja upp |              |           |
| "Förflyttning och fallprevention : 2025-01-15<br>FT Gång - Aspen HSV                         | •          | o           | <u> </u> | -0           | •        | 0         | Till avsluta | Lisa      |
| : 2025-01-15                                                                                 | •          | •           | -0       | -0           | -0       | 0         | Ta bort      | Line      |
| HSL Sjuksköterska                                                                            | Ny Process | Värdbegäran | Utreda   | Bedöma behov | Atgarda  | Folja upp |              |           |
| "Senior Alert : 2025-01-14<br>SSBCAT/FT Appen HSV                                            | •          | 0           | •        | -0           | -0       | 0         | Till avaluta | n Malin   |
| "Hud : 2825-01-13<br>SSK Trycksår sacrum Aspen HSV                                           | •          | <u>o</u>    | <u> </u> | -0           | •        |           | Till avoluta | ion Marie |

I varje processteg och vy finns ett frågetecken ?? som innehåll

som innehåller hjälptexter för varje

ICF hjälptext

vy. Klicka på reglaget för att aktivera ICF hjälptexter .

I Hälsoärendet återfinns pennor och pratbubblor, där anteckning skrivs och där tidigare skrivna anteckningar kan läsas.

På flera ställen i Hälsoärendet finns åtkomst till frastexter och nås via ikonen <a>href="https://www.stallingungle.com">www.stallingungle.com</a> (Genom att klicka på ikonen Fraser kan fördefinierade fraser infogas. Fraserna är grupperade efter rubrikområden och vilka fraser som visas styrs av professionen.

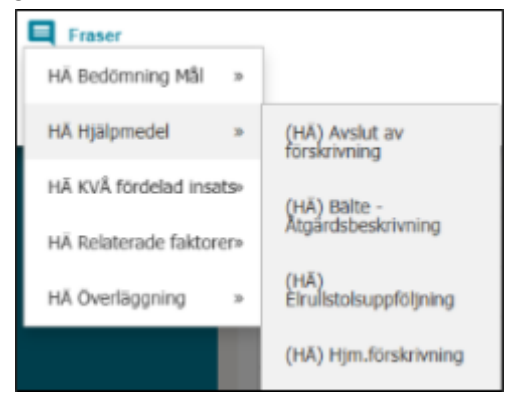

## Processteget Ta emot vårdbegäran

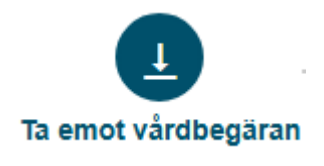

Efter aktualisering av Hälsoärendet presenteras vyn **Ursprunglig frågeställning** i processteget **Ta emot vårdbegäran**. Steget **Ta emot vårdbegäran** är uppdelat i två delar, **Ursprunglig frågeställning** och **Förtydligad frågeställning**.

#### Ursprunglig frågeställning

| Processvy > Ursprunglig frågeställning |             |                       |                    | 1                            |
|----------------------------------------|-------------|-----------------------|--------------------|------------------------------|
| 💄 19 390819-9163 Rock, Berta 💭         |             |                       |                    | 🖆 计LÄSVY                     |
| Ta emot vårdbegäran                    | L<br>Utreda | Bedömning/mål         | L<br>Atgàrda       | L<br>Följa upp               |
| Vårdbegäran HSL_Sjukgymnast            | Inkomm      | ier ifrån             | Ankomstsätt        | 0                            |
| 2025-02-04                             |             |                       |                    |                              |
| Ursprunglig frågeställning             |             |                       |                    |                              |
| AKTWITETER OCH DELAKTIGHET             |             |                       |                    |                              |
| OMGIVNINGSFAKTORER                     |             |                       |                    |                              |
| KROPPSSTRUKTURER                       |             |                       |                    |                              |
| Vårdprocess                            |             | Beskrivning           |                    | 1                            |
| Rehab Rörelserelaterade funktioner     |             | Y PT hottraktur - Ban | torgets vårdboende |                              |
| Värdprocesstyp : Värdplan              |             |                       |                    |                              |
|                                        |             |                       |                    |                              |
|                                        |             | Avbryt Spara          |                    | Förtydligad frågeställning > |

Under **Ursprunglig frågeställning** öppnas önskad rubrik upp (t.ex. Kroppsfunktioner) och det område som ärendet främst avser bockas i. Klicka på **Spara**.

Här kan dokumentation ske på det valda området genom att återigen öppna den rubrik

där området finns. Klicka på ikonen för penna <sup>✓</sup> för att lägga till en anteckning relaterad till det aktuella området. Popup-fönstret nedan öppnas.

| Samhällsgemenskap, socialt och         | n medborgerligt liv | ×           |
|----------------------------------------|---------------------|-------------|
| Anteckning (Max antal tecken är 8000.) | Händelsedatum       | Händelsetid |
|                                        | 2025-02-12          | 16:10       |
|                                        |                     |             |
|                                        |                     |             |
|                                        |                     |             |
|                                        |                     |             |
| E Fraser                               |                     | Avbryt      |
| Tidigare anteckningar                  |                     |             |
|                                        |                     |             |

Skriv anteckning i textfältet. Klicka på Spara.

Under **Vårdprocess** öppnas listen för att kunna välja en lämplig vårdprocess för att kunna hantera ärendet. Processer märkta med \* innehåller ICF och KVÅ som lämpar sig för alla professioner medan övriga processer med prefix har innehåll som är mer anpassade utifrån professionernas behov. Välj aktuell process. Särskilda beskrivningar för arbetssätt i respektive process är framtagna och finns publicerade på Användarstöds hemsida.

| Vårdprocess                            |
|----------------------------------------|
| *Hud                                   |
| *Förflyttning och fallprevention       |
| *Hud                                   |
| *Psykiska funktioner och psykisk hälsa |
| *Senior Alert                          |
| *Sinnesfunktioner och smärta           |
| Logoped Måltidssituation               |
| Logoped Språk/tal/kommunikation        |
| Rehab Aktiviteter i dagliga livet      |
| Rehab Andning                          |
| Rehab Hand/Arm                         |
| Rehab Kommunikation                    |
| Rehab Planerad op höft/knä/fot         |

I fältet **Beskrivning** skrivs en titel på processen i fritext. Den ska tydligt beskriva processens innehåll samt den verksamhet, till exempel Aspen HSV, där processen är aktuell. I de fall där professionen redan framgår i processnamnet behöver endast verksamhet anges. För processer med \* ska alltid professionsprefix anges. För Demenscenter gäller ett undantag vid skapande av beskrivningstext där vårdcentralsnamn anges istället för verksamhet.

Klicka på **Spara** för att spara uppgifterna för att vara kvar i vyn **Ursprunglig frågeställning**, eller klicka på **Förtydligad frågeställning**, för att fortsätta till nästa vy. Uppgifterna sparas då automatiskt.

#### Förtydligad frågeställning

Under **Valt i ursprunglig frågeställning** visas de områden som valdes i föregående vy, det vill säga vyn **Ursprunglig frågeställning**. Under **Förtydligad frågeställning** visas de ICF-sökord som är kopplade till den valda processen.

|                                        |                                          |                  |                                  |         | ICF hjølptext   |
|----------------------------------------|------------------------------------------|------------------|----------------------------------|---------|-----------------|
| Processvy > Fortydligad frágestállning |                                          |                  |                                  |         | 1               |
| 🖪 19 390019-9163 Rook, Berta 🖑         |                                          |                  |                                  |         | 🖆 计LASWY        |
| •                                      |                                          |                  | •                                |         |                 |
| Ta emot vårdbegåran                    | Utreda                                   | Bec              | domningimät                      | Atgarda | Fólja upp       |
| Rehab Rörelserelaterade funktion       | ner - FT höftfraktur - Bantorgets vårdbo | ende, HSL_Sjukgy | mnast                            |         | 0               |
| Vårdbegäran                            |                                          |                  |                                  |         |                 |
| 2025-02-04                             |                                          |                  |                                  |         |                 |
|                                        |                                          |                  |                                  |         |                 |
|                                        |                                          |                  |                                  |         |                 |
| Valt i ursprunglig frågeställning      |                                          |                  | Förtydligad frågeställning 🔾     |         | Alla ICF 🖾      |
| Neuromuskuloskeletala och rörelse      | relaterade funktioner                    |                  | Smärtförnimmelse                 |         | 10              |
| Samhällsgemenskap, socialt och me      | edborgerligt liv                         |                  | Funktioner för rörlighet i leder |         | /*              |
|                                        |                                          |                  | Muskelkraftsfunktioner           |         | /*              |
|                                        |                                          |                  | Rekreation och fritid            |         | 12              |
|                                        |                                          |                  |                                  |         |                 |
|                                        |                                          |                  |                                  |         |                 |
|                                        |                                          |                  |                                  |         |                 |
|                                        |                                          |                  |                                  |         |                 |
|                                        |                                          |                  |                                  |         |                 |
|                                        |                                          |                  |                                  |         |                 |
|                                        |                                          |                  |                                  |         |                 |
| < Ursprunglig frågeställning           |                                          | Aubryt           | Spara                            |         | KVÅ Utredande > |

Det går att lägga till ytterligare ICF-sökord vid behov. Klicka på plustecknet i rubriken Förtydligad frågeställning <sup>O</sup> Popup-fönster öppnas, se nedan:

| Lägg till / ta bort ICF-område till förtydligad frågeställning                 | × |
|--------------------------------------------------------------------------------|---|
|                                                                                | Î |
| + O Psykiska funktioner                                                        |   |
| + O Sinnesfunktioner och smärta                                                |   |
| + O Röst- och talfunktioner                                                    |   |
| Hjärt- kärlfunktioner, blodbildnings-, immunsystems- och<br>andningsfunktioner |   |
| + O Matsmältnings- och ämnesomsättningsfunktioner och endokrina funktioner     |   |
| + O Funktioner i köns- och urinorganen samt reproduktiva funktioner            |   |
| + O Neuromuskuloskeletala och rörelserelaterade funktioner                     |   |
| + O Funktioner i huden och därmed relaterade strukturer                        |   |
|                                                                                |   |
| + O AKTIVITETER OCH DELAKTIGHET                                                | Ŧ |
| Öppna/stäng alla                                                               | K |

Klicka på plustecknet för att öppna sökordsträdet. Så länge det finns ett plus måste dessa öppnas för att kunna välja ett sökord som kan läggas till. Markera önskade ICF-sökord och klicka på **OK**. Popup-fönstret stängs och de sökord som markerades visas under **Förtydligad frågeställning**. Klicka på **Spara** för att få en penna framför sökordet för att kunna skriva.

Genom att bocka ur och i sökord under **Förtydligad frågeställning** väljs vilja ICF-sökord som följer med vidare in i processen. För att ta bort ett sökord under **Förtydligad frågeställning** avmarkeras kryssrutan på raden för det område som tas bort. Finns det anteckningar kopplade till ICF-sökordet går området inte att ta bort.

| Förtydligad frågeställning 😌 | Alla ICF 🗹 |
|------------------------------|------------|
| Att genomföra daglig rutin   | 12         |
| Att tvätta sig               | × =        |
| Kroppsvård                   | × 10       |
| Att sköta toalettbehov       | 1          |

Lägg till anteckningar för ICF-sökord som visas under Valt i ursprunglig frågeställning

respektive Förtydligad frågeställning genom att klicka på ikonen för penna 🧹 .

Klicka på **Spara** för att spara uppgifter och stanna kvar i vyn Förtydligad frågeställning, eller klicka på **KVÅ Utredande** för att fortsätta till nästa steg i processen. Uppgifterna sparas automatiskt.

Det kommer en pop up-ruta med fråga om ICF bedömning. Klicka Nej.

| Meddelande                       | ×  |
|----------------------------------|----|
| Vill du registrera ICF bedömning |    |
| Nej                              | Ja |

ICF-bedömning ger möjlighet för patient, legitimerad personal eller annan person att skatta förmåga/funktion/påverkan utifrån valda ICF-områden innan behandling/åtgärd för att sedan kunna följa upp med ny skattning efter behandlingstiden.

Denna bedömning är inte aktuell under överläggningstiden från patientjournal till Hälsoärende. Uppdaterad information om avsnittet ICF-bedömning synliggörs vid nästa uppdatering av manual.

### **Processteget Utreda**

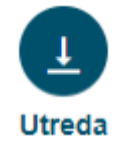

Efter ICF-sökord valts i **Förtydligad frågeställning** öppnas vyn **KVÅ Utredande** där de valda sökorden utreds vidare.

#### KVÅ Utredande

I denna vy väljs och fördelas utredande KVÅ.

| •                                    | •                              |                               |            |                   |            |                                                                              |          |
|--------------------------------------|--------------------------------|-------------------------------|------------|-------------------|------------|------------------------------------------------------------------------------|----------|
| emot vårdbegäran                     | Utreda                         | Bedö                          | ómning/mål |                   | Åtgärda    |                                                                              | Följa up |
| ehab Aktiviteter i dagliga livet - F | T/AT Förflyttning - Bantorgets | vårdboende, HSL_Sjukgymn      | last       |                   |            |                                                                              | 9        |
| tredande åtgärder                    |                                |                               |            |                   |            |                                                                              |          |
| CF                                   | Âtç                            | järd och instruktion          | L          | .ägg till/Ta bort | O Väli KVÅ | LA ANDRA/AVSLUTA                                                             |          |
| Att genomföra daglig rutin           | <b>1</b> . Bedömn              | ing av att genomföra da; 🗸    | 1          | 0                 |            | Period from: 2025-02-10<br>Utförare; Bantorget HSL vårdb.<br>Utförd åtgärd   |          |
| Att tvätta sig                       | Bedömn                         | ing av att tvätta sig 🔹 🗸     |            | 0                 |            | Period from: 2025-02-10<br>Utförare; Bantorget HSL vårdb.<br>Utförd åtgärd 🖍 |          |
| Groppsvård                           | ıl. Bedömn                     | ing av att vårda sin krop 🗸 🗸 | 1          | 0                 |            | Period from: 2025-02-10<br>Utförare; Bantorget HSL vårdb.<br>Utförd åtgärd 🖍 |          |
| Att sköta toalettbehov               | <b>I</b> L Bedömn              | ing av att sköta sina toal 🔹  | 1          | 0                 |            |                                                                              |          |
| • Tidigare/avslutade åtgärder        |                                |                               |            |                   |            |                                                                              |          |
|                                      |                                |                               |            |                   |            |                                                                              |          |
|                                      |                                |                               |            |                   |            |                                                                              |          |
|                                      |                                |                               |            |                   |            |                                                                              |          |
|                                      |                                |                               |            |                   |            |                                                                              |          |

#### Välj Utredande KVÅ

För varje ICF-sökord kan en eller flera utredande åtgärder väljas. Detta görs genom att klicka på **plusikonen** under **Lägg till/Ta bort** för det aktuella ICF-sökordet.

När aktuella KVÅer valts och sparats visas ikonen för penna direkt till höger om varje åtgärd. Här finns möjlighet att dokumentera en åtgärdsbeskrivning av vad som ska utredas. Dokumentation på denna penna sker endast om utredning ska ske över tid, det vill säga återkommande utredning innan behandlande åtgärd sätts in. Klicka på **Spara**.

Ikonen pratbubbla 🗖 blir synlig.

Åtgärdsbeskrivning är den instruktion för åtgärden som följer med vid fördelning till en mottagande utförarenhet och som visas tillsammans med åtgärdens rubrik hos utföraren. Om åtgärden ska fördelas till en utförarenhet finns möjlighet att lägga till mätvärden.

Anteckning används för att dokumentera något som inte ska journalföras som utförd åtgärd.

| ICF: Smärtförnimmel       | se. KVÅ: Bedömni                                         | ing av smärta                    |               |                                            | × |
|---------------------------|----------------------------------------------------------|----------------------------------|---------------|--------------------------------------------|---|
| Anteckning (Max antal tec | ken är 8000.) O Antecki                                  | ning 🖲 Átgärdsbeskrivnir         | 9             | Händelsetid                                |   |
|                           |                                                          |                                  | Händelsedatum | 13:17                                      |   |
|                           |                                                          |                                  | 2025-02-13    |                                            |   |
| Fraser                    | Lägg till<br>mätvärde som<br>ska registreras i<br>gfwebb | Inget mätvärde valt <del>v</del> |               | Dokument     Dokument     Avbryt     Spara |   |
| Tidigare anteckningar     |                                                          |                                  |               |                                            |   |

Om utredning endast sker vid ett tillfälle skrivs ingen åtgärdsbeskrivning på vänstra pennan utan dokumentation sker då i senare steg. Gå istället vidare med att fördela åtgärden.

#### Fördela Utredande KVÅ

Markera en eller flera åtgärder i kolumnen Välj KVÅ för att fördela de utredande åtgärderna till utförare. När markering gjorts blir knappen **Fördela aktiv**. Utförare kan antingen vara legitimerad personal eller personal vid en annan enhet. Vid fördelning kan flera KVÅ fördelas samtidigt till samma utförare genom att man bockar i alla de KVÅ som exempelvis ska fördelas till legitimerad personal innan man klickar på **Fördela-knappen**.

| mot vårdbegäran                         | Utreda                | Bedő                            | mningimå |                   | Atgärda    |                                                                               | Fola |
|-----------------------------------------|-----------------------|---------------------------------|----------|-------------------|------------|-------------------------------------------------------------------------------|------|
| nab Aktiviteter i dagliga livet - FT/AT | Forflyttning - Bantor | gets vårdboende, HSL_Sjukgymn   | ast      |                   |            | ~                                                                             |      |
|                                         |                       |                                 |          |                   | FÖRDE      | LA ÁNDRA/AVSLUTA                                                              |      |
| ,                                       |                       | Åtgärd och instruktion          |          | Lägg till/Ta bort | 🗆 välj KVÅ | Utförare/tidsåtgång                                                           |      |
| t genomfora daglig rutin                | Be                    | dómning av att genomföra dat 👻  | 1        | •                 | 0          | Paried from: 2025-02-10<br>Utforanc; Bantorgat HSL väntb.<br>Utford åtgård 🖍  |      |
| t tvatta sig                            | Be                    | dömning av att tvätta sig 🔹 👻   | 1        | •                 | 0          | Pariod from: 2025-02-10<br>Utförare; Bantorget HSL, värdb.<br>Utförd åtgård 🖍 |      |
| oppsvånt                                | Be                    | dömning av att vårda sin krop 👻 | 1        | 0                 | •          | Period from: 2025-02-10<br>Utförare; Bantorget HSL, värdb.<br>Utförd ätgänd 🖍 |      |
| t skota toalettleihov                   | Be                    | dömning av att sköla sina toa 👻 | 1        | •                 | 8          |                                                                               |      |
| Tidigarelavslutade åtgärder             |                       |                                 |          |                   |            |                                                                               |      |
|                                         |                       |                                 |          |                   |            |                                                                               |      |
|                                         |                       |                                 |          |                   |            |                                                                               |      |

Om ingen åtgärdsbeskrivning skrivits visas en popup-ruta. Klicka **Ja** för att komma vidare till bilden för **Fördelning av utredande åtgärder**.

| Fördelnin  | g av utredan     | de åtgärder          |                | ×    |
|------------|------------------|----------------------|----------------|------|
| Bantorge   | et HSL vårdb.    | ~                    |                | ~    |
|            |                  | ~                    |                |      |
| Bedömi     | ning av att sköt | ta sina toalettbehov |                |      |
| Tid        | Dubbel           | Utförs               | Antal Frekvens |      |
| 0,01       | 0                | Hela veckan          | ✓ 1 Ggr/dygn   | ~    |
| Fr.o.m *   | Åter             | kalla och avsluta    |                |      |
| 2025-02-10 |                  |                      |                |      |
|            |                  |                      | Avbryt         | para |

I det utredande steget måste det alltid finnas en utredande åtgärd som är fördelad till legitimerad personal. Välj då endast utförare vid fördelning. Om åtgärden ska fördelas till en utförarenhet, välj först utförare och sedan även aktuell utförarenhet.

Under Utförare/tidsåtgång visas till vilken enhet de olika åtgärderna är fördelade.

#### Registrera och dokumentera utförd åtgärd på Utredande KVÅ

För att registrera en fördelad åtgärd som utförd klicka på ikonen för penna ✓ vid texten **Utförd åtgärd**, i kolumnen **Utförare/tidsåtgång**.

| Rehab Aktiviteter i dagliga livet - FT/AT Förflyttning - B | antorgets vårdboende, HSL_Sjukgymnast |                   |            |                                                                               | ? |
|------------------------------------------------------------|---------------------------------------|-------------------|------------|-------------------------------------------------------------------------------|---|
| Utredande åtgärder                                         |                                       |                   |            |                                                                               |   |
|                                                            |                                       |                   | FÖRDEL     | A ANDRA/AVSLUTA                                                               |   |
| ICF                                                        | Atgärd och instruktion                | Lägg till/Ta bort | 🗆 Valj KVÅ | Utförare/tidsåtgång                                                           |   |
| Att genomföra deglig rutin                                 | Bedömning av att genomföra da 👻 🖌     | ۰                 |            | Period from: 2025-02-10<br>Utforare, Bantorget HSL, värdb.<br>Utford ätgärd 🧨 |   |

#### Fönstret Utförd åtgärd öppnas, med händelsedatum och händelsetid förifyllda.

| Utförd åtgärd                           |             | ×                 |
|-----------------------------------------|-------------|-------------------|
| Bedömning av att genomföra daglig rutin |             |                   |
| Händelsedatum                           | Händelsetid | Nedlagd tid (min) |
| 2025-02-10                              | 10:05       |                   |
| Anteckning                              |             |                   |
| (Max antal tecken är 8000.)             |             |                   |
|                                         |             |                   |
|                                         |             |                   |
|                                         |             |                   |
|                                         |             |                   |
|                                         |             |                   |
| E Fraser                                |             |                   |
| Tidigare anteckningar                   |             |                   |
| Åtgärd utförd tillsammas med            |             |                   |
| Markera alla                            |             |                   |
| C Arbetsterapeut                        |             |                   |
| Dietist                                 |             |                   |
| Logoped                                 |             |                   |
| Sjuksköterska                           |             |                   |
|                                         |             |                   |
|                                         |             |                   |
|                                         |             | Avbryt Spara      |

Dokumentera bedömningen i fältet Anteckning.

Under fliken Tidigare anteckningar kan tidigare dokumenterade anteckningar läsas.

Om åtgärden utfördes tillsammans med annan legitimerad hälso- och sjukvårdspersonal markeras relevanta yrkesbeteckningar under rubriken **Åtgärd utförd tillsammans med**. Notera att information om vem åtgärden utfördes tillsammans med inte automatiskt visas i läsvy för journal. Därför är det viktigt att ange i dokumentation att ytterligare profession/er var närvarande vid bedömningen.

Klicka på **Spara** för att återkomma till vyn **Utreda-steget**. En pratbubbla **r** indikerar att det finns tidigare anteckningar sparade för den utförda åtgärden. Klicka på pratbubblan för att visa och läsa anteckningarna.

## Avsluta Utredande KVÅ

För att avsluta fördelad åtgärd bocka i rutan under **Välj KVÅ**. Flera KVÅ kan väljas samtidigt. Klicka på **ÄNDRA/AVSLUTA**.

| Ändra/avs | sluta utredan    | de åtgärder        |       |          | ×     |
|-----------|------------------|--------------------|-------|----------|-------|
| Bantorge  | et HSL vårdb.    | ~                  |       |          | ~     |
|           |                  | ~                  |       |          |       |
| Bedöm     | ning av att våre | da sin kropp       |       |          |       |
| Tid       | Dubbel           | Utförs             | Antal | Frekvens |       |
| 0,01      | 0                | Hela veckan        | ♥ 1   | Ggr/år   | ~     |
| Fr.o.m *  | Âte              | rkalla och avsluta |       |          | Ð     |
|           |                  |                    |       | Avbryt   | Spara |

Välj datum för avslut under **Återkalla och avsluta**. Klicka på **Spara** och avslutsdatum visas i kolumnen Utförare/tidsåtgång.

## Processteget Bedömning/mål

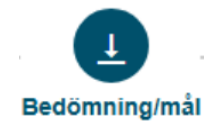

I vyn **Bedömning/mål** sammanfattas utredningen. Här identifieras behov av fortsatta åtgärder genom att ange bedömningstyp för respektive ICF-område.

| <b>_</b>                        |                                 | <b>(</b>                         |   | 0                              | 0     |
|---------------------------------|---------------------------------|----------------------------------|---|--------------------------------|-------|
| emot vårdbegäran                | Utreda                          | Bedömningimål                    |   | Atgärda                        | Folja |
| ehab Aktiviteter i dagliga live | t - FT/AT Forflyttning - Bantor | gets värdboende, HSL_Sjukgymnast |   |                                |       |
| edöma behov och mål             |                                 |                                  |   |                                |       |
| Händelsedatum                   | Händelsetid                     |                                  |   |                                |       |
| 2025-02-10                      | 10:10                           |                                  | × |                                |       |
| Att genomföra daglig rutin      |                                 | Behov av behandlande åtgärd      | v | Bedömning                      |       |
| Att tvätta sig                  |                                 | Behov av behandlande ålgård      | ٧ |                                | ×     |
| Kroppsvård                      |                                 | Välj bedömningstyp               | ۷ |                                |       |
| Att skota toalettbehov          |                                 | Välj bedömningstyp               | v | E France                       |       |
|                                 | 1                               | Deimál                           |   | Planerad utvärdering/bevakning |       |
| vergripance mai 🗡 🗡             |                                 |                                  |   |                                |       |
| WM                              |                                 |                                  |   |                                |       |
|                                 |                                 |                                  |   |                                |       |
|                                 | <ul> <li></li> </ul>            | B                                |   |                                |       |
|                                 |                                 | Fraser                           |   |                                |       |
| en enskilde accepterar mal      | ⇒Ja ⊖ D                         | elvis 🗢 Nej                      |   |                                |       |
| Tidigare/avslutade beho         | vsområden                       |                                  |   |                                |       |
|                                 |                                 |                                  |   |                                |       |
|                                 |                                 |                                  |   |                                |       |

Anteckningsfältet **Bedömning** kan användas för att göra en sammanfattning av utredningen och beskriva behovet av fortsatt handläggning.

Formulera ett övergripande mål för processen som är tydligt då det även blir synligt för omsorgspersonal. Vid behov kan delmål anges. Mål ska i möjligaste mån formuleras som mätbara för uppföljning.

Klicka i om den enskilde accepterar mål. Vid **Ja**, gå vidare i processen. Om **Delvis**, skriv en anteckning i kommentarsruta. Delvis används vid beslutsoförmögen och då anges en färdig fras. Vid **Nej**, skriv en anteckning i kommentarsruta och avsluta processen.

Planerad utvärdering/bevakning är valfritt att ange. När bevakningsdatum sparas visas bevakning i användarens skrivbord.

I samband med spara visas **Meddelande**. Kontrollera gjorda registreringar och klicka på **Ja** för att gå vidare i processen.

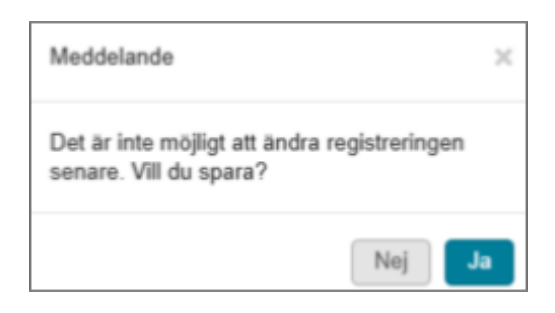

## Processteget Åtgärda

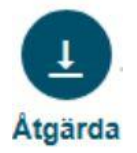

Efter Bedömning/mål kommer processteget **Åtgärd**a där behandlande åtgärder väljs utifrån tidigare valda ICF-områden och fördelas till utförare eller utförarenhet.

#### KVÅ Behandlande

I denna vy väljs och fördelas behandlande KVÅ.

| emot vårdbegäran           | Utreda          | Bedömni                  | ing/mål           | Åtgärda |                                     | Följa up |
|----------------------------|-----------------|--------------------------|-------------------|---------|-------------------------------------|----------|
| ihandlande åtgärder<br>CF  |                 | Åtgärd och instruktion   | Lägg till/Ta bort | FÖRDEL/ | A ÅNDRA/AVSLUTA Utförare/tidsåtgång |          |
| ltt genomföra daglig rutin | Välj            | KVÅ v                    | •                 | ,       |                                     |          |
|                            |                 |                          |                   |         |                                     |          |
| \tt tvätta sig             | <b>I</b> . Trän | ing i att tvätta sig 🗸 🗸 | •                 | 0       |                                     |          |

#### Välj behandlande KVÅ

För ICF-områden som har bedömts ha behov av behandlande åtgärder väljs lämpliga KVÅ. Behandlande KVÅ kan vara för längre insatsperioder men också bestå av enstaka åtgärder som utförs vid ett tillfälle. För varje ICF-sökord kan en eller flera behandlande åtgärder väljas. Detta görs genom att klicka på plusikonen under **Lägg till/Ta bort** för det aktuella ICF-sökordet. För att ta bort en åtgärd klickar du i stället på minustecknet, åtgärd med status **Påbörjad** kan inte tas bort.

När aktuella KVÅer valts och sparat visas ikonen för penna direkt till höger om varje åtgärd. Här dokumenteras en åtgärdsbeskrivning av vad som ska utföras. Åtgärdsbeskrivning är den instruktion för åtgärden som följer med vid fördelning. Använd frastexter som stöd. Om åtgärden fördelas till en utförarenhet finns möjlighet att lägga till mätvärden.

| ICF: Hudens läkande funktion          | ICF: Hudens läkande funktioner. KVÅ: Provtagning UNS |               |                    |             |  |  |  |
|---------------------------------------|------------------------------------------------------|---------------|--------------------|-------------|--|--|--|
| Anteckning (Max antal tecken in 2004) | O Anteckning ® Åtgärdsbeskrivning                    | Händelsedatum | Händelsetid        |             |  |  |  |
|                                       |                                                      | 2025-02-17    | 14:33              |             |  |  |  |
|                                       |                                                      |               |                    |             |  |  |  |
|                                       |                                                      |               |                    |             |  |  |  |
|                                       |                                                      |               |                    |             |  |  |  |
|                                       |                                                      |               |                    |             |  |  |  |
|                                       |                                                      |               |                    |             |  |  |  |
| Fraser                                | Lägg till mätvärde som Inget mätvärde valt *         |               | 🕈 Dokument 🛛 💼 Vie | sa Dokument |  |  |  |
|                                       | ska registreras i gfwebb                             |               | Avbr               | yt Spara    |  |  |  |
| Tidigare anteckningar                 |                                                      |               |                    |             |  |  |  |
|                                       |                                                      |               |                    |             |  |  |  |

Klicka på **Spara** när åtgärdsbeskrivningen är formulerad. Ikonen pratbubbla blir synlig. Om åtgärd endast sker vid ett tillfälle skrivs ingen åtgärdsbeskrivning på vänstra pennan utan dokumentation sker då i senare steg.

#### Fördela Utredande KVÅ

Markera en eller flera åtgärder i kolumnen Välj KVÅ för att fördela de behandlande åtgärderna till utförare. När markering gjorts blir knappen **Fördela** aktiv. Utförare kan antingen vara legitimerad personal eller personal vid en annan enhet. Vid fördelning kan flera KVÅ fördelas samtidigt till samma utförare genom att man bockar i alla de KVÅ som exempelvis ska fördelas till legitimerad personal innan man klickar på knappen **Fördela**.

| Processivy > KVÅ Behandlande           |                          |                          |           |       |                   |               |                     | 1               |
|----------------------------------------|--------------------------|--------------------------|-----------|-------|-------------------|---------------|---------------------|-----------------|
| 🖪 19 290815-9163 Rook, Berta 🕼         |                          |                          |           |       |                   |               |                     | LÁSVY           |
| L<br>Ta emot värdbegäran               | Lunda                    |                          | Bedi      |       |                   | L<br>Anglerda |                     | L<br>Folja upp  |
| Rehab Aktiviteter i dagliga livet - F1 | IAT Forflyttning - Banto | rgets vårdboende, HSL    | Siukgymna | est.  |                   |               |                     |                 |
| Behandlande åtgärder                   | , ,                      |                          |           |       |                   |               |                     |                 |
|                                        |                          |                          |           |       |                   | FORDE         | ANDRA/ AVELUTA      |                 |
| ICF                                    |                          | Åtgärd och instrukt      | tion      |       | Lägg till/Ta bort | 🗆 vaij KvÁ    | Utförare/tidsätgång |                 |
| Att genomfora daglig ratis             | •                        | Conferens om patient     | v         | 1     | 0                 | 0             |                     |                 |
| Att tratta sig                         | •                        | fräning i att tvätta sig | v         | •/    | 0                 | 8             |                     |                 |
| O Tidaarajasahatada italindar          |                          |                          |           |       |                   | ~             |                     |                 |
| •                                      |                          |                          |           |       |                   |               |                     |                 |
|                                        |                          |                          |           |       |                   |               |                     |                 |
| < Bedomningimå                         |                          |                          | Aubryt    | Spara |                   |               | KV                  | A Uppföljande > |

Om ingen åtgärdsbeskrivning skrivits visas en popup-ruta. Klicka **Ja** för att komma vidare till bilden för **Fördelning av utredande åtgärder**.

| Fördelnir | ng av behand     | lande åtgärder     |             |        |           | ×    |
|-----------|------------------|--------------------|-------------|--------|-----------|------|
| Aspen     | HSV (Leanlink)   | ~                  | Välj utföra | renhet | -         | ~    |
|           |                  | ~                  |             |        |           |      |
| Kompr     | ressionsbehand   | ling               |             |        |           |      |
| Tid       | Dubbel           | Utförs             |             | Antal  | Frekvens  |      |
| 0,01      | 0                | Hela veckan        | ~           | 1      | Ggr/vecka | ~    |
| Fr.o.m*   | 7                | rkalla och avsluta |             |        |           |      |
| 🖾 Klådsti | illande behandli | ing                |             |        |           |      |
| Tid       | Dubbel           | Utförs             |             | Antal  | Frekvens  |      |
| 0,01      | 0                | Hela veckan        | ~           | 1      | Ggr/år    | ~    |
| Fr.o.m*   | Ater             | rkalla och avsluta |             |        |           |      |
|           |                  |                    |             |        | Avbryt Sp | para |

I det behandlande steget måste det alltid finnas en behandlande åtgärd som är fördelad till legitimerad personal. Välj då endast **utförare** vid fördelning. Om åtgärden ska fördelas till en utförarenhet, välj först **utförare** och sedan även aktuell **utförarenhet**.

Under Utförare/tidsåtgång visas till vilken enhet de olika åtgärderna är fördelade.

#### Registrera och dokumentera utförd åtgärd på Behandlande KVÅ

För att registrera en fördelad åtgärd som utförd, klicka på ikonen för penna <sup>✓</sup> vid texten **Utförd åtgärd**, i kolumnen **Utförare/tidsåtgång**.

| Aπ tvitta sig | Träning i att hätta sig | • •/ | 0 |  | Period from: 2025-02-10<br>Utificane: Bentinget HSL värdb.<br>Utförd ätgänd P |
|---------------|-------------------------|------|---|--|-------------------------------------------------------------------------------|
|---------------|-------------------------|------|---|--|-------------------------------------------------------------------------------|

Popup-fönstret **Utförd åtgärd** öppnas, med händelsedatum och händelsetid förifyllda. Vid dokumentation på senare tillfälle ändra inte detta utan ange uppgifterna i anteckningsrutan.

| Utförd åtgärd                |             |                   | ×        |
|------------------------------|-------------|-------------------|----------|
| Träning i att tvätta sig     |             |                   |          |
| Händelsedatum                | Händelsetid | Nedlagd tid (min) |          |
| 2025-02-10                   | 10:19       |                   |          |
| Anteckning                   |             |                   |          |
| (Max antal tecken är 8000.)  |             |                   |          |
|                              |             |                   |          |
|                              |             |                   |          |
|                              |             |                   |          |
|                              |             |                   | 1        |
| E Fraser                     |             |                   |          |
| Tidigare anteckningar        |             |                   |          |
| Åtgärd utförd tillsammas med |             |                   |          |
| 🗌 Markera alla               |             |                   |          |
| □ Arbetsterapeut             |             |                   |          |
| Dietist                      |             |                   |          |
| Logoped                      |             |                   |          |
| Sjuksköterska                |             |                   |          |
|                              |             |                   |          |
|                              |             | Avbry             | rt Spara |

I anteckningsrutan dokumenteras en kommentar till den utförda åtgärden.

För att visa tidigare anteckningar för den utförda åtgärden klicka på fliken **Tidigare anteckningar**. Om åtgärden utfördes tillsammans med annan legitimerad hälso- och sjukvårdspersonal markeras relevanta yrkesbeteckningar under rubriken **Åtgärd utförd tillsammans med**. Notera att information om vem åtgärden utfördes tillsammans med inte automatiskt visas i läsvy för journal. Därför är det viktigt att ange i dokumentation att ytterligare profession/er var närvarande vid bedömningen. Klicka på **Spara** för att återkomma till vyn behandla-steget. En pratbubbla indikerar att det finns tidigare anteckningar sparade för den utförda åtgärden. Klicka på pratbubblan för att visa och läsa anteckningarna.

#### Dokumentera en Anteckning kopplad till Behandlande KVÅ

Vid behov av att skriva en anteckning som inte är en utförd åtgärd kan detta göras genom att klicka på den vänstra pennan vid aktuell KVÅ.

| Åtgärd och instruktion  | Lägg till/Ta bort    | 🗆 Välj | KVÅ Utförare/tidsåtgång                                                         |
|-------------------------|----------------------|--------|---------------------------------------------------------------------------------|
| Läkemedelsbehandling, V | Skriv / Ändra anteck | ning   | Period from: 2025-01-15<br>Utförare; Aspen HSV<br>(Leanlink)<br>Utförd åtgärd 🖍 |

Pricken har flyttats från Åtgärdsbeskrivning till Anteckning och en dokumentation kan göras i fritextrutan. Anteckningen kan ex. gälla en avbokad tid.

| ICF: Smärtförnimmelse. KVÅ: Läkem      | edelsbehandling, utdelning av dosett eller |
|----------------------------------------|--------------------------------------------|
| Anteckning (Max antal tecken är 8000.) | Anteckning Atgärdsbeskrivning              |
|                                        |                                            |

#### Avsluta Behandlande KVÅ

Behandlande åtgärder avslutas när åtgärdsbeskrivningen inte längre är aktuell. Kan gälla när en åtgärdsbeskrivning behöver förändras eller avslutas helt. Avslut av åtgärd sker genom att återkalla och avsluta den fördelande KVÅn. I de fall avslutet beror på att åtgärdsbeskrivningen har ändrats behöver en ny KVÅ väljas. Lägg till ny KVÅ via plustecknet och fördela med uppdaterad åtgärdsbeskrivning till aktuell utförare.

|                                                     |         |           |            | FÖRDELA                                                  | ANDRA / AVSLUTA           |
|-----------------------------------------------------|---------|-----------|------------|----------------------------------------------------------|---------------------------|
| Åtgärd och instruktion                              | Lägg ti | I/Ta bort | 🗆 Välj KVÅ | Utförare/tid                                             | Isätgäng                  |
| Läkemedelsbehandling, utdelning av dosett eller 🗸 두 | / 0     | 2         | 1          | Period from: 202<br>Utförare; Aspen I<br>Utförd åtgård 🖋 | 5-01-15<br>HSV (Leanlink) |

För att avsluta fördelad åtgärd, bocka i rutan under Välj KVÅ. Flera KVÅ kan väljas samtidigt. Klicka på **ÄNDRA/AVSLUTA**.

| Ändra/av               | sluta beh  | andlar          | nde åtgärder             |              |       |           | × |
|------------------------|------------|-----------------|--------------------------|--------------|-------|-----------|---|
| Aspen H                | ISV (Lean  | link)           | ~                        | /älj utförar | enhet |           | * |
| Kompre                 | essionsbel | handlin         | 9                        |              |       | E.L       |   |
| 0,01                   | 0          |                 | Hela veckan              | ~            | 1     | Ggr/vecka | ~ |
| Fr.o.m *<br>2025-02-17 | ·          | Áterka<br>2025- | lla och avsluta<br>02-17 |              |       |           | Ð |
|                        |            |                 |                          |              |       |           |   |

Välj datum för avslut under **Återkalla och avsluta**. Klicka på **Spara** och avslutsdatum visas i kolumnen **Utförare/tidsåtgång**.

## Processteget Följa upp

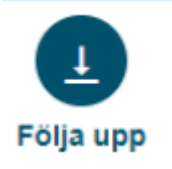

Processteget **Följa upp** är uppdelat i två delar: **KVÅ Uppföljande** och **Måluppfyllelse**.

#### KVÅ Uppföljande

Här ges en möjlighet att dokumentera ett uppföljande status för de ICF-områden som valdes i det utredande steget. Detta steg görs framför allt när processen är på väg att avslutas. Genom att använda detta steg får patienten ett uppdaterat status av ICF-områdena och ger en mer aktuell patientjournal.

| Processvy > KVÅ Uppföljende                                        |                      |                                 |                  |                   | 1                   |
|--------------------------------------------------------------------|----------------------|---------------------------------|------------------|-------------------|---------------------|
| 😫 19 390819-9163 Rook, Berta 💮                                     |                      |                                 |                  |                   | 📫 📩 LÁSVI           |
| •                                                                  |                      |                                 | •                | 1                 | 1                   |
| Ta emot värdbegäran                                                | Utre                 | ida B                           | iedömning/mäl    | Atgarda           | Fólja upp           |
| Rehab Aktiviteter i dagliga livet - I<br>Övergripande mål -<br>Näl | FT/AT Förflyttning - | Bantorgets vårdboende, HSL_Sjuk | gymnast          |                   | Ø                   |
| Uppföljande åtgärder                                               |                      |                                 |                  | FOR               | IDELA ANDRA/AVSLUTA |
| ICF                                                                |                      | Atgard och instruktion          | Lägg till/Ta bor | t Välj KVÅ Utföra | areitidsätgång      |
| Att genomfore deglig ratin                                         |                      | Bedömning av att genomföra di   | •                |                   |                     |
| Att tvætta sig                                                     | 46                   | Bedömning av att tvätta sig     | •                |                   |                     |
| Kroppsvärd                                                         | 4                    | Bedömning av att vårda sin kroj | •                |                   |                     |
| Att skota toakittbehov                                             |                      |                                 |                  |                   |                     |
| O Tidigare/avslutade åtgärder                                      |                      |                                 |                  |                   |                     |
|                                                                    |                      |                                 |                  |                   |                     |
|                                                                    |                      |                                 |                  |                   |                     |
| < KVÅ Behandlande                                                  |                      | Avbryt                          | Spara            |                   | Måluppfyllelse >    |

#### Välj Uppföljande KVÅ

För varje ICF-sökord kan en eller flera åtgärder väljas. Detta görs genom att klicka på plusikonen under Lägg till/Ta bort för det aktuella ICF-sökordet.

När aktuella KVÅer valts och sparat visas ikonen för penna ✓ direkt till höger om varje åtgärd. Om utredning endast sker vid ett tillfälle så skrivs ingen åtgärdsbeskrivning på vänstra pennan utan dokumentation sker då i senare steg. Gå istället vidare med att fördela åtgärden.

#### Fördela Uppföljande KVÅ

Markera en eller flera åtgärder i kolumnen Välj KVÅ för att fördela åtgärderna till utförare. När markering gjorts blir knappen Fördela aktiv. Vid fördelning kan flera KVÅ fördelas samtidigt till samma utförare genom att man bockar i alla de KVÅ innan man klickar på knappen **Fördela**.

| Uppföljande åtgärder        |     |                        |   |        |             | FÖRDELA ÄNDRA/AVSLUTA        |
|-----------------------------|-----|------------------------|---|--------|-------------|------------------------------|
| ICF                         |     | Åtgärd och instruktion |   | Lägg t | ill/Ta bort | Välj KVÅ Utförare/tidsåtgång |
| Smärtförnimmelse            | d.  | Bedömning av smärta    | * | 1      | 0           | 0                            |
| Viktuppehållande funktioner |     |                        |   |        |             |                              |
| Hudens skyddsfunktioner     | ıl. | Bedömning av huden     | * | 1      | 0           | 0                            |
| Hudens lakande funktioner   | al. | Bedömning av hudens I  | * | 1      | 0           | 0                            |
Om ingen åtgärdsbeskrivning skrivits visas en popup-ruta. Klicka **Ja** för att komma vidare till bilden för **Fördelning av uppföljande åtgärder**.

| Fördelnin                          | g av uppföljan           | de åtgärder                |                   |                      | 2 |
|------------------------------------|--------------------------|----------------------------|-------------------|----------------------|---|
| Aspen H                            | SV (Leanlink)            | ~                          | Välj utförarenhet |                      | v |
|                                    |                          | ~                          |                   |                      |   |
|                                    |                          |                            |                   |                      |   |
| Bedömr                             | ning av smärta           |                            |                   |                      |   |
| Bedömr<br>Tid                      | ning av smärta<br>Dubbel | Utförs                     | Antal             | Frekvens             |   |
| Bedömn<br>Tid<br>00:00             | Dubbel                   | Utförs                     | Antal             | Frekvens<br>Ggr/dygn | ~ |
| Bedömr<br>Tid<br>00:00<br>Fr.o.m * | Dubbel<br>00:00<br>Återk | Utförs<br>alla och avsluta | Antal             | Frekvens<br>Ggr/dygn | ~ |

Fördela till legitimerad personal och klicka på Spara.

#### Registrera och dokumentera utförd åtgärd på Uppföljande KVÅ

För att dokumentera ett nytt status för ett ICF-område, klicka på ikonen för penna vid texten **Utförd åtgärd**, i kolumnen **Utförare/tidsåtgång**.

| Läka trycksår sacrum och lindra smärta. |                         |                   |        |                                                         |                                      |
|-----------------------------------------|-------------------------|-------------------|--------|---------------------------------------------------------|--------------------------------------|
| Uppföljande åtgärder                    |                         |                   |        |                                                         |                                      |
|                                         |                         |                   |        | FÖRDELA                                                 | ÄNDRA / AVSLUTA                      |
| ICF                                     | Åtgärd och instruktion  | Lägg till/Ta bort | 🗆 Vālj | KVÁ Utföran                                             | e/tidsåtgång                         |
| Smärtförnimmelse<br>th                  | Bedömning av smärta 🛛 🗸 | / 0               |        | Period fron<br>Utförare; A<br>(Leanlink)<br>Utförd åtgå | n: 2025-02-17<br>spen HSV<br>krd 🎤 🚽 |

Fönstret **Utförd åtgärd** öppnas. Dokumentera bedömningen/det nya statuset i fältet Anteckning. Under fliken **Tidigare anteckningar** kan tidigare dokumenterade anteckningar läsas.

Om åtgärden utfördes tillsammans med annan legitimerad hälso- och sjukvårdspersonal markeras relevanta yrkesbeteckningar under rubriken **Åtgärd utförd tillsammans med**. Notera att information om vem åtgärden utfördes tillsammans med inte automatiskt visas i läsvy för journal. Därför är det viktigt att ange i dokumentation att ytterligare profession/er var närvarande vid bedömningen.

Klicka på **Spara** för att återkomma till **KVÅ Uppföljande**. En pratbubbla **F** indikerar att det finns tidigare anteckningar sparade för den utförda åtgärden. Klicka på pratbubblan för att visa och läsa anteckningarna.

| Processvy > Máluppfylielse            |                                           |                   |         | 1         |
|---------------------------------------|-------------------------------------------|-------------------|---------|-----------|
| 😫 19 390819-9163 Rook, Berta 💮        |                                           |                   |         | 📫 📩 LASVY |
|                                       |                                           |                   |         |           |
| Ta emot värdbegäran                   | Utreda                                    | Bedömning/mål     | Atgarda | Folja upp |
| Rehab Aktiviteter i dagliga livet - F | T/AT Förflyttning - Bantorgets vårdboende | , HSL_Sjukgymnast |         | 0         |
| Måluppfyllelse                        |                                           |                   |         |           |
| Overgripande mål                      | Mituppfyllelse                            |                   |         |           |
| Ma                                    | Delvis                                    | <b>•</b> /        |         |           |
| NY KVÅ UTREDANDE NY KVÅ B             | BEHANDLANDE NY ICF                        |                   |         |           |
| ICF                                   | Avsluta datun                             | n                 |         |           |
| Att genomföra daglig rutin            |                                           |                   |         |           |
| Att tvätta sig                        |                                           |                   |         |           |
| Avsluta várdprocess                   |                                           |                   |         |           |
|                                       |                                           |                   |         |           |
| Avslutade ICF                         |                                           |                   |         |           |
|                                       |                                           |                   |         |           |
| < KVA Uppföljande                     |                                           | Avbryt Spara      |         |           |

#### Måluppfyllelse

**Måluppfyllelse** används när processen ska avslutas. Välj **Måluppfyllelse** med hjälp av alternativen **Ja**, **Delvis** eller **Nej** och skriv en anteckning på pennan bredvid vid behov.

| Processvy > Miluppfyllelse |                                        |                             |               |              |         | 1         |
|----------------------------|----------------------------------------|-----------------------------|---------------|--------------|---------|-----------|
| 19 390819-9163 Rook, Ber   | ta 💮                                   |                             |               |              |         | 📫 📦 LASVY |
| 1<br>Ta emot vårdbegäran   | Utreda                                 |                             | Eedomning/mäl |              | 4tgårda | Folja upp |
| Rehab Aktiviteter i dagli  | ga livet - FT/AT Förflyttning - Bantor | ets vårdboende, HSL_Sjukgyn | nnast         |              |         | 0         |
| Mäluppfyllelse             |                                        |                             |               |              |         |           |
| Övergripande mål           |                                        | Mäluppfylielse              |               |              |         |           |
| Ma                         |                                        | Delvis                      | ¥             | - <b>-</b> Z |         |           |
| NY KVÅ UTREDANDE           | NY KVÅ BEHANDLANDE NY IC               | -                           |               |              |         |           |
| ICF                        |                                        | Avsluta datum               |               |              |         |           |
| Att genomföra daglig rutin | 1                                      |                             |               |              |         |           |
| Att tvätta sig             |                                        |                             |               |              |         |           |
| Avsluta vårdprocess        |                                        |                             |               |              |         |           |
| O Avslutade ICF            |                                        |                             |               |              |         |           |
|                            |                                        |                             |               |              |         |           |
| < KVÅ Uppföljande          |                                        | Autory                      | t Spara       |              |         |           |

I steget Måluppfyllelse finns följande möjligheter:

- Ny KVÅ Utredande: Öppnar vyn KVÅ Utredande, där nya KVÅ kan väljas till de valda ICF-områdena vid vidare utredning.
- Ny KVÅ Behandlande: Öppnar vyn KVÅ Behandlande, där behandlande åtgärder för vårdprocessens ICF-områden kan läggas till.
- Ny ICF: Öppnar vyn Förtydligad frågeställning, där nya ICF-områden kan läggas till.
- Avsluta ICF: Ett ICF-område kan avslutas enskilt genom att sätta ett avslutsdatum. Klicka på Spara. ICF-området visas inte längre i vyn Följa upp, men läggs till som historik under rubriken Tidigare/avslutade åtgärder.

### Avsluta vårdprocess

Avsluta vårdprocessen i sin helhet genom att sätta ett avslutsdatum. Klicka på **Spara**. Samtliga ICF-områden med tillhörande åtgärder återkallas och hela processen avslutas. Processvyn öppnas och där visas avslutade vårdprocesser under rubriken **Avslutade processer** längst ned på sidan.

### Rätta tidigare skriven anteckning

På alla ställen där pennan finns är det möjligt att rätta/redigera en anteckning som har sparats. Rättning av en journaltext sker när den är skriven på fel person eller innehåller sakfel eller stavfel (där stavfelet kan ha betydelse för tolkningen av texten).

För att rätta en anteckning, klicka på pennan bredvid ord eller textruta som ska rättas.

| Anteckning                       |                                                                                                    |
|----------------------------------|----------------------------------------------------------------------------------------------------|
| (Max antial technol in \$900.)   |                                                                                                    |
|                                  |                                                                                                    |
|                                  |                                                                                                    |
|                                  |                                                                                                    |
|                                  |                                                                                                    |
| -                                |                                                                                                    |
| E Fraser                         |                                                                                                    |
| Tidigare anteckningar            |                                                                                                    |
|                                  |                                                                                                    |
| Alla 2025-02-06 2025-02-06 Sak   |                                                                                                    |
|                                  |                                                                                                    |
| Sjuksköterska - 2025-02-04 11:16 | 2025-02-04 11:16                                                                                             |
| 0                                | Vid planerad omläggning noteras idag rodnad, ökad smärta och värmeökning. Aven temp 30,2<br>Atvärd utföret : |
| Sjuksköterska - 2025-02-04 11:16 | Sjuksköterska                                                                                                |

Klicka på Tidigare anteckningar för att få fram tidigare dokumentation (om anteckningen inte öppnas direkt). Flera rader med dokumentationstillfällen kan visas. Bocka i rutorna för att få upp journaltext i läsvy. Säkerställ att det är rätt journaltext som ska rättas. Klicka

på ikonen 🧭 för att öppna. Journaltexten hamnar automatiskt i fönster vid Rätta anteckning.

| Tidgare anteckningar Rätta anteckning                                                    | 1                       | 1 |
|------------------------------------------------------------------------------------------|-------------------------|---|
| Vid planerad omläggning noteras idag rodnad, ökad smärta och värmeökning. Även temp 38,2 | Vaj                     |   |
|                                                                                          |                         |   |
|                                                                                          |                         |   |
|                                                                                          |                         |   |
|                                                                                          |                         |   |
|                                                                                          | ckning kan inte ångras. |   |
| Anledning:                                                                               |                         |   |

För att rätta en anteckning:

- Markera det ord eller den text som ska rättas i den vänstra rutan.
- Klicka på **Välj**, ordet eller texten flyttas till den högra rutan. Gör rättning i den högra rutan.
- Ange anledning till rättning i fältet Anledning.
- Klicka på Spara rättning.

Om en hel anteckning är felskriven, dvs. har journalförts på fel ställe eller på fel patient kan hela anteckningen strykas/döljas. För att dölja hela anteckningen i patientjournalen markeras kryssrutan **Dölj hel anteckning**. Klicka på **Spara rättning**.

| ICF: Att genomföra da                              | ıglig rutin. KVÅ: Bedöm         | ning av temperament och personlig          | ghetsfunktioner        |                                    | ж                        |
|----------------------------------------------------|---------------------------------|--------------------------------------------|------------------------|------------------------------------|--------------------------|
| Tidigare anteckningar                              | Rätta anteckning                | Matvärde: Inget mätvärde valt              |                        |                                    | SVisa Dokument           |
| Beskriver att han har perio                        | ider av aggreskitet och itska   | ,händer att liskan tas ut i att saker tas  | Vaş                    |                                    |                          |
| Dolj hel anteckning<br>Anteckningen döljs i sin he | ihet i petientjournalen. Vise b | arttagen anteckning genom valet Vise rättr | ingar. Åtgärden att dö | ja hel anteckning kan inte ångras. |                          |
| Anledning:                                         |                                 |                                            |                        |                                    | 🗙 Stäng 🛛 Spara rättning |

Anteckningen kommer att finnas kvar och är läsbar via **Tidigare anteckningar** och markering i rutan **Visa rättning**. Kommer även vara synlig i **Läsvy** med filtrering **Visa rättningar**.

| Fraser       Tidigare anteckningar       Alla 2025-02-18       2025-02-18 | Avtryt Spara                                                                                                    |
|---------------------------------------------------------------------------|----------------------------------------------------------------------------------------------------|
| Sjuksköterska - 2025-02-18 09:11                                          | 2025-02-18 09:11 Åtgärdsbeskrivning:<br>Beskriver att han har parloder av aggresivitet och itske, händer att itsken tas ut i att seker tas sönder:<br>[Orsak.fel sökord;<br>Sjøksköterska, Malin Persson 2025-02-18 09:17 VG Leanlink, Aspen HSV (Leanlink)] *<br>Signerad av Sjøksköterska, Malin Persson, 2025-02-18 09:17, Aspen HSV (Leanlink), VG Leanlink |

### Generella funktioner

I varje processteg finns även en meny tillgänglig med snabbval för att komma till ett

flertal olika vyer och funktioner. Klicka på de tre prickarna 📫 upp till höger, för att öppna menyn.

| Ê   | Dokument              |
|-----|-----------------------|
| E   | Skapa Meddelande      |
| ₽   | Relaterade faktorer   |
| ih. | Mätvärden/Bedömningar |
| 9   | Sekretess/samtycke    |
| A   | Avvikelse             |
| 2   | Pascal                |
| 8   | Ugglan                |

#### Dokument

Dokument

I Dokument finns en sammanställning över de dokument som är skapade på aktuell enhet för personen. Här visas dokument skapade av alla professioner. Dokument kan inte skapas eller redigeras från denna vy.

För utskrift, klicka på utskriftsikonen 📮 på raden för aktuellt dokument.

### Skapa Meddelande

Skapa Meddelande

I Skapa Meddelande finns endast möjlighet att skicka ett meddelande. Mottagare kan vara enskilda medarbetare eller flera via sändlista. I ämnesraden kommer patientens uppgifter automatiskt att visas. OBS! Patientens uppgifter, namn och personnummer, ska raderas i samband med meddelande via sändlista.

Skapa Meddelande används för att skicka patientrelaterade meddelanden inom Treserva.

#### **Relaterade faktorer**

Z Relaterade faktorer

Relaterade faktorer är den delen av Hälsoärendet där bakgrundsinformation, aktuellt hälsotillstånd och händelser som inte hör till processer, dokumenteras.

I relaterade faktorer finns ICF-sökord som vid dokumentation knyts till patientens journal. För att lägga till sökord för dokumentation, klicka på Lägg till/ta bort ICF- sökord.

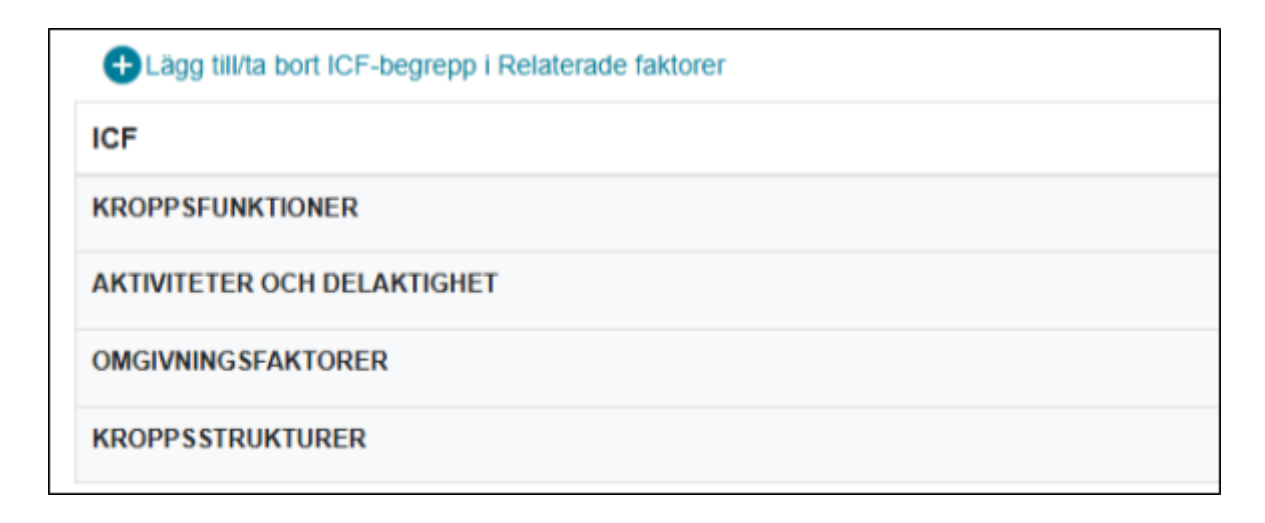

#### Fönstret nedan öppnas.

| Processor > Delaterade faktorer                      | Lägg till/ta bort ICF-begrepp i Relaterade faktorer 🛛 🖂                    |
|------------------------------------------------------|----------------------------------------------------------------------------|
| 19 380831-9192 Östervall, Mats Olov                  | - © KROPPSFUNKTIONER                                                       |
|                                                      | + O Psykiska funktioner                                                    |
|                                                      | - O Sinnesfunktioner och smärta                                            |
| Ta emot várdbegáran                                  | <ul> <li>O Syn och därmed sammanhängande funktioner (b210-b229)</li> </ul> |
| Relaterade Faktorer                                  | Synfunktioner                                                              |
| Elagg till/ta bort ICF-begrepp i Relaterade faktorer | O Funktioner hos strukturer intill ögat                                    |
| ICF                                                  | O Förnimmelser förenade med öga och angränsande strukturer                 |
| KROPPSFUNKTIONER                                     | + O Hörsel och vestibulära funktioner (b230-b249)                          |
| AKTIVITETER OCH DELAKTIGHET                          | O Övriga sinnesfunktioner (b250-b279)                                      |
| OMGIVNINGSFAKTORER                                   | O Smärta (b280-b289)                                                       |
| KROPPSSTRUKTURER                                     | + O Röst- och taifunktioner                                                |
| Personfaktorer                                       | Öppna/stang alla OK                                                        |

Klicka på knappen **Öppna/stäng alla** för att öppna hela trädet, alternativt klicka på plustecknet vid aktuellt område tills det inte finns ytterligare undernivåer. Markera sedan önskat/önskade ICF-sökord och klicka på **OK**.

Valda ICF-sökord visas i strukturen, klicka på **Spara** för att en penna 

vilket ger möjlighet att dokumentera.

En pratbubbla 💭 visar att det finns tidigare anteckningar som är sparade på sökordet. Klicka på pratbubblan för att läsa anteckningarna.

I relaterade faktorer finns även specifika sökord, där uppgifter som inte kan klassificeras in i en ICF struktur kan dokumenteras.

#### • Personfaktorer

Den individuella bakgrunden till en persons liv och leverne. Utgörs av personliga egenskaper som inte hör till hälsotillstånd eller hälsostatus som dokumenteras på bakgrund eller diagnos. Här dokumenteras tex kondition, livsstil, vanor, uppfostran, copingsätt, andra hälsofaktorer, social bakgrund, utbildning, yrke, allmänna beteendemönster och karaktär, individuella psykologiska tillgångar och andra egenskaper. Det dokumenteras endast om det är relevant för den enskildes hälso- och sjukvård. Här dokumenteras även utförd identitetskontroll.

#### • Diagnos

Bestämning och benämning av sjukdom, skada, störning eller förändring i kroppsfunktion. Ange källa. Ska vara bekräftat av en annan leg. personal.

• Bakgrund

Här dokumenteras de sjukdomar som den enskilde eller dennes närstående själv anger utan att de finns bekräftade av läkare. Alkohol-, tobak - och narkotikaanvändning skrivs här.

#### • Enstaka åtgärd

Används inte för närvarande.

### Vårdplan Region Östergötland

Här dokumenteras att en läkarledd vårdplanering har genomförts. I dokumentationen ska det framgå när och vem som upprättat vårdplanen men **inte** uppgifter om inriktningsbeslut. Vårdplan skrivs ut från Cosmic och förvaras patientnära. Vid behov kan processer behöva skapas/justeras utifrån vårdplanens innehåll.

#### • Pågående vård

Här dokumenteras var patientens vård bedrivs utanför kommunens uppdrag. Ex. insatser på habiliteringen, går på spasticitetmottagningen, dialysbehandling, inlagd på sjukhus osv. Var noga med att uppdatera anteckningen om det sker förändringar. Växelvården dokumenterar datum för vårdperiod vid ankomst. När patienten lämnar växelvårdsperioden skrivs vid behov en sammanfattning av vårdtillfället för att säkerställa informationen till övertagande verksamhet.

#### • Epikris

Här dokumenteras en sammanfattning av vårdtiden när vårdrelationen upphör. Dokumentera det som mottagande verksamhet behöver veta för att ta emot patienten på ett säkert sätt. Epikris ska skrivas när patienten avslutas, flyttar till annan verksamhet, i samband med verksamhetsövergångar eller när patienten avlider.

För rehab skrivs epikris även om processen Rehab Hjälpmedelsförteckning ligger kvar öppen.

För att dokumentera på aktuellt sökord, klicka på pennan 🧹 . Frastexter finns

framtagna för att använda. En pratbubbla 💭 visar att det finns tidigare anteckningar sparade på sökordet. Klicka på pratbubblan för att läsa anteckningarna.

#### Mätvärden och bedömningar

II. Mätvärden/Bedömningar

I vyn registreras och sammanställs mätvärden. Mätvärden kan registreras enskilt i denna vy eller från processer. Mätvärden slås samman i gemensamma tabeller och diagram. Vilka mätvärden och bedömningar som visas styrs av användarens behörighet.

| rocessvy > Matvärden             |       |         |     |                |                | 1                                 |
|----------------------------------|-------|---------|-----|----------------|----------------|-----------------------------------|
| 19 390819.9163 Rock, Berta       | }     |         |     |                |                | 👘 🗳 LASW                          |
| Mätvärden avser - 🕞 / 🚥<br>Detum | Tid   |         |     |                |                | ÷ 0                               |
| 2025-02-10                       | 13:25 |         |     |                |                |                                   |
| Prostyp                          |       | Värde   |     | Kommentar      |                |                                   |
| Val                              | ¥     |         |     |                | 0 F            | dmarkera Korrigera                |
| Nittenhet                        |       | CHINE . |     |                |                | Ten fat Spen                      |
|                                  |       |         |     | Provtyp V2Ij * | Andra visad p  | eriod 2025-01-11 · 2025-02-10 Val |
| Visa diagram                     |       |         |     |                |                |                                   |
| O Visa Registrerade mätvär       | rden  |         |     |                |                |                                   |
| Bedömning avser - 📧 / 🔤          |       |         |     |                |                |                                   |
| Välj bedömningsmall              | - Opp | na      |     |                |                |                                   |
| Registrerade bedömni             | ingar |         |     |                |                | # Alla O Aktualla O Avslutada     |
| Bedömning                        | From  |         | Tom | Status         | Registrerad av | Roll                              |

Mätvärden/Bedömningar går att komma åt från stegen Utreda och Åtgärda i en

process genom att klicka på ikonen 🕕 vid en specifik ICF.

Om Mätvärden/Bedömningar öppnas via en process ses kopplad ICF och KVÅ förifylld.

Mätvärden avser - ICF Smärtförnimmelse / KVA Läkemedelsbehandling, utdelning av dosett eller enstaka dos

#### Registrera mätvärden

Mätvärden registreras i den övre delen av vyn Mätvärden/Bedömningar.

| Processvy > Matvärden                          |       |                |             | I                                              |
|------------------------------------------------|-------|----------------|-------------|------------------------------------------------|
| 19 356819-9163 Rook, Berta                     | 0     |                |             | ile 📦 🕹 🕹                                      |
| Mätvärden avser - 📴 / 🧧                        | ve.   |                |             | <del>5</del> 9                                 |
| Detum                                          | Tid   |                |             |                                                |
| 2025-02-10                                     | 13:25 |                |             |                                                |
| Provtyp                                        |       | Varde          | Kommentar   |                                                |
| Biodtryck                                      | ¥     |                |             | Felmerkere Korrigere                           |
| Ref varden min (8) - (8) max<br>Måttenhet mmHg |       | Format NNN/NNN |             |                                                |
|                                                |       |                |             | Tom fait Spare                                 |
|                                                |       |                | Provtyp Val | Andra vised period 2025-01-11 - 2025-02-10 Val |

Välj **Provtyp** och ange resultatet av mätningen. Det finns möjlighet att lägga till anteckning kopplad till provtagningen i fältet **Kommentar**. Klicka på **Spara**.

#### Sammanställning av mätvärde

Mätvärdet läggs till som en ny rad under rubriken **Visa registrerade mätvärden**. Registrerade mätvärden visas även i vårdtagarens journal.

| Visa Regist | trerade mätvärden | I            |       |           |                                                        |
|-------------|-------------------|--------------|-------|-----------|--------------------------------------------------------|
| Datum       | Tid               | Prov         | Värde | Måttenhet | Kommentar                                              |
| 2025-01-17  | 08:04             | Gångsträckor | 10    | m         | hade ont idag                                          |
| 2025-01-15  | 14:14             | Gångsträckor | 8     | m         | Med rollator.<br>Kände sig trött på<br>förmiddagen.    |
| 2025-01-03  | 11:13             | Gångsträckor | 10    | m         | Med rollator. Var<br>piggare idag och<br>hade mer ork. |

Mätvärde för en provtyp kan även visas i diagramform. Välj önskad provtyp i fältet Provtyp, ange datumintervall och klicka på **Välj**. Diagrammet presenteras under rubriken **Visa diagram**.

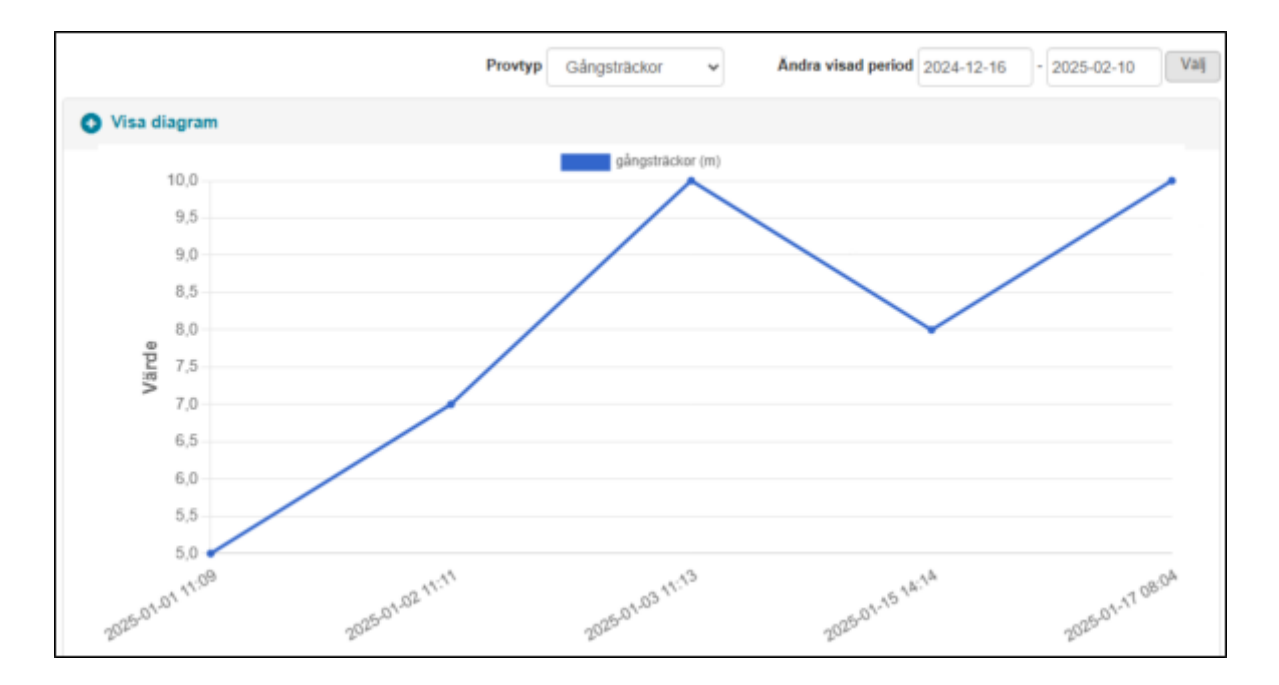

#### Korrigera/ta bort ett mätvärde

För att korrigera eller ta bort ett felaktigt angivet mätvärde, öppna **Visa registrerade mätvärden** och klicka på önskat prov i kolumnen **Prov**.

| Visa Reg   | istrerade mätv | ärden        |       |
|------------|----------------|--------------|-------|
| Datum      | Tid            | Prov         | Värde |
| 2025-01-17 | 08:04          | Gångsträckor | 10    |
| 2025-01-15 | 14:14          | Gångsträckor | 8     |

Det valda värdet visas åter i registreringsrutan i fälten ovanför listan. Markera kryssrutan **Korrigera eller Felmarkera**. Vid korrigering, ändra värdet i fältet **Värde**. Om det finns en

kommentar som ska redigeras görs detta via pennan 🦨 . Klicka på pennan och rätta texten samt ange anledning till rättningen. Vid borttagning av mätvärde anges anledningen i kommentarsrutan.

| Provtyp                                    |     | Värde     | Kommentar                                          |            |           |
|--------------------------------------------|-----|-----------|----------------------------------------------------|------------|-----------|
| VAS/NRS smärta                             | ~   | 7         |                                                    | Felmarkera | Korrigera |
| Ref värden min [0] - [0]<br>Måttenhet 0-10 | max | Format NN | Skriv anledning till korrigering i kommentarsfält. |            |           |

Klicka på **Spara** när du är klar. Det korrigerade mätvärdet uppdateras och visas tillsammans med kommentaren i listan under **Visa registrerade mätvärden**. Det borttagna mätvärdet försvinner från listan under **Visa registrerade mätvärden**. Uppgifterna finns dock kvar i patientjournalen, med noteringen att den borttagna registreringen handlar om en felmarkering.

Borttaget mätvärde kan endast läsas från Läsvy med filtrering Visa rättningar

🔣 Visa rättningar

#### Skriv ut mätvärden

För att skriva ut information om registrerade mätvärden, klicka på ikonen Fönstret **Utskriftsurval** öppnas.

| Utskriftsurval    |            |    |            |
|-------------------|------------|----|------------|
| Datumintervall    | 2025-02-10 | •  | 2025-02-10 |
| Tidsintervall     | hh:mm      | ]• | hh:mm      |
| ⊖ Alla provslag   |            |    |            |
| Sorteringsordning | 9          |    |            |
| Provslag,         | datum/tid  |    |            |
| O Datum/tid       |            |    |            |
| Aktuellt provsl   | ag         |    |            |
| Cánacträck        |            |    |            |

Ange datumintervall och välj sedan ett av följande alternativ för utskriften:

- Alla provslag, sorterade i bokstavsordning för provtyp eller efter datum och tid för registrering.
- Aktuellt provtyp. Med detta alternativ skrivs även ett diagram.

Klicka på **Skriv ut** och ange sedan anledningen till utskrift och vem som är mottagare. Klicka på **Skriv ut**.

#### Registrera bedömningar

För att registrera en bedömning, välj önskad bedömningsmall i fältet **Ny bedömning** och klicka på **Öppna**. Registrera i mallen, klicka på **Spara**. Välj att upprätta handling (i pdf-format) eller endast spara. Klicka på **Stäng** och bedömningen listas under rubriken **Registrerade bedömningar**.

#### Sammanställning av bedömningar

En bedömning kan öppnas på nytt genom att klicka på namnet i kolumnen **Bedömning** under **Registrerade bedömningar**. I bedömningar, som indikeras med statusen **Arbetsmaterial**, kan justeringar göras. När hela bedömningen är slutförd, klicka på **Upprätta handling** i formuläret. Bedömningen skrivskyddas då och tilldelas statusen **Upprättad**.

För att skriva ut en bedömning används funktionen **Skriv ut arbetskopia** i formuläret, eller utskriftsfunktionen i förhandsgranskningsvyn (för upprättad handling).

| Ny bedömning                              |                     |                     |                            |
|-------------------------------------------|---------------------|---------------------|----------------------------|
| Välj bedömningsmall                       | ~                   | Oppna               |                            |
|                                           |                     |                     |                            |
| Registrerade I                            | pedömningar         | _                   |                            |
| Registrerade l<br>Bedömning               | pedömningar<br>From | Tom                 | Status                     |
| Registrerade I Bedömning Abbey Pain Scale | From<br>2025-02-10  | T o m<br>2025-02-10 | <b>Status</b><br>Upprättad |

Bedömningar vilka sparats som upprättad handling (pdf-format) visas i **Dokumentsammanställningen**, som nås genom att klicka på ikonen **Visa dokument** 

🗐 i menyraden.

#### Sekretess/samtycke

Sekretess/samtycke

Samtycke behöver inhämtas för att kunna ta del av annan elektronisk journal och för att inhämta och utlämna journalinformation. Samtycke behöver också inhämtas för insats/åtgärd avseende personligt förskrivna skyddsåtgärder. Det ska framgå av registreringen vad samtycket avser och hur det har inhämtats. Se direktiv skydds - och begränsningsåtgärder. Flera registreringar behöver ibland göras.

Samtycke inhämtas för vårdgivaren där patienten befinner sig och blir då giltigt för alla med medarbetaruppdrag inom vårdgivaren om inget annat anges. Se direktiv för inhämtande av samtycke. Samtycke kan även inhämtas i förväg åt en annan vårdgivare då patienten ska flytta från en enhet till en annan. Samtycke till insats/åtgärd angående skyddsåtgärder följer patienten och inte vårdgivaren.

På skrivbordet syns registrerade samtycken under fliken **Sekretess/samtycke**. Dock utläses inte omfattningen av samtycket. För att läsa vad omfattningen avser, dubbelklicka på raden på skrivbordet och ta del av informationen i samtyckesmodulen.

| Förekomster Närstående                                           | Sekretess/samtycke               | Hjälpmedel | Boendeöversikt                                                    |                                                       |
|------------------------------------------------------------------|----------------------------------|------------|-------------------------------------------------------------------|-------------------------------------------------------|
| Uppgift                                                          | Bestämmelse                      |            | Giltighetsdatum                                                   | Omfattning                                            |
| Sänggrind<br>Läkemedelsförteckning<br>Sammanhållen journalföring | Samtycke<br>Samtycke<br>Samtycke |            | 2025-01-14 - 2026-0<br>2025-01-14 - 2026-0<br>2025-01-14 - 2026-0 | Vissa begränsni<br>Vissa begränsni<br>Vissa begränsni |

Registrera samtycke Sekretess

Klicka på ikonen

| Sekretess      | Samtycke till i | nsats/åt  | järd Fr.o.r | m.* 20   | 025-01-14    | T.o.m.*        | 2026-01-1 | 4 | ¥ | Bevaka |
|----------------|-----------------|-----------|-------------|----------|--------------|----------------|-----------|---|---|--------|
| Uppgift*       | Sammanhålle     | n journa  | lför 🗸      |          |              |                |           |   |   |        |
| Bestämmelse*   | Samtycke        |           | ~           |          |              |                |           |   |   |        |
| Omfattning     |                 |           |             |          |              |                |           |   |   |        |
| 🗆 Inga begrän  | sningar 🔍 Vis   | sa begrä  | nsningar 🤇  | Inge     | t medgivand  | e              |           |   |   |        |
| Begränsningar  | r av uppgift    | Gäller k  | ommunens    | Egen     | regi         |                |           |   |   |        |
| Begränsningar  | r av dokument   |           |             |          | *            |                |           |   |   |        |
| Samverkan      |                 |           |             |          | ~            |                |           |   |   |        |
|                |                 |           |             |          |              |                |           |   |   |        |
| Beslutsunderla |                 |           |             |          |              |                |           |   |   |        |
| Skriftligt sa  | amtycke från de | in enskil | de Skrif    | rtligt s | amtycke frår | n annan person |           |   |   |        |
| Muntligt sa    | mtycke från de  | n enskild | le Mun      | tligt s  | amtycke från | annan person   |           |   |   |        |
| Menprövnir     | ng              |           |             |          |              |                |           |   |   |        |
| Övrigt         |                 |           |             |          |              |                |           |   |   |        |
|                |                 |           |             |          |              |                |           |   |   |        |
|                |                 |           |             |          |              |                |           |   |   |        |
| Beslutad av    | adelene Rudén   |           |             |          | Befattning   | Arbetsterapeu  | t         |   | v |        |

Sekretess är förifyllt och ska inte ändras.

- Ange Uppgift. (Om flera uppgifter ska registreras, kräver varje uppgift sin egen registrering. Vid inhämtande av samtycke avseende elektronisk journal behöver två registreringar göras; Läkemedelsförteckning och Sammanhållen journalföring.)
- Ange t.o.m.datum
- Ange Bestämmelse
- Ange **Omfattning**, välj **Vissa begränsningar**. I **Begränsningar av uppgift** skrivs för vilken vårdgivare samtycket är inhämtat. Om patienten anger begränsningar i samtycket skall det anges här. Här anges även om samtycket är inhämtat åt annan vårdgivare då patienten ska flytta till annan vårdgivare.
- Ange Beslutsunderlag. (Om samtycket inhämtas för "varaktig beslutsoförmögen" eller "ej moget barn", dokumentera i rutan efter Övrigt "Bedömning enligt MAS/MAR riktlinje.")

- Klicka på Spara •
- Vid fråga om skrivskydd, klicka på Ja

Om ytterligare registrering ska göras klicka på töm (tömmer skrivfönster). Möjlighet finns att lägga upp bevakning för att påminna om uppföljning av samtycke.

Ikonen kör Sekretess/samtycke återfinns även på patientens vårdåtagandebild.

#### Registrera nekat samtycke Sekretess

Om patienten inte samtycker till en uppgift registreras Inget medgivande under rubriken Omfattning. En förklarande text kan skrivas i fältet bredvid Uppgift. Spara och skrivskydda. Se bild nedan:

| 19 250918-9250 Tallroth, Sune Sven - Sekretess/samtycke                                                                                                    |   |      |
|----------------------------------------------------------------------------------------------------|---|------|
| Sekretess Osamtycke till insats/åtgärd Fr.o.m.* 2023-06-15 T.o.m.* 2024-06-15                                                                                                    | ¥ | Beva |
| Uppgift* Sammanhållen journalför 🗸 Galler Attendo                                                                                                    |   |      |
| Bestämmelse* Samtycke                                                                                                    |   |      |
| Omfattning                                                                                                    |   |      |
| 🔿 Inga begränsningar 🕤 Vissa begränsningar 🏾 🖲 Inget medgivande                                                                                                    |   |      |
| Beslutad av Louise Svensson Befattning Sjukgymnast                                                                                                    | * |      |
| 🥜 Ăndra 🧕 Töm 🎧 Kopiera 📆 Skriv ut 🔀 Ta bort 📄 Spara                                                                                                    | × | Ta t |
| Aktuella O Avslutade O Alla     Alla     Avslutade O Alla     Avslutade O Alla     Av |   |      |

#### Registrera nekat samtycke Sekretess för Inhämta och utlämna information

Om en patient inte vill att information ska inhämtas eller lämnas ut till anhörig eller annan vårdgivare ska detta registreras i samtyckesmodulen.

| 19 250918-9250 Tallroth, Sune Sven - Sekretess/samtycke                                                                                                    |                                                         |
|----------------------------------------------------------------------------------------------------|---------------------------------------------------------|
| Sekretess Osamtycke till insats/åtgärd Fr.o.m.* 2023-06-15                                                                                                    | etstid.<br>24-06-15                                     |
| Uppgift* Inhämta och utlämna infc 🗸 Ingen information lämnas till anhöriga, hänvi                                                                                                    | isa att de ringer patiente                              |
| Bestämmelse*         Samtycke         2. Under rullisten Uppgift välj Inhämta och utlämna anhörig eller Inhämta och utlämna information f           Omfattning         Vid Bestämmelse välj Samtycke. | na information från/till<br>irån/till annan vårdgivare. |
| ○Inga begränsningar ○Vissa begränsningar ® Inget medgivande                                                                                                    |                                                         |
| Beslutad 3. Under omfattning välj Inget medgivande, skriv ev<br>förtydligande text i rutan vid Uppgift. Befattning Sjukgymnast                                                                        | ~                                                       |
| 🥜 Ändra 📓 Töm 🔚 Kopiera ங Skriv ut 🗙 Ta bort                                                                                                    | 🗎 Spara 🗙                                               |
| Aktuella O Avslutade O Alla                                                                                                    | 4. Spara och skrivskydda                                |

٦

#### Registrera samtycke Sekretess Slutarkivering stadsarkiv

Privat utförare följer arkiveringsrutinen för enskild utförare i Linköpings kommun. Vid samarkivering från privat utförare krävs ett samtycke från patienten vilket registreras i samtyckesmodulen med valet "Slutarkivering stadsarkiv privata utförare".

| 19 250918-92                   | 250 Tallroth,                 | Sune Sven - Sekretess/samtycke                    |   |      |
|--------------------------------|-------------------------------|---------------------------------------------------|---|------|
| Sekretess                      | Samtycke till in              | ats/åtgärd Fr.o.m.* 2023-06-15 T.o.m.* 2024-06-15 | ¥ | Beva |
| Uppgift*                       | Slutarkivering                | tadsarkiv 🗸                                       |   |      |
| Bestämmelse*                   | Samtycke                      | ~                                                 |   |      |
| ⊂ Inga begrän<br>Begränsningar | isningar ® Viss<br>av uppgift | begränsningar OInget medgivande<br>Säller Attendo |   |      |
| Begränsningar                  | av dokument                   | ♥                                                 |   |      |
| Samverkan                      |                               | ♥                                                 |   |      |

#### Avslut av samtycke Sekretess

Samtycke avslutas när vårdåtagandet avslutas eller när patienten vill ändra omfattning av sitt samtycke. Flyttar patienten inom samma vårdgivare ska inte samtycke avslutas. För att avsluta ett **Samtycke**, markera aktuellt samtycke under visade poster och klicka på **Öppna** längst till höger på markerad rad.

|                                                                                                    |                                                                                | nsats/åtoä                           | rd Fr.o.m. | * 2025 04 44                                                                                                    |                     | Tom *                                                                                     | 2026-01-1                          | 14 🦰                                 | - 24              | Bevaka                  |
|----------------------------------------------------------------------------------------------------|--------------------------------------------------------------------------------|--------------------------------------|------------|----------------------------------------------------------------------------------------------------|---------------------|-------------------------------------------------------------------------------------------|------------------------------------|--------------------------------------|-------------------|-------------------------|
| Sekretess                                                                                                    | amtycke till i                                                                 |                                      |            | 2025-01-14                                                                                                    |                     | 1.0.111.                                                                                  |                                    |                                      |                   |                         |
| Uppgift*                                                                                                    | äkemedelsfö                                                                    | irteckning                           | ~          |                                                                                                    |                     |                                                                                           |                                    |                                      |                   |                         |
| Bestämmelse*                                                                                                    | Samtycke                                                                       |                                      | ~          |                                                                                                    |                     |                                                                                           |                                    |                                      |                   |                         |
| Omfattning                                                                                                    |                                                                                |                                      |            |                                                                                                    |                     |                                                                                           |                                    |                                      |                   |                         |
| Inga begränsr                                                                                                    | ningar 🗏 Vis                                                                   | sa begräns                           | ningar 💿   | Inget medgivand                                                                                                    | e                   |                                                                                           |                                    |                                      |                   |                         |
| Begränsningar a                                                                                                    | v uppgift                                                                      | Gäller ko                            | mmunens E  | igen regi                                                                                                    |                     |                                                                                           |                                    |                                      |                   |                         |
| Begränsningar a                                                                                                    | v dokument                                                                     |                                      |            | ~                                                                                                    |                     |                                                                                           |                                    |                                      |                   |                         |
| Samverkan                                                                                                    |                                                                                |                                      |            | ~                                                                                                    |                     |                                                                                           |                                    |                                      |                   |                         |
|                                                                                                    |                                                                                |                                      |            |                                                                                                    |                     |                                                                                           |                                    |                                      |                   |                         |
| Beslutsunderlag Skriftligt sam Muntligt sam                                                                                                    | itycke från de<br>tycke från de                                                | en enskilde<br>n enskilde            | Skrift     | igt samtycke frå<br>igt samtycke frår                                                                              | n ann<br>ann:       | an person<br>an person                                                                    |                                    |                                      |                   |                         |
| Beslutsunderlag Skriftligt sam Muntligt sam Henprövning Övrigt Beslutad av                                                                     | tycke från de<br>tycke från de                                                 | en enskilde<br>n enskilde            | a Skrifti  | igt samtycke frår<br>igt samtycke frår<br>Befattning                                                               | anna<br>Arb         | an person (<br>an person (<br>etsterapeu                                                  |                                    |                                      | v                 |                         |
| Beslutsunderlag Skriftligt sam Muntligt sam Henprövning Övrigt Beslutad av Andra                                                               | ntycke från de<br>tycke från de<br>n Persson<br>Töm<br>slutade O Al            | en enskilde<br>n enskilde<br>skilde  | opiera     | igt samtycke från<br>igt samtycke från<br>Befattning<br>Skriv ut                                                   | Arb                 | an person (<br>an person (<br>etsterapeu<br>Ta bort                                       |                                    | Spara                                | ××                | Ta bort skrivskydd      |
| Beslutsunderlag Skriftligt sam Muntligt sam Menprövning Övrigt Beslutad av Mai Andra Aktuella Avv Visa antalet pos                             | tycke från de<br>tycke från de<br>in Persson<br>Tom<br>slutade Al<br>ster 10 v | en enskilde<br>n enskilde<br>Ia      | opiera     | igt samtycke från<br>igt samtycke från<br>Befattning<br>Skriv ut                                                   | Arb                 | an person [<br>an person ]<br>elsterapeu<br>{ Ta bort                                     |                                    | Spara                                | ××                | Ta bort skrivskydd      |
| Beslutsunderlag Skriftligt sam Huntligt sam Henprövning Övrigt Beslutad av Andra Attuella Attuella Visa antalet por Sekr/                      | n Persson<br>Slutade O Al<br>ster 10 V                                         | en enskilde<br>n enskilde<br>la<br>k | opiera     | igt samtycke från<br>igt samtycke från<br>Befattning<br>Skriv ut<br>Uppgift                                        | anni<br>anni<br>Arb | an person (<br>an person (<br>etsterapeu<br>C Ta bort                                     |                                    | Spara                                | ×                 | Ta bort skrivskydd      |
| Beslutsunderlag Skriftligt sam Muntligt sam Henprövning Övrigt Beslutad av Mai Andra Attuella Av: Visa antalet por Sekr/: Sekretess            | n Persson<br>Töm<br>Slutade Al<br>ster 10 v<br>samtycke                        | en enskilde<br>n enskilde<br>la<br>k | opiera     | igt samtycke från<br>igt samtycke från<br>Befattning<br>Skriv ut<br>Uppgift<br>illen journalföring                 | anni<br>anni<br>Arb | an person [<br>an person ]<br>etsterapeu<br>C Ta bort<br>2025-01-14                       | E<br>E<br>I<br>I - 2026-0          | Spara<br>Giltigher                   | v<br>×<br>tsperio | Ta bort skrivskydd      |
| Beslutsunderlag Skriftligt sam Muntligt sam Henprövning Övrigt Beslutad av Mail Andra Attuella Av: Visa antalet por Sekr/: Sekretess Sekretess | n Persson<br>Töm<br>slutade Al<br>ster 10 v                                    | en enskilde<br>n enskilde<br>la<br>¢ | opiera     | igt samtycke från<br>igt samtycke från<br>Befattning<br>Skriv ut<br>Uppgift<br>illen journalföring<br>sförteckning | Arb                 | an person [<br>an person ]<br>etsterapeur<br><b>(</b> Ta bort<br>2025-01-14<br>2025-01-14 | E<br>E<br>I - 2026-0<br>I - 2026-0 | Spara<br>Giltighet<br>)1-14<br>)1-14 | ×                 | Ta bort skrivskydd<br>d |

Klicka på **Ändra** för att öppna datumrutan T.o.m.\* längst upp till höger. Sätt ett avslutsdatum.

Registrera samtycke till insats/åtgärd

Klicka på ikonen

Vid personligt förskrivna skydds- eller begränsningsåtgärder ska samtycke inhämtas från patienten. Detta registreras under **Samtycke till insats/åtgärd**. Samtycke registreras automatiskt på 1 år i systemet men uppföljning enligt direktiv ska fortsatt ske var 6:e månad. Det innebär att en ny registrering i samtyckesmodulen måste göras varje år medan den rutinmässiga uppföljningen dokumenteras i pågående vårdprocess för aktuell skyddsåtgärd.

Markera Samtycke till insats/åtgärd.

| 19 420729-47   | 96 Petterson, Nils - Se     | ekretess   | /samtycke    | 9             |          |     |                    |
|----------------|-----------------------------|------------|--------------|---------------|----------|-----|--------------------|
| O Sekretess    | Samtycke till insats/åtgärd | Fr.o.m.* 🕻 | 2025-02-13   | T.o.m.* 20    | 26-02-13 | ] 💥 | Bevaka             |
| Uppgift*       | Bälte 🗸                     |            |              |               |          |     |                    |
| Bestämmelse*   | Välj Uppgift                | )          |              |               |          |     |                    |
| Omfattning     | Annan skyddsåtgärd          |            |              |               |          |     |                    |
| O Inga begrän  | Bälte                       | ar 🗆 Ing   | et medgivand | e             |          |     |                    |
| Begränsningar  | Rulistolsbord               |            |              |               |          |     |                    |
|                | Rörelselarm                 |            |              |               |          |     |                    |
| Beslutad av    | Sele                        |            | Befattning   | Siuksköterska |          | ~   |                    |
| . X. I.        | Sänggrind                   | -          |              |               |          |     | -                  |
| Andra          | Tvärslå                     | ra 72      | SKriv ut     | X Ta bort     | 📾 Spara  | ×   | Ta bort skrivskydd |
| Aktuella     A | vslutade 🔾 Alla             |            |              |               |          |     |                    |

- Ange **Uppgift**. (Om flera skyddsåtgärder är aktuella, kräver varje sin egen registrering.) På raden efter uppgift kan det specifika hjälpmedlet anges/förtydligas.
- Välj Bestämmelse Samtycke
- Ange Omfattning. Inga begränsningar väljs när hjälpmedlet ska användas hela tiden, Vissa begränsningar väljs om hjälpmedlet ska användas vid särskilda tillfällen, och Inget medgivande anges om patienten nekar till samtycke. Vid Vissa begränsningar dokumentera i rutan vid Begränsningar hur hjälpmedlet ska användas.
- Klicka Spara.
- Vid fråga om skrivskydd, klicka på **Ja**.

#### Avvikelse

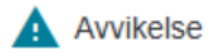

Via denna ikon öppnas **Avvikelsemodulen** där avvikelse kopplad till den aktuella patienten kan registreras. Detta beskrivs utförligt i manualen Avvikelse i Treserva.

#### Pascal

Pascal

Denna ikon är ännu inte aktiverad. Här kommer uthopp kunna ske till **Pascal** för åtkomst till läkemedelslistor för patienter med apodos.

#### Ugglan

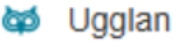

Under denna ikon återfinns länkar och stöddokument. Under mappen Hälsoärende finns material specifika för Hälsoärendet samlade.

### Uppmärksamhetsinformation

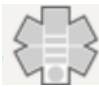

Denna ikon är inte aktiverad och används inte för närvarande.

För att ta del av uppmärksamhetsinformation hänvisas till NPÖ alternativt Cosmic. För viss information som återfinns i uppmärksamhetsinformationen hänvisas journalföring till sökord **Vårdplan region Östergötland**.

### Läs Patientjournal

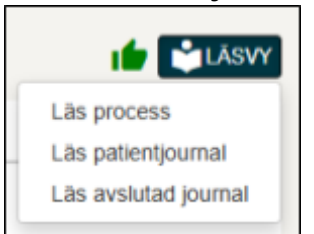

I alla delar av Hälsoärendet visas ikonen **LÄSVY** där patientjournalen kan läsas. För att **Läs process** ska visas i menyraden behöver man vara inne i en process. I **Läs process** visas dokumentation för aktuell process samt de mätvärden som har kopplats. Valet **Läs patientjournal** visar hela patientens journal så som samtliga vårdprocesser,

relaterade faktorer och mätvärden.

Valet Läs avslutad journal innehåller journalanteckningar från den tidigare patientjournal som användes före övergången till Hälsoärende.

När läsvyn öppnas visas information från den senaste månaden, i omvänd kronologisk ordning där senaste journalanteckningen visas överst.

| < Fr.o.m.* -<br>2025-01 | -15                                                                                                    | 2025-02-14                                                            | •                                |
|-------------------------|----------------------------------------------------------------------------------------------------|-----------------------------------------------------------------------|----------------------------------|
| Sökurval                |                                                                                                    |                                                                       | SÖK TÖM                          |
| Visa rättninga          | r 🔵 🔍 Visa kronologiskt 🛛 📿 Visa utför                                                                                           | d åtgärd 🔵 🔍 Visa fördelning 🌘                                        | Visa bedömning                   |
| 2025-02-10 14:51        | Mätvärde: VAS/NRS smärta                                                                                                    |                                                                       |                                  |
| 2025-02-05 15:22        | <b>Epikris:</b> Anledning till vårdrelation:<br>Vårdtid:<br>Sammanfattning av vårdtid:<br>Pågående processer vid överrapporterin | ıg:                                                                   |                                  |
| 2025-02-04 14:42        | Röstfunktioner: Talar med väldigt tunn o                                                                                         | och tyst röst                                                         |                                  |
| 2025-01-17 08:06        | Behandlande åtgärd - Läkemedelsbeha<br>Anteckning : Ville först inte ta sina läker                                               | andling, utdelning av dosett eller<br>medel, kunde övertala honom att | enstaka dos<br>ta dem till slut. |

Datumintervallet går att öka eller minska via kalenderfunktionen under **Fr.o.m.** och **T.o.m.** Sökintervallet är begränsat till 365 dagar. Sökningar kan även göras via fritext i textrutan.

Under fritextrutan finns möjlighet att även göra filtreringar för vad som ska visas. Klicka på filtreringsalternativet för aktivering.

För att visa anteckningar signerade av en viss roll klicka på önskad roll under texten **Signerad av**. Rollen läggs då till som ett filter i fritextrutan **Sökurval**. Det samma gäller vid klick på en hyperlänk längst till höger i vyn. Notera att det vid **Läs avslutad journal** finns färre filtreringsmöjligheter.

| Signerad av:                                     | Mätvärde                          |
|--------------------------------------------------|-----------------------------------|
| Malin Persson Sjuksköterska Aspen HSV (Leanlink) | ICF Smärtförnimmelse              |
|                                                  | KVÅ Läkemedelsbehandling,         |
|                                                  | utdelning av dosett eller enstaka |
|                                                  | dos                               |
|                                                  |                                   |

### Utskrift av journal

Utskrift kan ske av olika anledningar såsom arbetsmaterial, journalgranskning, utlämnande av journal och arkivering. Utskrift av journal sker via **Läsvy** och ikonen

skrivare 📼 i vyns övre högra del.

För att skriva ut journalanteckningar, välj aktuellt datumintervall och filtrera därefter läsvyn efter vad utskriften ska innehålla. Klicka på skrivarikonen och ange anledning utskriften samt vem som är mottagare av utskriften. Dessa uppgifter loggas och kan granskas vid behov.

# Samtycke till sammanhållen journalföring

För att kunna ta del av annan vårdgivares/verksamhets journalanteckningar måste ett

samtycke finnas registrerat via ikonen Tumme upp . När Samtycke till sammanhållen journalföring finns registrerat ändras färgen på ikonen från blå till grön.

| Processivy > Samtycke             |                                 |               |                       | - I           |
|-----------------------------------|---------------------------------|---------------|-----------------------|---------------|
| 🖪 19 390815-9163 Rock, Derta 💮    |                                 |               |                       | 🖆 😂LÁSVY      |
| 0                                 |                                 |               | 0                     |               |
| Ta emot värdbegäran               | Utreda                          | Bedömningimäl | Atgarda               | Folja upp     |
| Samtycke till sammanhållen        | journalföring                   |               |                       |               |
| Vårdgivare namn                   | Registrerat av                  | Belattning    | Galler tr.o.m. Galler | to.m.         |
| VG Attendo                        | Laute Svensson                  | ObyEkunan     | 2025-02-10            |               |
| Hur samtycke givits               | Uppgittslämnartyp               |               |                       |               |
|                                   | Väjityp                         | *             |                       |               |
|                                   |                                 |               | < Tilbaka Ta bot      | Tan lat Spara |
| O Registrerade samtycken till     | sammanhållen journalföring      |               |                       |               |
| O Tidisarajarajarajadada samturka | n til sammanhålan isurnalföring |               |                       |               |
|                                   |                                 |               |                       |               |
|                                   |                                 |               |                       |               |

### Registrera Samtycke till sammanhållen journalföring

För att registrera samtycke till Sammanhållen journalföring, dokumentera hur samtycket inhämtats och välj uppgiftslämnartyp. Ange ett datum i fältet Gäller t.o.m. (ange samma t.o.m.- datum som är angivet i Sekretess/samtycke).

Samtycket visas under Registrerade samtycken till sammanhållen journalföring.

| Registrerade samtycken till sammanhållen journalföring |                   |                     |                |               |                |                   |           |              |     |
|--------------------------------------------------------|-------------------|---------------------|----------------|---------------|----------------|-------------------|-----------|--------------|-----|
| Vårdgivare namn                                        | Uppgiftslämnartyp | Hur samtycke givits | Gäller fr.o.m. | Gäller t.o.m. | Registrerat av | Registrerat datum | Ändrat av | Ändrat datum |     |
| VG Leanlink                                            | Den enskilde      | Muntigt             | 2025-01-15     | 2026-01-14    |                | 2025-01-15        |           |              | Läs |
|                                                        |                   |                     |                |               |                |                   |           |              |     |

Samtycken som har avslutats, där t.o.m.-datum har löpt ut, visas under Tidigare/avslutade samtycken till sammanhållen journalföring.

#### Avsluta Samtycke till sammanhållen journalföring

Avslut av samtycke till sammanhållen journalföring sker när en patient avslutar sin vårdrelation med vårdgivaren eller om patienten inte samtycker längre. För att avsluta ett befintligt samtycke, klicka på vårdgivarens namn i kolumnen **Vårdgivarens namn**. Information visas i fälten, se bild. Ändra t.o.m-datum till datumet för samtyckets upphörande.

| Samtycke till sammanhållen journal    | föring              |                |              |                |                   |           |               |              |
|---------------------------------------|---------------------|----------------|--------------|----------------|-------------------|-----------|---------------|--------------|
| Vårdgivare namn                       | Registrerat av      |                | Befa         | sttning        | Galler fr.o.m.    |           | Galler t.o.m. | ×            |
| VG Leanlink                           | Madelene Rudén      |                | Arbe         | etsterapeut    | 2025-01-15        |           | 2026-01-14    |              |
| Hur samtycke givits                   | Uppgiftslämnartyp   |                |              |                |                   |           |               |              |
| Muntligt                              | Den enskilde        |                | ~            |                |                   |           |               |              |
|                                       |                     |                |              |                |                   | < Tilbaka | Ta bort Torr  | n fait Spara |
| O Registrerade samtycken till sammanh | ällen journalföring |                |              |                |                   |           |               |              |
| Vårdgivare namn Uppgiftslämnartyp     | Hur samtycke givits | Galler fr.o.m. | Gällert.o.m. | Registrerat av | Registrerat datum | Ändrat av | Ändrat datum  |              |
| VG Leanlink Den enskilde              | Muntigt             | 2025-01-15     | 2026-01-14   | Madelene Rudén | 2025-01-15        |           |               | Läs          |

#### Läsa anteckningar via Sammanhållen journalföring

För att läsa journalanteckningar gjorda av annan vårdgivare/verksamhet, klicka på Läs på raden för det giltiga samtycket.

| < Fr.o.m.*<br>2025-01-15 | × | 2025-02-14 | *       | VG Norlandia Care | - |
|--------------------------|---|------------|---------|-------------------|---|
| Sökurval                 |   |            | SÖK TÖM |                   |   |
| Uisa kronologiskt        |   |            |         |                   |   |

Här kan val göras för vilken vårdgivare/verksamhet journalanteckningar ska visas via rullisten. Möjlighet finns att visa enskild vårdgivares anteckningar eller flera samlade. Filtrering kan göras i läsvyn genom fritextrutan **Sökurval**, klicka i **Visa kronologiskt**, klicka sedan på rollen för signering samt via hyperlänkar. Sökning kan endast göras i sökintervall på 365 dagar.

### Sök journal Hälsoärende

För att söka efter journalanteckningar på en eller flera enheter/områden, klicka på **Genvägar,** markera **Patientjournal** och klicka på **Hälsoärende sök**.

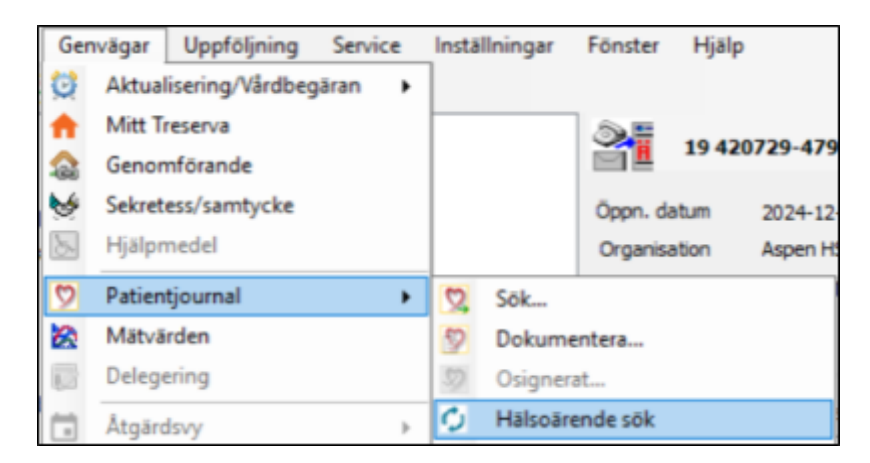

Sökvyn i Mitt Treserva öppnas upp.

/

| TRE<br>SERVA                      |                                                                |
|-----------------------------------|----------------------------------------------------------------|
| Madelene Rudén 🛛 🚽                | Översikt > 50k patientjournal                                  |
| Arbetsterapeut                    | Fr.o.m.*                                                       |
| Meddelande                        | 2025-02-13                                                     |
| E Mina ärenden                    | Roller*                                                        |
| 🛨 Hälso-& sjukvård                | Arbetsterapeut (+23 mer)   Aspen HSV (Leanlink) (+4 mer)   SOX |
| Mina sparade<br>värdätaganden (2) | 🛃 Välj alla roller 🛃 Välj alla enheter                         |

Här kan filtrering göras på datum, roll och enhet. Klicka på **sök**. Sökresultatet visas till vänster i en lista. Klicka på patient för att ta del av journaldokumentation.

# Ändra och avsluta vårdåtagande

#### Ändra ansvarig på vårdåtagandet

För att uppdatera ansvarig personal på patienten, dubbelklicka på vårdåtagandet.

| 19.420903-9140 Ek, Margareta Eva - HSL Sjuksköterska 0714807 [Vårdåtagande]                                                                                                    | _ D X                            |
|----------------------------------------------------------------------------------------------------|----------------------------------|
| Vårdåtagande Person Fönster Hjälp<br>🛎 🗙 🍪 🎼 🔹 🗄 🖷 😨 🚱 🖺 💷 🕈 📰 🔤 🦅 📰 🖉                                                                                                    | 1. Klicka på ändra               |
| uppgfler<br>Indedatum 2022-10-18 Organisation Bantorget HSL vårdb. Detum<br>rig 19 420903-9140 Ek, Margareta Eva - Ändra vårdiåtagandeuppg<br>Organisation/Ansverig Hushållstyp Boendeform Arkiv<br>Organisation/Ansverig                                                                                                    | Värdistagand<br>Ändra<br>Avsluta |
| I 19 420903-9140     Ek, Margarett     arig     [HSL Sjukskötters     Image: Constraint of the state of the state of t | Vsj                              |
| 4. Välj ny <b>ansvarig</b> och <b>spara</b> .                                                                                                    | Valj<br>Patient<br>journal       |

Organisation ändras bara när vårdåtagandet skapats på fel organisation. OBS! Funktionen kan bara användas om inga åtgärder har fördelats.

Vid organisatoriska förändringar av ansvarsområden (till exempel byte av utförare och vid nyanställning) måste behörighetsansökan skickas in via <u>självbetjäningsportalen</u>. Om användare byter hus/område men är kvar i samma organisation skickas meddelande till

användarstöd via självbetjäningsportalen om att få tillgång till enheten/området samt att få enhetens patienter på skrivbordet i Treserva.

#### Avsluta vårdåtagande

Vårdåtagande avslutas när patienten inte längre är aktuell för insatser från professionen på verksamheten. Vårdåtagandet reglerar åtkomst till journal, när vårdrelationen upphör ska åtkomsten avslutas. Vid avslut i samband med verksamhetsövergångar, se<u>rutin</u> <u>Användarstöd.</u> I Hälsoärendet finns endast läsbehörighet till tidigare enheters journalanteckningar. Det går därmed inte att överta annan verksamhets vårdprocesser och dokument. Informationsöverföring vid vårdövergångar behöver därför säkerställas via Epikris.

Aktiviteter i samband med avslut:

- Dokumentera alltid under sökordet Epikris med hjälp av frastext. Epikris ska skrivas när patienten avslutas, flyttar till permanent verksamhet, vid verksamhetsövergång eller när patienten avlider.
- Avsluta alla vårdprocesser.
- Samtycke för sammanhållen journalföring samt Sekretss/samtycke ska avslutas om inte patienten ska fortsätta vårdtiden hos samma vårdgivare (på annat boende eller inom hemsjukvård).
- Vid flytt till annan utförare inom kommunen ska övergripande Samtycke registreras för nästkommande vårdgivare (bör göras några dagar innan patienten avslutas så nästkommande vårdgivare har möjlighet att ta del av journal innan övertag).
- Utskrift av journal.
- Vid behov, uppdatera personuppgifter.
- Skrivskydda dokument i **Dokumentsammanställningar**.
- Gör ett avslut av vårdåtagandet i Vårdåtagandebilden. Se bild nedan. Om det finns dokument som inte har skrivskyddats visas ett felmeddelande och vårdåtagandet kan inte avslutas förrän detta åtgärdats.

#### Förtydligande:

- Rehab i hemsjukvård skriver epikris när aktiva rehabinsatser avslutas även om hjälpmedelsförteckning finns kvar och vårdåtagande inte avslutas helt.

- Ssk och rehab i hemsjukvård skriver epikris vid kännedom om att patienten fått plats på korttidsboende. Vårdåtagandet lämnas öppet i väntan på beslut om fortsatt boendeform.

| 31                                                  | 19 520213-2303 A       | Aronsson, B  | etty Fia - HSL Sjuksköterska | 0714813 [Vårdåtagande]     | - 0 X         |
|-----------------------------------------------------|------------------------|--------------|------------------------------|----------------------------|---------------|
| Arkiv Vårdåtagande                                  | Person Fönster Hjälp   | e 🖬 🖞 -      |                              |                            | Välj avsluta. |
| Grunduppgifter<br>Öppnandedatum 202<br>Ansvario Per | 22-10-18<br>rsson Main | Organisation | Taliboda HSV (Leanlink)      | Avslutad<br>Datum<br>Orsak | vård pande    |
|                                                     |                        | Bevakning    | Klicka här 💌                 | Orsak<br>medsökande        | Avstuta       |

| 19 380831-91<br>& Ingående person(                                              | 92 Östervall, Mats Olov -                                         | Avsluta vårdåtagande 0             | 715061 [HSL Sjuksköter      | ska] 🗕 🗖 🗙                                 |
|---------------------------------------------------------------------------------|-------------------------------------------------------------------|------------------------------------|-----------------------------|--------------------------------------------|
| Personnummer<br>2 19 380831-9192                                                | er)<br>Namn<br>Östervall, Mats Olov                               | Relation<br>Huvudperson            |                             |                                            |
| Aktuell handläggare<br>Avslutsdatum<br>Samnanstälning<br>Måste åtgärdas för att | Malin Persson<br>2023-07-14 v<br>vård&tagandet ska kunna avslutas | Bör ðtgärdas fór att vårdðtagandet | 1. Klicka på                | sammanställ                                |
| Vad                                                                             | Nummer - ide                                                      | ntitet                             |                             | Vətj<br>Skriv ut<br>BBIC formulär<br>gamla |
| Avsluta värdätagande<br>Avslutsorsak*                                           | 2. Vālj avslutsorsak                                              | Avslutsorsak medsökande            | 3. Klicka på <b>avsluta</b> | vårdåtagande.                              |

#### Åtkomst till avslutat vårdåtagande

Du kan läsa en journal efter att vårdåtagande är avslutat, såsom vid analys av avvikelse.

- Sök upp patienten via kikaren från skrivbordet
- Markera personen under sökresultat
- Under förekomster, bocka ur pågående ärenden för att få fram avslutade vårdåtaganden.
- Dubbelklicka på avslutat vårdåtagande.
- I bilden för vårdåtagande, klicka på **Processvy**.

| Förel | msher Märst   | Sende   Sekre  | tess/samtycke Hiälom  | edel Boendeöversikt |                |                    |
|-------|---------------|----------------|-----------------------|---------------------|----------------|--------------------|
| 1 GIG | notor naroe   | dense l'active | costoancycho [Ittapin |                     |                |                    |
| En    | ndast pågåend | je 🗌 End       | last viss ärendetyp   |                     |                |                    |
|       | From          | Tom            | Ārendetvo             | Organization        | Dereoppi mmer  |                    |
|       | From          | IOM            |                       | Uldribduuri         | E ELSUITUUTUET | Huvudperson        |
| -     | 2022-08-15    | 2022-11-01     | HSL Sjuksköterska     | Aspen HSL s-hus     | 19 380831-9192 | Östervall, Mats Ok |

٦

# Informationsöverföring vid vårdövergångar

I Hälsoärendet har respektive verksamhet sina egna processer och dokument. Därmed viktigt att de aktörer som är delaktiga i patientens vård säkerställer informationsöverföring mellan varandra. Vid start av ny vårdrelation ska varje profession kontrollera om det finns andra vårdkontakter där samverkan behöver säkerställas.

### Pågående parallella vårdrelationer

För patienter som har beslut om växelvård sker särskild hantering via sökordet Pågående vård (se <u>Förklaringstext</u>). Vid start av varje växelvårdsperiod ska dokumentation ske via frastext. När patienten lämnar växelvårdsperioden skrivs vid behov en sammanfattande anteckning av vårdtiden.

### Övertagande

När patienten startas upp på enheten behöver följande göras:

- Kontrollera i Sekretess/samtyckesmodulen om det finns registrerat samtycke för aktuell vårdgivare. Om det inte finns, ska detta inhämtas och registreras i samtyckesmodulen.
- Registrera **Tummen upp** (sammanhållen journalföring) med samma t.o.m-datum som i samtyckesmodulen.
- Via Tummen upp kan annan vårdgivares anteckningar läsas. Observera att anteckningar kan läsas från en vårdgivare i taget eller samtliga vid samma sökning. Anteckningar visas i kronologisk ordning. Använd sökfunktion för att filtrera, till exempel på ordet Epikris.
- Starta upp egna aktuella processer.
- Starta upp dokument i **Dokumentsammanställningar**.

# Mitt Treserva

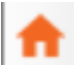

**Mitt Treserva** är ett webbskrivbord, anpassat för att kunna användas på mobila enheter. Här finns funktioner motsvarande Treservas ursprungliga skrivbord. **Mitt Treserva** består av flera delar men där detta avsnitt endast kommer att beröra de viktigaste funktionerna för legitimerad personal.

Mitt Treserva nås via Genvägar.

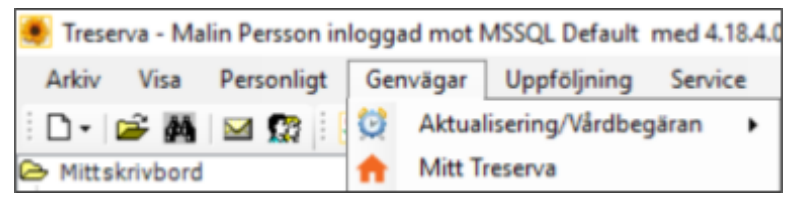

Efter att ha klickat på Mitt Treserva öppnas webbfönstret.

| Mitt Treserva                     | × +                                                                                                    |   |    |                    |   | 0 | × |
|-----------------------------------|----------------------------------------------------------------------------------------------------|---|----|--------------------|---|---|---|
| < → 0 â ti tre                    | servat2.inkoping.se/TreservaWeb_UT8_H/Areas/MyTreserva/#/dashboard?token=b578695f-dcb7-c8c1-844f-09ad1d79bc68 |   |    | $\dot{\mathbf{T}}$ | Ď | 4 | ÷ |
| 88                                |                                                                                                    |   |    |                    |   |   |   |
| TRE<br>SERVA                      |                                                                                                    | ۹ | .0 | ø                  | ٠ | 0 | ø |
| Malin Persson 👻                   |                                                                                                    |   |    |                    |   |   |   |
| Sjuksköterska                     |                                                                                                    |   |    |                    |   |   |   |
| Meddelande (1)                    |                                                                                                    |   |    |                    |   |   |   |
| 2 Mine ärenden                    |                                                                                                    |   |    |                    |   |   |   |
| 🛨 Hälso-& sjukvärd                |                                                                                                    |   |    |                    |   |   |   |
| Mine sperade<br>värdätaganden (0) |                                                                                                    |   |    |                    |   |   |   |
|                                   |                                                                                                    |   |    |                    |   |   |   |

Vartefter fler funktioner kopplas på kommer de att ligga som puffar på webbskrivbordet. I nuläget återfinns puffen **Sök patientjournal** där journalanteckningar söks fram per enhet och profession.

För att återkomma till startvyn av webbskrivbordet, klicka på ordet **TRESERVA** längst upp i menyraden.

I vänster sida av webbskrivbordet finns följande funktioner:

### Meddelande

Här sker patientrelaterad kommunikation mellan och inom verksamheter och utförare. Här återfinns personligt mottagna meddelanden i en inkorg.

| MEDDELANDE     |                      |                                                          |                   |  |  |  |  |
|----------------|----------------------|----------------------------------------------------------|-------------------|--|--|--|--|
| Inkorg 🗕       | Inkorg               |                                                          |                   |  |  |  |  |
| Skickat        | Filtrera med fritext | TÖM                                                      | + NYTT MEDDELANDE |  |  |  |  |
| Borttaget      | Från                 | Ămne                                                     | Tid               |  |  |  |  |
| Kontaktgrupper | Persson Malin        | Jourärende Aspen SH 221025<br>Mats Östervall 380831-9192 | 2022-10-24 15:57  |  |  |  |  |
| Frånvaro       | 1                    |                                                          |                   |  |  |  |  |

I funktionen ges åtkomst till meddelanden i **Inkorg**, **Skickat** och **Borttaget**. Här kan användaren hantera **Frånvaro** och skicka nya meddelanden. Fritextrutan ger möjlighet att filtrera och söka information bland meddelanden.

OBS! Via meddelandefunktionen i **Mitt Treserva** skickas bara meddelanden via sändlistor/grupper. Personsökning kan inte garantera att sökträffen är rätt medarbetare då flera kan ha samma namn. Roll visas inte vid en första sökträff eller under **Vald mottagare**. Information gällande roll och verksamhet visas först efter klick på **Visa alla**.

För att skicka meddelande till sändlista/grupp, klicka på Grupper och sökfilter.

|          | MEDDELANDE      |                          |
|----------|-----------------|--------------------------|
| Inkorg 0 | Nytt meddelande | ×                        |
| Skickat  | ТШ              | GRUPPER OCH<br>SÖKFILTER |

Se till att **Filtrera per grupp** och **Gemensam kontaktgrupp** är markerade. Öppna upp rullisten och välj aktuell grupp att skicka till. Klicka i rutan Välj mottagare och bocka för alla personerna på sändlistan. Klicka på Lägg till.

| Grupper och sökfilter                            |                                                                          |
|--------------------------------------------------|--------------------------------------------------------------------------|
| Filtrera per grupp     Filtrera per roll/enhet   |                                                                          |
| O Personlig kontaktgrupp 💿 Gemensam kontaktgrupp | Kommunal SSK HSV nordost                                                 |
| Välj mottagare*                                  | Kommunal Rehab vårdbo<br>nordväst/city<br>Kommunal Rehab Vårdbo<br>södra |
|                                                  | GG TILL AVBRYT                                                           |
|                                                  | Kommunal SSK HSV nordväst                                                |
|                                                  | Kommunal SSK JOUR                                                        |

Alla personer kommer att visas under Valda mottagare.

Formulera en tydlig titel i **Ämnesraden** och skriv meddelandet i rutan för Innehåll. OBS! Inga personnummer anges i ämnesraden utan skrivs ut i meddelandet.

### Mina ärenden

I denna funktion visas de motsvarande Rosa mapparna som finns på ursprungligt Treserva skrivbord. Mapparna kan namnges utifrån eget behov av sortering och patienter kan läggas till och grupperas. OBS. att patienter endast kan läggas till i mapparna via ursprungligt Treserva skrivbord men kan hanteras och sorteras under **Mina ärenden** inne i **Mitt Treserva**.

| TRE<br>SERVA                                           |                                                            |   |   |                                                                                                    |        |   |
|--------------------------------------------------------|------------------------------------------------------------|---|---|----------------------------------------------------------------------------------------------------|--------|---|
| Malin Persson 👻<br>Sjuksköterska                       | Filter                                                     |   |   |                                                                                                    |        |   |
| Meddelande (1) Mina ärenden                            | Dag/koppling (1)                                           | / | î | HSV City (3)                                                                                                    | /      | î |
| Hälso- & sjukvård<br>Mina sparade<br>vårdåtaganden (0) | 19 420415-9075 Trött, Alvar Dagobert:<br>HSL Sjuksköterska | Д | : | 19 300526-9166 Begär af Sked, Ulrika<br>Viola: HSL Sjuksköterska<br>19 420903-9140 Ek, Margareta Eva: HSL<br>Sjuksköterska | ם<br>ם | : |
|                                                        |                                                            |   |   | 19 480403-2094 Meier, Laban: HSL<br>Sjuksköterska                                                                          | Д      | : |

Här kan nya mappar skapas genom att klicka på plustecknet nere i höger hörn.

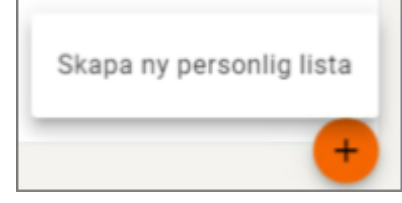

Genom att klicka på de tre prickarna vid sidan av patienten i en mapp kan denna flyttas till en annan mapp eller helt tas bort från listan/mappen.

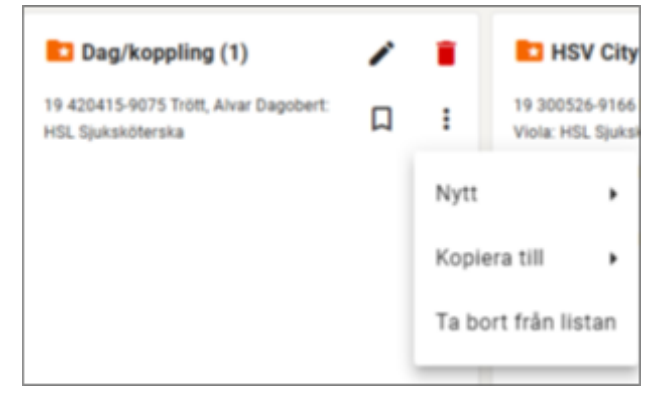

Vid klick på patientens namn öppnas patienten upp i ett nytt fönster. Härifrån visas bl.a. patientens **Förekomster**, **Pågående fördelade insatser** och **Dokument**. Här finns möjlighet att ta del av personuppgifter.

| Mina ärenden > HSL Sjuksköterska 071<br>19 420903-9140 Ek, Margareta Eva | 4805             |          | NYTT BESLUT |
|--------------------------------------------------------------------------|------------------|----------|-------------|
| Grunduppgifter                                                           |                  |          | ~           |
| Ingående person(er)                                                      |                  |          | ~           |
| Sök och sammanställ                                                      |                  |          | ~           |
| Ärendebok                                                                | Pågående         | Dokument | Förekomst   |
| Avser                                                                    | ▼ Fr.o.m - T.o.m | Filter   |             |

### Hälso- & sjukvård

Denna funktion möjliggör filtrering av vårdåtaganden per enhet och profession. Via puffen **Vårdåtaganden** kan patienter öppnas och därifrån bl.a. komma vidare direkt till **Processvyn** i Hälsoärendet.

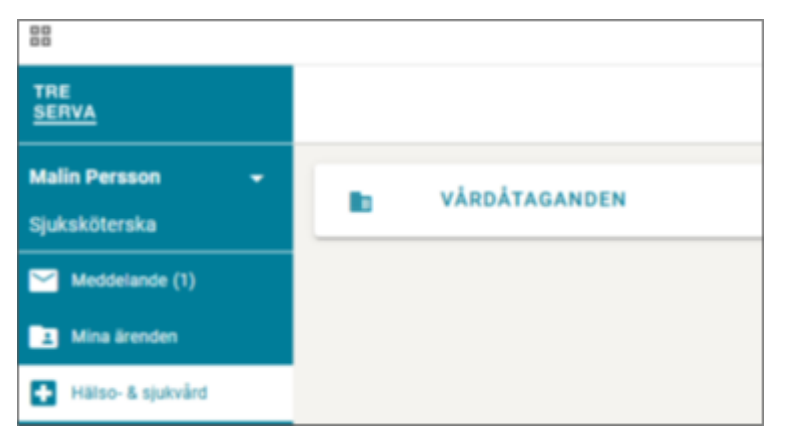

Efter att ha klickat på **Hälso- & sjukvård**, fortsätt via puffen **Vårdåtaganden**. I nästa bild väljs först **aktuell enhet**. Sökresultat för enheten visas.

| Hätso- & sjukvård > Vårdåtaganden > Aspen HSV (Leanlink)<br>Välj enhet<br>Aspen HSV (Leanlink) |                       |                         |                   |            |   |  |  |  |
|------------------------------------------------------------------------------------------------|-----------------------|-------------------------|-------------------|------------|---|--|--|--|
| Filter                                                                                         |                       |                         |                   |            |   |  |  |  |
| Vårdåtaganden (                                                                                |                       | HoL Arbeisterapeut (14) |                   |            |   |  |  |  |
| Personnummer                                                                                   | Person                | Klicka på patient       | Vårdåtagande      | Startdatum | 1 |  |  |  |
| 19 491014-1854                                                                                 | Jeppsson, Sven Ingvar | Louise Svensson         | HSL Sjukgymnast   | 2024-12-13 | : |  |  |  |
| 19 491014-1854                                                                                 | Jeppsson, Sven Ingvar | Henrik Kalmsten         | HSL Sjuksköterska | 2024-12-13 | : |  |  |  |

Sökresultatet kan filtreras per profession för att visa aktuella patienter för den rollen på vald enhet.

Via de tre prickarna till höger på patientraden kan patienten välja att läggas till i **Mina sparade vårdåtaganden**.

Genom att klicka på patienten så öppnas ett nytt fönster.

| - | Hälso- & sjukvård > Vårdåtaganden > Aspen HSV (Leanlink) > HSL Sjuksköterska |             |               |                |  |  |  |
|---|------------------------------------------------------------------------------|-------------|---------------|----------------|--|--|--|
|   | Grunduppgifter                                                               |             |               | ~              |  |  |  |
| - | Processer                                                                    | Ätgärder    | Dokument      | Förekomst      |  |  |  |
|   | Pågående processer                                                           |             |               | TILL PROCESSVY |  |  |  |
|   | Datum                                                                        | Processnamn | Ansvarig      |                |  |  |  |
|   | 2025-01-16                                                                   | Aspen HSV   | Persson Malin |                |  |  |  |
|   | 2025-01-16                                                                   | Aspen HSV   | Persson Malin |                |  |  |  |

Genom att klicka på patientens namn/personnummer öppnas patientens personuppgifter upp. Härifrån kan de läsas men även redigeras.

Klicka på rubrikerna **Processer**, **Åtgärder**, **Dokument** och **Förekomst** för att få en sammanställning av respektive rubrik.

Knappen Processvy öppnar patientens Hälsoärende i ett nytt fönster.

### Mina sparande vårdåtaganden

I **Mina sparade vårdåtaganden** kan kopior av patienters vårdåtaganden samlas i en lista. Kopian skapas via de tre prickarna i sökresultatet via menyvalet **Hälso- & sjukvård** och puffen **Vårdåtaganden** och speglar samma patientinformation.

Patienterna i **Mina sparade vårdåtaganden** kan sorteras genom att klicka på rubrikerna. Det framgår inte av listan till vilken enhet patienterna tillhör. Informationen visas först när patienten öppnas.

| Malin Perason  Sjuksköterska Filter                                                                                                    |                                |        |  |  |     |  |
|----------------------------------------------------------------------------------------------------|--------------------------------|--------|--|--|-----|--|
|                                                                                                    |                                |        |  |  | TÖN |  |
| Mina sparade vårdåtaganden (3)                                                                                                    | Mina sparade värdåtaganden (3) |        |  |  |     |  |
| Hitto- & sjukvård         Personnummer         Person         Ansvang         Vardatagande           Mna spande<br>vårdätaganden (3)         19.491014-1854         Jeppson, Sven Ingvar         Henrik Kalmsten         HSL Sjuksköterska | 2024                           | 10atum |  |  |     |  |
| 19.480403-2094 Melet, Laban Malin Person HSL Sjuksköferska                                                                                                    | 2024                           | ►12-13 |  |  |     |  |

Klicka på patientens namn för att öppna upp och ta del av fler uppgifter och funktioner. **Mina sparande vårdåtagande** är en personlig lista och behöver därför uppdateras av användaren. För att ta bort patienten från listan, klicka på den röda ikonen för papperskorg.

### Sök

Ikonen förstoringsglas skrivbordet i Treserva. Genom att klicka på förstoringsglaset kan sökning på personnummer eller namn göras för att hitta en specifik patient.

| Sekel     | - 380831                               | Efternamn                          | Förnamn                 | SÖK |
|-----------|----------------------------------------|------------------------------------|-------------------------|-----|
| Pågåend   | ÅÅMMDDXXXX<br>de ärenden/vårdåtaganden | Huvudpersons ärenden/vårdåtaganden | Exaktsökning Betalninga | ТŎМ |
| 19 38083  | 1-9192 Östervall, Mats Olov            |                                    |                         | ^   |
| HSL Sjuks | sköterska, Inlett: 2024-12-13, En      | het: Aspen HSV (Leanlink)          |                         | 1   |
| HSL Sjukg | gymnast, inlett: 2024-12-13, Enh       | et: Aspen HSV (Leanlink)           |                         | :   |
| HSL Arbe  | tsterapeut, Inlett: 2024-12-13, Er     | nhet: Aspen HSV (Leanlink)         |                         | ÷   |

Filtrering kan göras för att hitta pågående eller avslutande ärende/vårdtaganden genom att bocka i eller ur rutan.

Klicka på sökträffen för att öppna upp och se vårdåtaganden. Via de tre prickarna kan patienten kopieras till **Mina sparade vårdåtaganden**.

Öppna patienten genom att klicka på aktuellt vårdåtagande för egen profession och ta del av fler uppgifter och funktioner.

### Anslagstavlan

Denna ikon innehåller information publicerad från Användarstöd. En röd markering på ikonen indikerar att det finns ny information att läsa. Klicka på ikonen för att ta del av informationen.

# Ugglan

Under ikonen ugglan <sup>(Q)</sup> finns länkar till webbsidor och publicerade stöddokument. Här finns möjlighet att styra så det enbart visas länkar aktuella för den egna professionen.

# Notifiering

Genom att klicka på ikonen visas olika former av notifieringar. Här visas bl.a. information skickad från verksamhetssystemet i form av programuppdateringar. Detta är automatmeddelanden riktade till ansvarig för vårdåtagandet och gäller förändringar i personuppgifter.

Klicka på VISA MER för att hantera notifieringar.

|                   |                           | ۾ 🤞 🙀          |    |
|-------------------|---------------------------|----------------|----|
| Kräver åtgärd (0) | För information (1)       | Bevakningar (0 | )) |
| In                | nga notifieringar att vis | a              |    |
|                   | VISA MER                  |                | _  |

# Dölja skärm

För att förhindra att obehöriga ser patientuppgifter kan uppgifterna på webbskrivbordet döljas. Klicka på ikonen <sup>(N)</sup>.

# Tids- och insatsregistrering

Vid hemsjukvårdsbesök tas avgift ut för hembesöket som debiteras patienten, oavsett om patienten har andra insatser från kommunen eller ej. Registrering sker via Tids- och insatsregistrering i TES-app, se vidare i <u>manualen</u>. För att registrering ska kunna ske i appen måste TES-insatser fördelas från Treserva. Detta görs genom att varje profession skapar en TES-process i Hälsoärendet med den fördelade insatsen KVÅ Uppföljning av vårdplan. Se vidare beskrivet i <u>arbetssätt.</u>

# Övriga funktioner i Treserva

## Dokumentsammanställningar

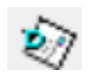

I Dokumentsammanställningar skapas och hanteras dokument kopplade till den enskilde patienten, till exempel signeringslistor och intyg. Dokument skapas och synliggörs specifikt för varje profession. Arbetet med dokumenten i form av uppdateringar/redigeringar sker i Dokumentsammanställningar via vårdåtagandebilden. Läs- och utskriftsfunktionen finns även under **Dokument** inne i Hälsoärendet.

I samband med byte av vårdgivare kan överrapportering behöva ske kring pågående dokument, alternativt överlämna utskrift.

Dokumentsammanställningar finns i vårdåtagandebilden.

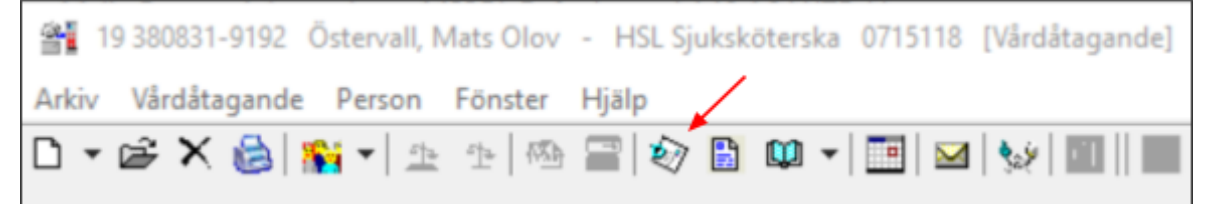

#### Skapa nytt dokument i Dokumentsammanställningar

Öppna upp **Dokumentsammanställningar** via ikonen och klicka på det vita arket. Klicka på det dokument du vill skapa.

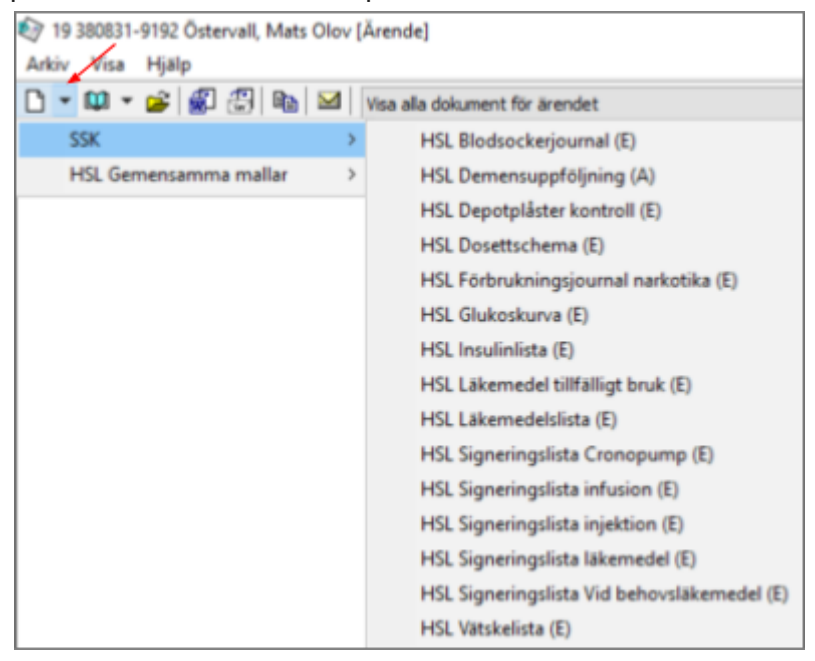

En bild visas med dokumentnamnet. Möjlighet finns att redigera titeln. Klicka **OK** för att stänga och gå vidare. Dokumentet öppnas upp.

#### Arbete med dokument i Dokumentsammanställningar

När ett dokument sparas läggs det till i listan på startsidan. Listan visar alla dokument som är sparade för aktuell profession på enheten.

| Ż | 🞯 19 380831-9192 Östervall, Mats Olov [Ärende]       |                           |       |              |     |                |   |            |
|---|------------------------------------------------------|---------------------------|-------|--------------|-----|----------------|---|------------|
|   | Arkiv Visa Hjälp                                     |                           |       |              |     |                |   |            |
|   | 🗅 🔻 🚇 👻 🔛 🔛 🔤 🖂 Visa alla dokument för ärendet 🛛 🗸 F |                           |       |              |     |                |   |            |
| Γ |                                                      | Namn Y                    | Fil 🍸 | Handlingstyp | / 5 | 7 Status       | Y | Skapad/in  |
| Ę |                                                      | HSLLäkemedelslista        | Text  |              |     | Arbetsmaterial |   | 2025-02-17 |
| Ę |                                                      | HSL Signeringslista läkem | Text  |              |     | Arbetsmaterial |   | 2025-02-17 |

För att öppna upp och arbeta i ett dokument, dubbelklicka på dokumentet.

Alla dokument i listan behöver ha ett skrivskydd för att vårdåtagandet ska kunna avslutas när patienten inte längre är aktuell på enheten. Skrivskydd sätts därför enbart i samband med att patientens vårdåtagande avslutas. För att skrivskydda ett dokument, högerklicka på dokumentet och välj **Skrivskydda dokument**.

| 💱 19 380831-9192 Östervall, Mats Olov [Ärende] |                                         |  |  |  |  |
|------------------------------------------------|-----------------------------------------|--|--|--|--|
| Arkiv Visa Hjälp                               |                                         |  |  |  |  |
| 🗅 🔻 📖 👻 🚔 🔛 🔛 🔛 🛛 Visa alla dokume             | ent för ärendet V Frå                   |  |  |  |  |
| Namn 🏾 🏹 Fil 🏹 Handlingstyp                    | / ▼ Status ▼ Skapad/in ▼                |  |  |  |  |
| HSLLäkemedelslista Text                        | Arbetsmaterial 2025-02-17               |  |  |  |  |
| HSL Signeringslista läkem Text                 | Öppna dokument                          |  |  |  |  |
|                                                | Avsluta journal<br>Byt namn på dokument |  |  |  |  |
|                                                | Kopiera dokument                        |  |  |  |  |
|                                                | Skrivskydda dokument                    |  |  |  |  |

En bild visas med rubriken **Upprätta handling** där dokumentets innehåll ska anges i fritext samt **Typ av handling** ska väljas i en rullist. I de allra flesta fall väljs **Övrigt**. Klicka på **Spara**.

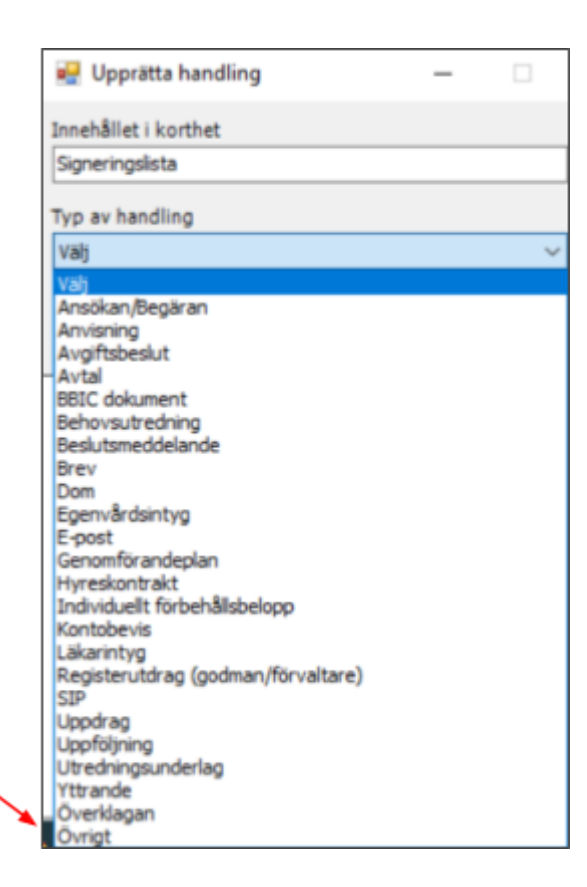

Skrivskyddat dokument visas i form av en grön bock över dokumentikonen.

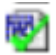

## Utskrift av personkort

För varje patient ska personkort finnas utskrivet, detta är en del av reservrutinen för Treserva. Mer info om personkort finns i manual <u>gemensamma funktioner</u>. Personkortet öppnas från skrivbordet i Treserva genom att markera patientens namn och klicka på **Personkort** längst till höger i bild. Klicka på **OK** för att öppna upp och sedan på **Skriv ut**.

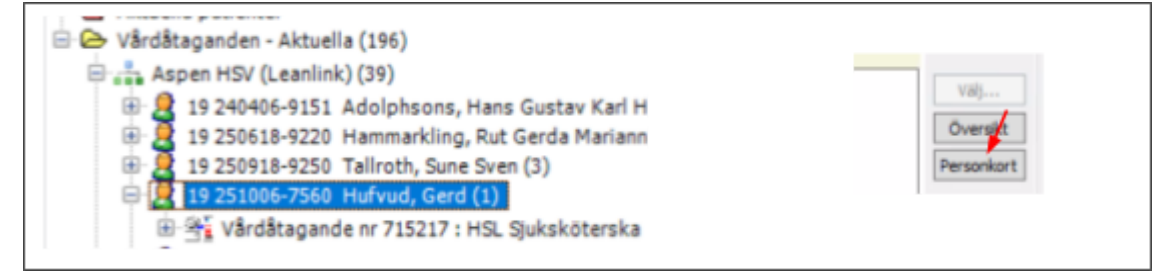

| Rersonkort                                                        |                                                |              |                   |  |  |  |  |  |
|-------------------------------------------------------------------|------------------------------------------------|--------------|-------------------|--|--|--|--|--|
| Skriv ut 👘                                                        | #1 🗣 😪 🖬 🖾                                     | 1/3          | o 🚺 🖄 🖑 I 🖏 🥐 🕨 🖿 |  |  |  |  |  |
|                                                                   |                                                |              |                   |  |  |  |  |  |
|                                                                   |                                                |              |                   |  |  |  |  |  |
|                                                                   |                                                |              |                   |  |  |  |  |  |
|                                                                   |                                                |              |                   |  |  |  |  |  |
| 2                                                                 | 025-02-14                                      |              |                   |  |  |  |  |  |
| P                                                                 | ersonkort                                      | Hufvud, Gerd | 19 251006-7560    |  |  |  |  |  |
|                                                                   |                                                |              |                   |  |  |  |  |  |
|                                                                   | Kontaktuppgifter                               |              |                   |  |  |  |  |  |
|                                                                   | Namn/adress                                    | Telefon      | Personnr          |  |  |  |  |  |
| 1                                                                 | Hufvud, Gerd                                   |              | 19 251006-7560    |  |  |  |  |  |
| 1                                                                 | Paksumiemi 2                                   |              |                   |  |  |  |  |  |
|                                                                   | 981 29 KIRUNA                                  |              |                   |  |  |  |  |  |
|                                                                   | E-post:                                        |              |                   |  |  |  |  |  |
| Ir                                                                | Inga uppgifterom närståendefinns registrerade. |              |                   |  |  |  |  |  |
| Inga uppgifter om personliga referenspersoner finns registrerade. |                                                |              |                   |  |  |  |  |  |

# Bevakning

Funktionen bevakning ger möjlighet till egna påminnelser kopplade till en specifik patient. Skapad bevakning visas på skrivbordet under Bevakningar endast för den som skapat den. Det går även att lägga till medbevakare. Bevakningar kan skapas från flera ställen; vårdåtagandebilden, samtyckes- och avvikelsemodulen samt i processteget **Bedömning/mål** i Hälsoärendet.

### Bevakning från vårdåtagandebilden

För att skapa en bevakning via vårdåtagandebilden följ steg nedan. Börja med att öppna upp patienten och dubbelklicka på vårdåtagandet. Klicka på **Klicka här** vid ordet **Bevakning**.

| State 194<br>Arkiv                       | 450101-T002 P<br>Vårdåtagande | Poppi, Stina - HSL Ar<br>Person Fönster H | betsterapeut 06459                | 990 [Vårdåtagar         | nde]                       | _                   |            |                      |                       | - |          | ×  |
|------------------------------------------|-------------------------------|-------------------------------------------|-----------------------------------|-------------------------|----------------------------|---------------------|------------|----------------------|-----------------------|---|----------|----|
| C ▼ IIIF X IIII IIII IIII IIII IIII IIII |                               | ii   ♥⁄ 🔝 🛄 ♥<br>Organisation             | Organisation Aspen HSV (Leanlink) |                         | Avslutad<br>Detum<br>Orsak |                     |            |                      | Vårdåtagande<br>Ändra |   |          |    |
|                                          |                               |                                           | Bevakning                         | Bevakning Klicka har    |                            | Orsak<br>medsökande |            |                      |                       |   | Avsiuta_ |    |
| B C                                      | Personnummer<br>19 450101-T00 | r Namn<br>2 Poppi, Stina                  | Adressat<br>101                   | Relation<br>Huvudperson | Kontaktspråk               | Tolkbehov           | v Historik | Fr.o.m<br>2018-07-20 | T.o.m                 |   | Va       | () |
| Bevakningar<br>Detaljer för aktue              | - ∖ 1. Välj t<br>Ibe på rullis    | id för bevakni<br>ten vid <b>Bevak</b> | ngen g<br>a <b>nings</b> | enom att k<br>s <b>typ</b> . | licka 🖌                     | Assar - H             | HSL Art               | etster<br>Vid be    | apeut 💌                    | en  |
|------------------------------------------------|-----------------------------------|----------------------------------------|--------------------------|------------------------------|-----------------------------|-----------------------|-----------------------|---------------------|----------------------------|-----|
| Bevakningstyp*                                 | 1 vecka                           |                                        | *                        | Bevaknings                   | datum* 2                    | 015-08-12             | ~                     | beval               | kning kan valfri           | t   |
| Notering                                       | Ta bitr                           | 2. Skriv ärend                         | et i No                  | otering.                     |                             |                       |                       | under               | <sup>r</sup> Bevakningsda  | tum |
| Bevakas av*                                    |                                   |                                        |                          |                              |                             | Ny/änd                | ira/ta bor            | t                   |                            |     |
|                                                | Bevakas av                        | Jersson                                |                          |                              | 3. Vid t<br>och <b>St</b> i | evakning<br>ang. Beva | till dig s<br>kningen | jälv, kli<br>är kla | icka på <b>Spara</b><br>r. |     |
| 4. Om bevakn<br>klicka på knap                 | ing ska skic<br>pen <b>Ny/änd</b> | kas till ytterlig:<br>ra/ta bort       | are pe                   | rsoner,                      |                             |                       |                       |                     | Spara                      |     |
| Bevakningar                                    |                                   |                                        |                          |                              |                             |                       |                       | (                   |                            |     |
| Bevakningar<br>Bevakningstyp                   |                                   | Datum                                  | Klar                     | Notering                     |                             |                       |                       |                     |                            |     |
| Bevakningar<br>Bevakningstyp<br>Egen bevakning |                                   | Datum<br>2015-08-17                    | Klar                     | Notering<br>Följ upp vård    | lplan failrisi              | ¢                     |                       |                     | ✓ Visa                     |     |

### Lägga till medbevakare

|                                |                             | Ny/           | Ändra/Ta | a bort                              |                                  |                    |
|--------------------------------|-----------------------------|---------------|----------|-------------------------------------|----------------------------------|--------------------|
| Namgive<br>Bevakare<br>Lisa Te | en bevakare<br>e<br>estsson | Gruppbevaknin | g        | ✓ M Sök                             |                                  |                    |
| Gäller fr<br>2015-08-          | om<br>05 🗊 🔻                | Tom           | ~        | 1. Välj enskild<br>via flikarna, se | l person eller<br>ök sedan via r | grupp<br>ullisten. |
| . Klicka p                     | bå Lägg                     | till, perso   | nen syr  | ns i fönstret,                      |                                  |                    |
| licka på (                     | OK och :                    | stäng. Be     | vakning  | jen är klar.                        |                                  |                    |

### Läsa bevakningen

Bevakningen syns på skrivbordet, under **Bevakningar**. Grundinställningen är att bevakningen visas åtta dagar innan bevakningsdatum för sjuksköterska och femton dagar för rehab.

- Klicka på aktuell bevakning på skrivbordet. Bevakningsfönstret öppnas.
- För att se alla bevakningar, både aktuella och kommande, klicka på **Personligt** i menyraden och välj **Bevakningsöversikt.**

### Avsluta bevakning

När bevakningen är utförd, öppna upp bevakningen via skrivbordet.

| bevaloningstyp   | 1 vedka    |            | ¥    | Bevakningsdatum* 2015-     | 08-12  | ~                  | Töm     |
|------------------|------------|------------|------|----------------------------|--------|--------------------|---------|
| Notering         | Ta bltr    |            |      |                            |        | 🗹 Klar             | Ta bort |
|                  |            |            |      |                            | 1. B   | ocka i <b>Klar</b> |         |
| Bevakas av*      |            |            |      |                            | Ny/änd | ra/ta bort         |         |
|                  | Bevakas av |            |      | From                       | Tor    | •                  |         |
|                  | 2          |            |      | 2015-08-05                 | 2015   | 5-08-12            |         |
| Sparad 2015-08-0 | 5 / maawik |            |      |                            |        |                    | Spara   |
| Bevakningar      |            |            |      |                            |        |                    |         |
| Bevakningstyp    |            | Datum      | Klar | Notering                   |        |                    |         |
| Egen bevakning   |            | 2015-08-17 |      | Följ upp vårdplan fallrisk |        |                    | 🧹 Visa  |
| 1 vecka          |            | 2015-08-12 |      | Tabltr                     |        |                    |         |
|                  |            |            |      |                            |        |                    |         |
|                  |            |            |      |                            |        |                    |         |

När bevakningen är klarmarkerad försvinner den från skrivbordet. Den försvinner även för alla medbevakare. Bevakningar som inte är klarmarkerade ligger kvar på skrivbordet. När bevakningsdatum passerats blir texten röd.

# Personliga inställningar på skrivbordet

Under **Personligt** i meny kan olika inställningar göras avseende skrivbordets utseende; till exempel mappar i trädstrukturen, knappar i verktygsraden samt egenskaper för den högra delen av skrivbordet. Öppna **Personligt** och klicka på **Skrivbord**.

| Per | sonligt | Genvägar |
|-----|---------|----------|
|     | Skrivbo | ord      |
|     | Frånva  | ro       |

### Rosa mappar

### Skapa rosa mapp

I fliken **Trädet** kan rosa mappar skapas. Mapparna ger en möjlighet till att strukturera och sortera upp vårdåtagande och skapa genvägar för åtkomst. Titel och funktion styrs av användarens behov. Då mapparna är personliga uppdateras de inte automatiskt när vårdåtagande skapas eller avslutas, användaren får själv ansvara för att uppdatera dessa.

 Skapa rosa mapp genom att klicka på Skapa ny. Beroende på var markeringen står i trädet kommer mappen skapas som fristående eller undermapp. Namnge mappen och klicka OK. Via pilarna på vänster sida kan mapparna flyttas upp eller ner i strukturen.

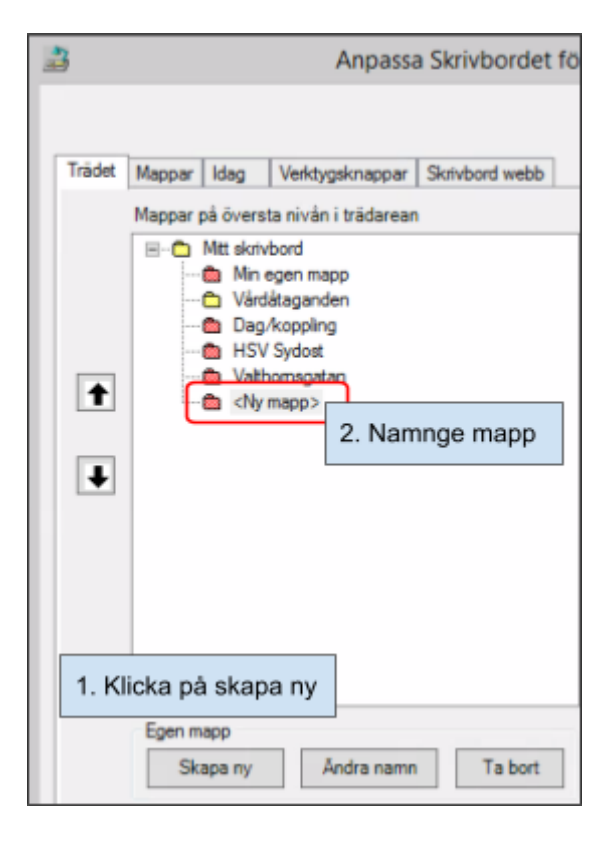

### Lägga in vårdåtagande i rosa mapp

 Öppna upp patienten i trädet, markera vårdåtagandet och håll vänster musknapp nere och dra till avsedd mapp. När plustecken visas över mappen, släpp vårdåtagandet genom att släppa musknappen. En kopia av vårdåtagandet skapas i den rosa mappen när den öppnas.

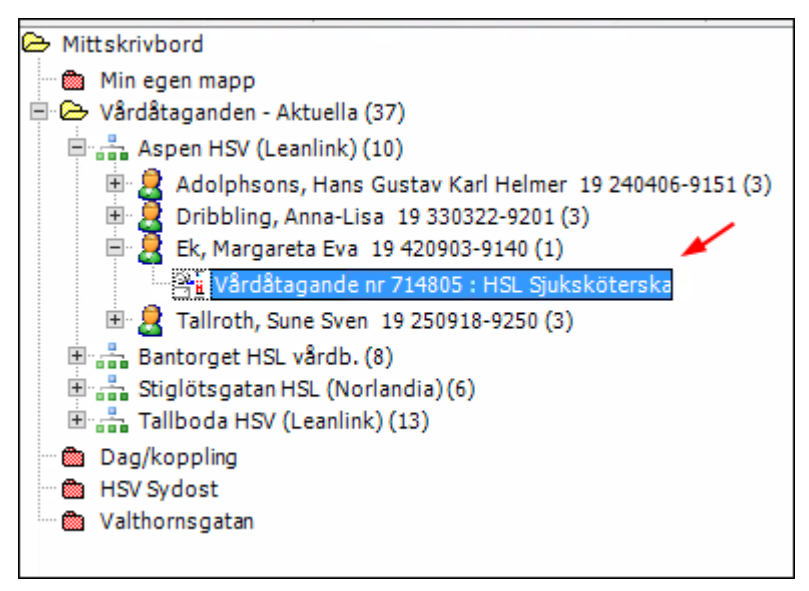

På samma sätt kan vårdåtagande som söks upp via kikaren flyttas in i personliga rosa mappar. Kopia på vårdåtagandet dras då från sökresultatet med vänsterklick på musen.

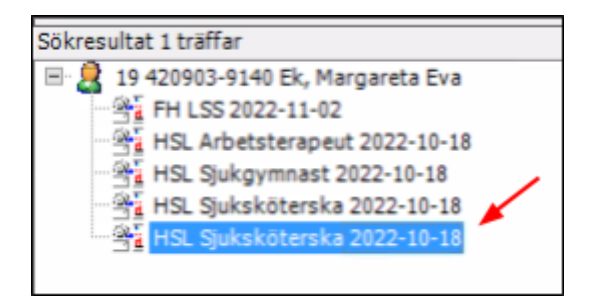

### Ta bort vårdåtagande ur mapp/ta bort mapp

För att ta bort vårdåtagande ur den rosa mappen, högerklicka på aktuellt vårdåtagande i mappen och välj **Ta bort ur mapp**.

För att ta bort en rosa mapp, högerklicka på mappen, välj Ta bort.

# Uppföljning/sammanställningar av vårdåtagande eller insatser

Sök fram Sammanställning via Uppföljning i menyraden på skrivbordet.

# Vårdåtagande

Här finns sammanställning av vårdåtagande per HSL-organisation och här visas bland annat egna eller organisationens pågående och avslutade ärenden (vårdåtaganden). Via sammanställningsfunktionen går det även att söka fram patienter som är avlidna för att kunna avsluta ett vårdåtagande.

### Sammanställa vårdåtagande

|             |                        |   |                    | Under me | enyrad Uppföljning, välj uppföljning och administration, |
|-------------|------------------------|---|--------------------|----------|----------------------------------------------------------|
| Uppföljning | Service Inställningar  | F | önster Hjälp       | samman   | stallningar, Arende                                      |
| Delegati    | onslistor              | • |                    |          |                                                          |
| Uppföljn    | ing och administration | • | Handläggningsti    | d        |                                                          |
| Ersättnin   | ngar                   | • | Sammanställning    | ar 🕨     | Ärende                                                   |
| Statistik   |                        | , | Aktualiseringslist | a        | Beslut                                                   |
| Nationel    | ll uppgiftsinsamling   | , | Utskrivningsklar   |          | Betalning                                                |
| Ej verkst   | ällda beslut IVO       | , | Händelselista      |          | Utredning                                                |
| Flykting    |                        | , | Utförarbyten       |          | Insats                                                   |
| Inställnir  | ngar                   | ٠ |                    |          | Inaktiva ärenden                                         |
| Resurser    |                        | ٠ |                    |          | Flykting +                                               |

I bilden **Sammanställ ärende/vårdåtagande** välj enligt följande för att sammanställa **pågående vårdåtagande.** 

|   | 1 Välje                              | organisation<br>and all arende                         | /vårdåtagande  | 2 Välj årendetyp                                             | 3 Välj aktuali                                              | let           | 4 Välj da<br>• F<br>• T | atum:<br>irom (dagens dal<br>es)<br>om (dagens datu | tum om aktu<br>um om aktur | vell lis<br>ell lista | ta vil<br>a vil ses) |           |
|---|--------------------------------------|--------------------------------------------------------|----------------|--------------------------------------------------------------|-------------------------------------------------------------|---------------|-------------------------|-----------------------------------------------------|----------------------------|-----------------------|----------------------|-----------|
|   | Organis                              | ation*                                                 | 1              | krendetyp                                                    | Aktualitet                                                  | From          | m                       | Tom                                                 |                            |                       |                      |           |
|   | Aspen H<br>Ends<br>Handl/P<br>Gruppe | tSV (Leanink)<br>est aktuella<br>fedhandi/Ansv<br>ring | rang v         | HSL Arbetsterapeut<br>HSL Spikgymnast<br>≠ HSL Spikgkoterska | Pågående ärenden<br>Sök avlidna persone<br>Registreringsdat | v 202         | 4-02-27 v               | 2024-02-27                                          | ~                          |                       |                      |           |
| ľ | Resulta                              | et                                                     |                |                                                              |                                                             |               |                         |                                                     |                            | _                     | 5 Klicka på sar      | nmanställ |
|   |                                      | Ärendenr                                               | Personne       | Namn                                                         | Ärendetyp                                                   | Öppnat        | Avslutat                | Senaste händ.                                       | Ant pers                   | Var                   |                      |           |
|   | 100                                  | 0714802                                                | 19 240406-9151 | Adolphsons, Hans Gustav                                      | HSL Sjuksköterska                                           | 2022-10-18    |                         | 2023-07-04                                          | 1                          |                       | Sammanställ          |           |
|   | 12                                   | 0714804                                                | 19 330322-9201 | Dribbling, Anna-Lisa                                         | HSL Sjukskoterska<br>HSL Sjukskoterska                      | 2022-10-18    |                         | 2024-02-09                                          | 1                          | - 1                   | Valj                 |           |
|   | 8                                    | 0714805                                                | 19 250918-9250 | Talroth, Sune Sven                                           | HSL Stuksköterska                                           | 2022-10-18    |                         | 2023-07-04                                          | 1                          | - 1                   | The Shade and        |           |
|   | 8                                    | 0715063                                                | 19 380831-9192 | Östervall, Mats Olov                                         | HSL Sjuksköterska                                           | Om utskrift i | ónskas, välj            | dā skrīv ut                                         | 1                          |                       | Tôm fáit             |           |

I bilden **Sammanställ ärende/vårdåtagande**, välj enligt följande för att sammanställa **pågående vårdåtagande där patienten är avliden** (söka upp pågående vårdåtagande för att kunna avsluta ett vårdåtagande som inte är längre är aktuellt för organisationen).

| 1 Välj organisation       | 2 Välj ärendetyp                    | 3 Välj ak                     | tualitet                 |                    | 4 Välj da<br>• Fi<br>lis<br>• To<br>lis | atum:<br>irom (dage<br>sta vill ses)<br>om (dagen<br>sta vill ses) | ns datum om<br>s datum om a | aktuell<br>aktuell | ]           |
|---------------------------|-------------------------------------|-------------------------------|--------------------------|--------------------|-----------------------------------------|--------------------------------------------------------------------|-----------------------------|--------------------|-------------|
| Organisation* Än          | endetyp                             | Aktualitet                    |                          | From               | 1                                       | Tom                                                                |                             |                    |             |
| Aspen HSL hemsjukvård 🗸 🗌 | HSL Arbetsterapeut                  | Pågående ärer                 | nden v                   | 2024-02-27         | · ·                                     | 2024-02-27                                                         | ~                           |                    |             |
| Endast aktuella           | HSL Logoped<br>HSL Sjukgymnast      |                               |                          |                    |                                         |                                                                    |                             |                    |             |
| Handi/Medhandi/Ansvatg    | HSI, Sjukskilterska                 |                               |                          |                    |                                         |                                                                    |                             |                    |             |
| Gruppering V              |                                     | Sok avlidha po<br>Registrerir | ngsdatum                 | From<br>2023-08-01 | v.                                      | Tom<br>2024-02-27                                                  | V                           |                    |             |
| Resultat                  |                                     |                               | Vid Sök avlig            | ina person         | er väli dat                             | tum:                                                               |                             | 5 Klicka på s      | sammanställ |
| Ärenderr Personnr         | Namn Är                             | endetyp                       | <ul> <li>From</li> </ul> | (det datum d       | du vill se i                            | frán)                                                              | Ant pers Va                 | · · · · ·          |             |
|                           |                                     |                               | • Tom (                  | tagens datu        | m)                                      |                                                                    |                             | Sammanställ        |             |
| Om utsk                   | rift önskas, välj då <b>skriv</b> ( | ut                            |                          |                    |                                         |                                                                    |                             | Vālj               |             |

# Insatser

Här visas en sammanställning av insatser på HSL-organisationen, pågående och avslutade beroende på urval. Sammanställa aktuella fördelade insatser (åtgärder) ger en möjlighet att söka ut enskilda eller enstaka insatser specificerat på profession, organisation, utförarenhet.

| Uppföljning Service Inställningar<br>Delegationslistor | F | önster Under menyrad Uppfo<br>sammanställningar, in | öljning, välj uppföljning och administration,<br>sats |
|--------------------------------------------------------|---|-----------------------------------------------------|-------------------------------------------------------|
| Uppföljning och administration                         | • | Handläggningstid                                    |                                                       |
| Ersättningar                                           | ٠ | Sammanställningar 🕨                                 | Ärende                                                |
| Statistik                                              | ٠ | Aktualiseringslista                                 | Beslut                                                |
| Nationell uppgiftsinsamling                            | ٠ | Utskrivningsklar                                    | Betalning                                             |
| Ej verkställda beslut IVO                              | ٠ | Händelselista                                       | Utredning                                             |
| Flykting                                               | ۲ | Utförarbyten                                        | Insats                                                |
| Inställningar                                          | ۲ |                                                     | Inaktiva ärenden                                      |
| Resurser                                               | ٠ |                                                     | Flykting •                                            |
| Debitering                                             | ٠ |                                                     | Ej verkställda uppdrag                                |
| Genomförande                                           | ۲ |                                                     | Genomförandeplan                                      |
| Boende                                                 | ٠ |                                                     | Sekretess/samtycke                                    |
| Bedömning                                              | ٠ |                                                     | UppSkattning Ärende                                   |
| Beslutstöd                                             | ٠ |                                                     | UppSkattning Genomförande webb                        |
| Kundspecifika rapporter                                | ٠ |                                                     | · · · -                                               |

I bilden Sammanställningar av insatser välj enligt följande:

|                                                                                                    | <b>ili verksamhet HSL</b>              | 3 Välj insatsperiod<br>Pågående<br>Fr.o.m*<br>2023-12-01<br>2024-02-27<br>2024-02-27                                                                                                    | Datum<br>From (dagens datum om aktuell lista vill ses<br>Tom (om du vill få ut lista under specifik<br>period)<br>S Välj myndighet<br>verksamhet du vil<br>Myndighet | (dvs<br>(söka på) |
|----------------------------------------------------------------------------------------------------|----------------------------------------|----------------------------------------------------------------------------------------------------|----------------------------------------------------------------------------------------------------|-------------------|
| Nvåfiltreing vid urval på verksamhet<br>arendetyper<br>CAB><br>HSL Debist<br>HSL Logsped<br>HSL Syskolog<br>HSL Syskolog<br>HSL Syskolog<br>HSL Syskolog<br>HSL Syskolog | detyp<br>ession) ned                   | Insatstyper<br>SSK - Klädstillande behandling<br>SSK - Koppling av subiutan eller intra<br>SSK - Läkemedelsbehandling, utdehnin<br>SSK - Läkemedelsgenomgång, enkel<br>SSK - Matning<br>SSK - Matning<br>SSK - Matning<br>SSK - Matning | 7 Välj aktuella insatser som önskas<br>söka fram (välj alla för hel lista)<br>utförarelutförarenhet (välj HSL<br>enheten för hel lista)                              |                   |
| Handläggare ärende Hand                                                                                                    | läggare insats                         | 0 MEH LINE COLD STORE COLD STORE                                                                                                    | Utförare/Utförarenhet                                                                                                    |                   |
| <ala> &lt; <ala< td=""><td>&gt;</td><td>se fördelningar till specifik utförarenhet, väli</td><td></td><td>Ľ</td></ala<></ala>                                            | >                                      | se fördelningar till specifik utförarenhet, väli                                                                                                    |                                                                                                    | Ľ                 |
| Insatser med passerat planerat avsluts datum                                                                                                    | Med ersättning I                       | annars alla                                                                                                    | Redovisas som                                                                                                    | 9 Klicka på       |
| Insatser med passerat datum i ersättning I                                                                                                    | Mod-debiteringer                       | Med personer reg i Genomförande                                                                                                    | «Ala»                                                                                                    | Sammanställ       |
| Disatsersom ärfördelade                                                                                                    | Med ervederinger                       | Endastinsatser utan genomf, period                                                                                                    |                                                                                                    | 1                 |
| Resultat                                                                                                    |                                        |                                                                                                    |                                                                                                    | - <b>+</b>        |
| Personnr Namn                                                                                                    | Ärendetyp                              | Insetstyp Beslut                                                                                                    | Genomf. period Plan avslut                                                                                                    | Sammanställ       |
| 19 250918-9250 Tallroth, Sune Sven                                                                                                    | HSL Sjuksköterska                      | SSK - Läkemedelsbehan                                                                                                    | 2023-07-04 - tv                                                                                                    | 12.45             |
| 19 250918-9250 Tallroth, Sune Sven                                                                                                    | HSL Sjuksköterska                      | SSK - Läkemedelsbehan                                                                                                    |                                                                                                    | 7000              |
| 19 350328-9153 Persson, Hugo<br>19 350328-9153 Persson, Hugo                                                                                                    | HSL Sjuksköterska<br>HSL Sjuksköterska | SSK - Läkemedelsbehan<br>SSK - Läkemedelsbehan                                                                                                    | skriv ut                                                                                                    | Tôm fait          |

# Stödfunktioner

# Utbildning

För att legitimerad personal ska få behörighet i Treserva krävs en grundutbildning. Mer vad som gäller kring det finns <u>här.</u> Det finns även en sammanfattande webbutbildning som används i samband med introduktion och repetition.

# Länkar

Under ikonen **Ugglan** finns länkar till bland annat **Användarstöds** och **MAS/MAR** hemsidor. Båda hemsidorna är publika och kan även nås via <u>linkoping.se</u>. På Användarstöds hemsida finns genvägar till de externa IT-system som legitimerad personal arbetar med. Där återfinns manualer, riktlinjer och instruktioner samt hänvisning för supportärende.

Direktlänk Användarstöd: <u>www.linkoping.se/anvandarstod</u> Direktlänk MAS/MAR: <u>www.linkoping.se/mas</u>

# Andra verksamhetssystem

Förutom Treserva hanterar legitimerad personal även andra verksamhetssystem där Användarstöd är ansvariga för behörighetstilldelning. Samtliga externa it-stöd kräver separata inlogg och behörigheter. Ansök om behörighet på behörighetsansökan via självbetjäningsportalen för leg personal.

### **Cosmic Link**

Vårdplaneringsstöd mellan region och kommun och som används av alla vårdgivare. Riktlinjer, manualer och utbildningsmaterial finns på regionens vårdgivarwebb, <u>Samordnad vård- och omsorgsplanering</u>.

### NPÖ (Nationell patientöversikt)

Nationell sammanställning av patientdata kring en enskild patient och som används av alla vårdgivare. På Ineras hemsida finns utbildningsmaterial, <u>utbildningsfilmer NPÖ</u>.

### Pascal

Nationellt ordinationsverktyg för apodos-patienter och används enbart av sjuksköterskor. På Ineras hemsida finns utbildningsmaterial, <u>Pascal</u>.

### MittVaccin

Nationell vaccinationsportal, används för att registrera hälsodeklarationer inför vaccination, inhämta ordinationer vid vaccinering samt registrering av givna vaccinationer. (Dokumentation av given vaccination sker även i Treserva). På Region Östergötlands hemsida finns information om <u>MittVaccin</u>.

### Cosmic journal, regionens intranät

Via inlogg till Cosmic Link sker åtkomst till regionens intranät samt en läsåtkomst till Cosmic journal. För sjuksköterskor finns också åtkomst till RoS och <u>AVK-brev</u>. Sjuksköterskor med särskild behörighet har även åtkomst till unit 4 (regionens beställningsportal för läkemedel till akutskåp).

### Åtkomst till andra verksamhetssystem

- Sätt i SITHS-kort i datorn
- Öppna alltid ny internetsida (använd chrome)
- Gå till Användarstöd, klicka på Verksamhetssystem enligt länk ovan
- Klicka på aktuellt verksamhetssystem